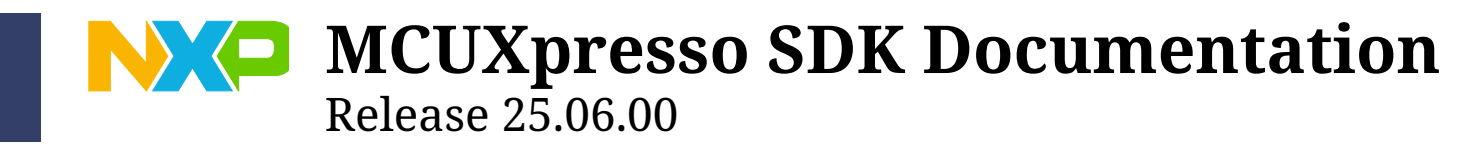

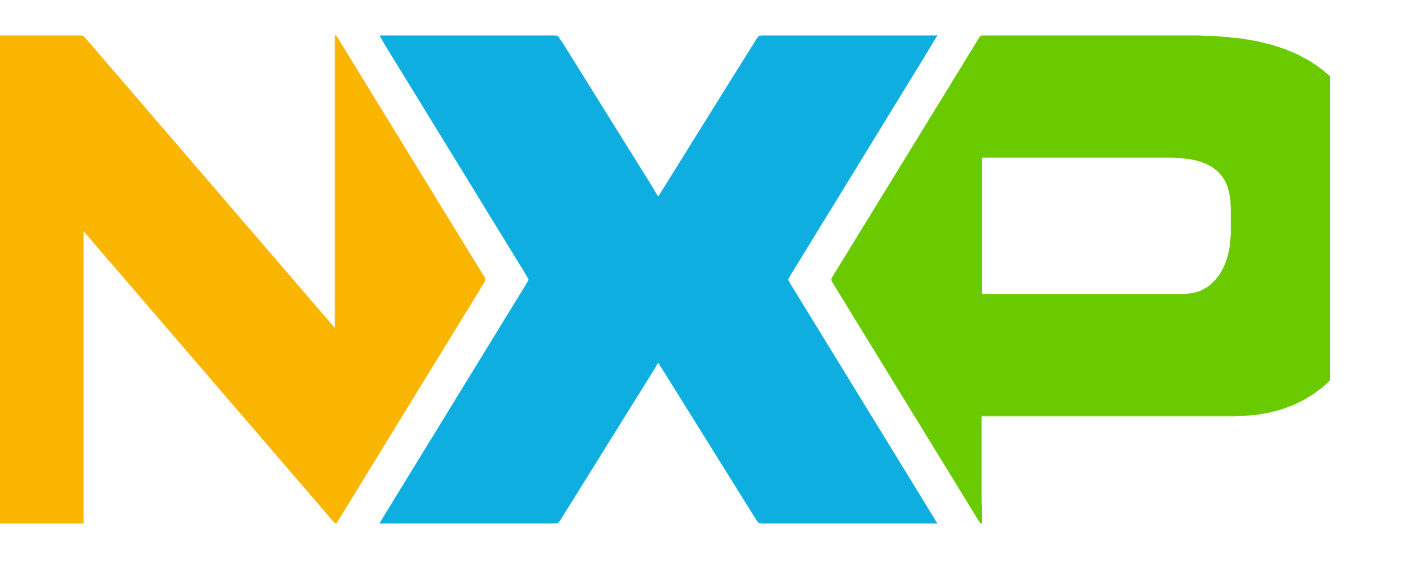

NXP Jun 26, 2025

# **Table of contents**

| 1 | LPC        | Xpresso845MAX 3                                      |
|---|------------|------------------------------------------------------|
|   | 1.1        | Overview                                             |
|   | 1.2        | Getting Started with MCUXpresso SDK Package 3        |
|   |            | 1.2.1 Getting Started with MCUXpresso SDK Package    |
|   | 1.3        | Getting Started with MCUXpresso SDK GitHub 55        |
|   |            | 1.3.1 Getting Started with MCUXpresso SDK Repository |
|   | 1.4        | Release Notes         68                             |
|   |            | 1.4.1 MCUXpresso SDK Release Notes                   |
|   | 1.5        | ChangeLog                                            |
|   |            | 1.5.1         MCUXpresso SDK Changelog         71    |
|   | 1.6        | Driver API Reference Manual                          |
|   | 1.7        | Middleware Documentation 101                         |
|   |            | 1.7.1 FreeMASTER                                     |
| ~ | <b>D</b> · | 400                                                  |
| 2 | Driv       | 103                                                  |
|   | 2.1        | DSU                                                  |
|   | 2.2        | 1.MX                                                 |
|   | 2.3        | 1.MX R1                                              |
|   | 2.4        | KINEUS                                               |
|   | 2.5        | LPC                                                  |
|   | 2.6        | MCX                                                  |
|   | 2.7        | wireless                                             |
| 3 | Mid        | dleware 105                                          |
| Ŭ | 3.1        | Motor Control                                        |
|   | 0.12       | 3.1.1 FreeMASTER                                     |
|   |            |                                                      |
| 4 | RTO        | S 143                                                |
|   | 4.1        | FreeRTOS                                             |
|   |            | 4.1.1 FreeRTOS kernel                                |
|   |            | 4.1.2 FreeRTOS drivers                               |
|   |            | 4.1.3 backoffalgorithm                               |
|   |            | 4.1.4 corehttp                                       |
|   |            | 4.1.5 corejson                                       |
|   |            | 4.1.6 coremqtt                                       |
|   |            | 4.1.7 coremqtt-agent                                 |
|   |            | 4.1.8 corepkcs11                                     |
|   |            | 4.1.9 freertos-plus-tcp                              |

This documentation contains information specific to the lpcxpresso845max board.

## **Chapter 1**

## LPCXpresso845MAX

### 1.1 Overview

LPC84x family boards and devices are fully supported by NXPs MCUXpresso suite of free software and tools, which include an Eclipse-based IDE, configuration tools and extensive SDK drivers/examples available at https://mcuxpresso.nxp.com. All boards in this series include an on-board CMSIS-DAP debug probe based on the LPC11U35 debug probe, with the option for an external debug probe such as those from SEGGER and PE Micro. Popular Arduino UNO shield boards can be used on these boards, enabling quick and easy prototyping.The LPC84x family is fully supported by NXPs MCUXpresso suite of free software and tools, which include an Eclipse-based IDE, configuration tools and extensive SDK drivers/examples available at https://mcuxpresso.nxp.com. MCUXpresso SDK includes project files for use with IDEs from lead partners Keil and IAR, and these IDEs are also fully supported by the MCUXpresso pin, clock and peripheral configuration tools.

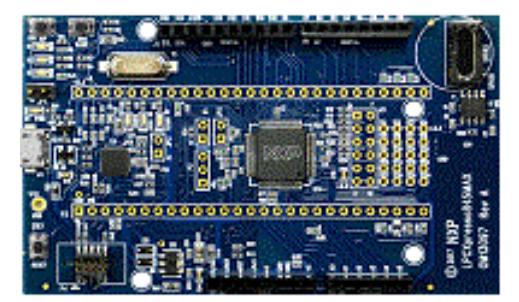

MCU device and part on board is shown below:

- Device: LPC845
- PartNumber: LPC845M301JBD64

### 1.2 Getting Started with MCUXpresso SDK Package

#### 1.2.1 Getting Started with MCUXpresso SDK Package

#### **Overview**

The NXP MCUXpresso software and tools offer comprehensive development solutions designed to optimize, ease, and help accelerate embedded system development of applications based on general purpose, crossover, and Bluetooth-enabled MCUs from NXP. The MCUXpresso SDK includes a flexible set of peripheral drivers designed to speed up and simplify development of embedded applications. Along with the peripheral drivers, the MCUXpresso SDK provides an extensive and rich set of example applications covering everything from basic peripheral use case examples to full demo applications. The MCUXpresso SDK contains optional RTOS integrations such as FreeRTOS and Azure RTOS, and various other middleware to support rapid development.

For supported toolchain versions, see MCUXpresso SDK Release Notes (document MCUXSDKRN).

For more details about MCUXpresso SDK, see MCUXpresso Software Development Kit (SDK).

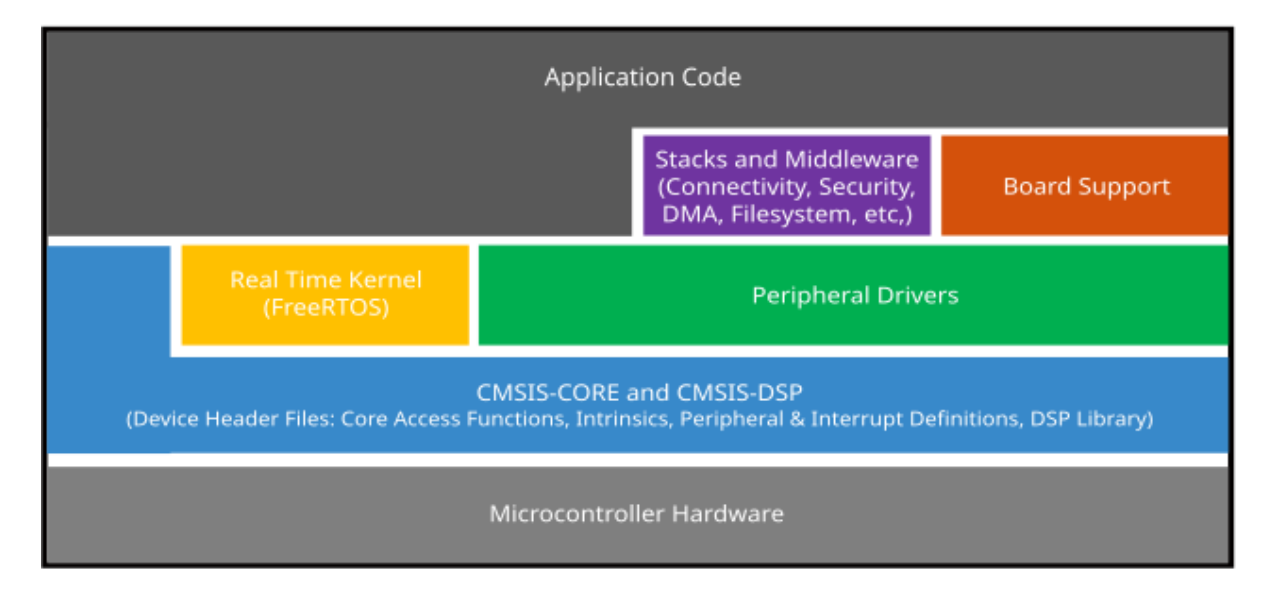

#### MCUXpresso SDK board support package folders

MCUXpresso SDK board support package provides example applications for NXP development and evaluation boards for Arm Cortex-M cores including Freedom, Tower System, and LPCXpresso boards. Board support packages are found inside the top-level boards folder and each supported board has its own folder (an MCUXpresso SDK package can support multiple boards). Within each <board\_name> folder, there are various subfolders to classify the type of examples it contains. These include (but are not limited to):

- cmsis\_driver\_examples: Simple applications intended to show how to use CMSIS drivers.
- demo\_apps: Full-featured applications that highlight key functionality and use cases of the target MCU. These applications typically use multiple MCU peripherals and may leverage stacks and middleware.
- driver\_examples: Simple applications that show how to use the MCUXpresso SDK's peripheral drivers for a single use case. These applications typically only use a single peripheral but there are cases where multiple peripherals are used (for example, SPI conversion using DMA).
- emwin\_examples: Applications that use the emWin GUI widgets.
- rtos\_examples: Basic FreeRTOS OS examples that show the use of various RTOS objects (semaphores, queues, and so on) and interfaces with the MCUXpresso SDK's RTOS drivers
- usb\_examples: Applications that use the USB host/device/OTG stack.

**Example application structure** This section describes how the various types of example applications interact with the other components in the MCUXpresso SDK. To get a comprehensive understanding of all MCUXpresso SDK components and folder structure, see *MCUXpresso SDK API Reference Manual*.

Each <br/> <br/> d\_name> folder in the boards directory contains a comprehensive set of examples that are relevant to that specific piece of hardware. Although we use the hello\_world example (part of the demo\_apps folder), the same general rules apply to any type of example in the <br/> <br/> loard\_name> folder.

In the hello\_world application folder you see the following contents:

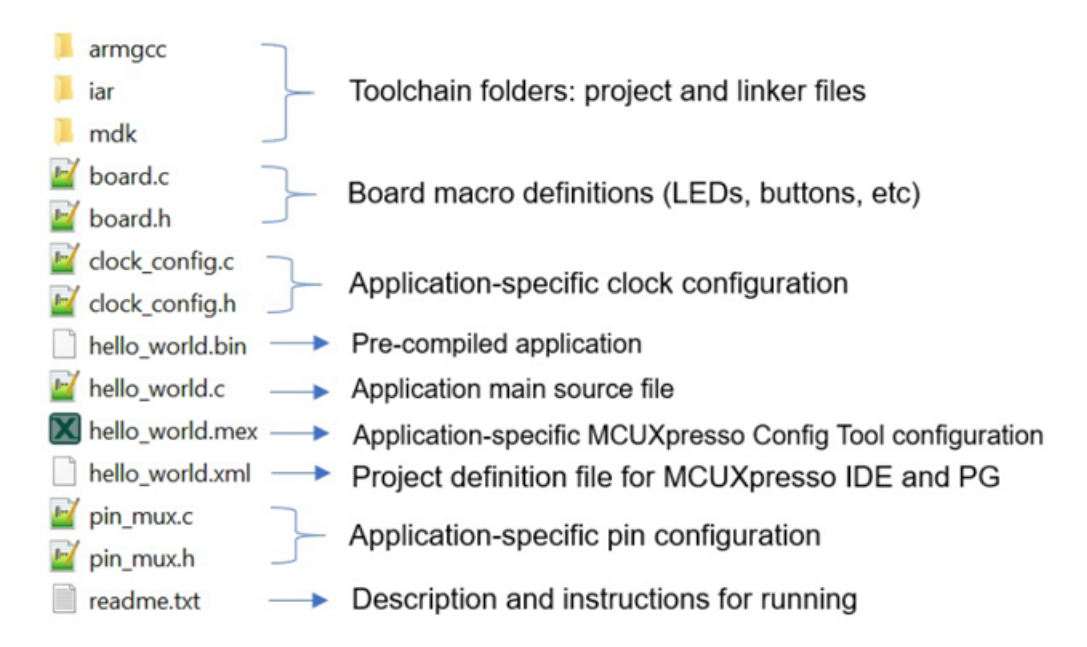

All files in the application folder are specific to that example, so it is easy to copy and paste an existing example to start developing a custom application based on a project provided in the MCUXpresso SDK.

**Locating example application source files** When opening an example application in any of the supported IDEs, various source files are referenced. The MCUXpresso SDK devices folder is the central component to all example applications. It means that the examples reference the same source files and, if one of these files is modified, it could potentially impact the behavior of other examples.

The main areas of the MCUXpresso SDK tree used in all example applications are:

- devices/<device\_name>: The device's CMSIS header file, MCUXpresso SDK feature file, and a few other files
- $device_name > / cmsis_drivers$ : All the CMSIS drivers for your specific MCU
- devices/<device\_name>/drivers: All of the peripheral drivers for your specific MCU
- $devices/<device_name>/<tool_name>:$  Toolchain-specific startup code, including vector table definitions
- devices/<device\_name>/utilities: Items such as the debug console that are used by many of the example applications
- devices/<devices\_name>/project: Project template used in CMSIS PACK new project creation

For examples containing middleware/stacks or an RTOS, there are references to the appropriate source code. Middleware source files are located in the middleware folder and RTOSes are in the rtos folder. The core files of each of these are shared, so modifying one could have potential impacts on other projects that depend on that file.

#### Run a demo using MCUXpresso IDE

**Note:** Ensure that the MCUXpresso IDE toolchain is included when generating the MCUXpresso SDK package.

This section describes the steps required to configure MCUXpresso IDE to build, run, and debug example applications. The hello\_world demo application targeted for the hardware platform is used as an example, though these steps can be applied to any example application in the MCUX-presso SDK.

**Select the workspace location** Every time MCUXpresso IDE launches, it prompts the user to select a workspace location. MCUXpresso IDE is built on top of Eclipse which uses workspace to store information about its current configuration, and in some use cases, source files for the projects are in the workspace. The location of the workspace can be anywhere, but it is recommended that the workspace be located outside the MCUXpresso SDK tree.

**Build an example application** To build an example application, follow these steps.

1. Drag and drop the SDK zip file into the **Installed SDKs** view to install an SDK. In the window that appears, click **OK** and wait until the import has finished.

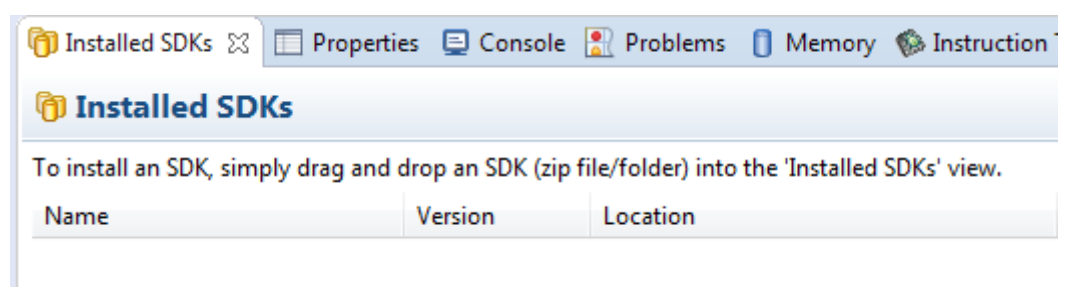

2. On the Quickstart Panel, click Import SDK example(s)....

| 🙂 Quickstart Panel 🛤 Global Variables 🔅 Variables 💁 Breakpoints 🗄 Outline           |           |
|-------------------------------------------------------------------------------------|-----------|
| MCUXpresso IDE - Quickstart Panel<br>No project selected                            |           |
| <ul> <li>Create or import a project</li> </ul>                                      |           |
| New project  New project  Import SDK example(s)  Import project(s) from file system |           |
| * Build your project                                                                |           |
| Build<br>Clean                                                                      |           |
| <ul> <li>Debug your project</li> </ul>                                              | 🗙 🔻 🔛 🗶 🗶 |
| Cebug<br>* Terminate, Build and Debug                                               |           |
| * Miscellaneous                                                                     |           |
| Edit project settings                                                               |           |
| Quick Settings>>                                                                    |           |
| Export project(s) to archive (zip)                                                  |           |
| Export project(s) and references to archive (zip)                                   |           |
| *** Build all projects []                                                           |           |

- 3. Expand the  $\operatorname{demo\_apps}$  folder and select  $\operatorname{hello\_world.}$
- 4. Click Next.

| SDK Import Wizard                                                                                                    |                      | _ <b>D</b> X    |
|----------------------------------------------------------------------------------------------------|----------------------|-----------------|
| The source from the SDK will be copied into the workspace.<br>If you want to use linked files, please unzip the 'SDK_2.x_FRDM-K64F' SDK.                                                                                                    | N                    |                 |
| Import projects                                                                                                    |                      |                 |
| Project name prefix frdmk64f_                                                                                                    |                      | æ               |
| Vse <u>d</u> efault location                                                                                                    |                      |                 |
| Location: C:\Users\b59906\Documents\MCUXpressoIDE_10.0.0_299_beta\workspace\frdmk64f_                                                                                                    |                      | B <u>r</u> owse |
| Project Type                                                                                                    | Project Options      |                 |
| O C Project ○ C++ Project ○ C Static Library ○ C++ Static Library                                                                                                    | Copy sources         |                 |
| Examples                                                                                                    | 2 🖉                  | 🙀 🕀 🖂           |
|                                                                                                    |                      | =               |
| Name                                                                                                    | Version              | <u>^</u>        |
| <ul> <li>demo_apps</li> <li>demo_apps</li> <li>mbedtls</li> <li>mbedtls</li> <li>wolfssl</li> <li>adc16_low_power</li> <li>bubble</li> <li>dac_adc</li> <li>ecompass</li> <li>ftm_guad_decoder</li> <li>hello_world</li> <li>power_mode_switch</li> <li>rtc_func</li> <li>shall</li> </ul> |                      | E               |
| ? < <u>B</u> ack N                                                                                                    | ext > <u>F</u> inish | Cancel          |

5. Ensure **Redlib:** Use floating-point version of printf is selected if the example prints floating-point numbers on the terminalfor demo applications such as adc\_basic, adc\_burst, adc\_dma, and adc\_interrupt. Otherwise, it is not necessary to select this option. Then, click **Finish**.

**Run an example application** For more information on debug probe support in the MCUX-presso IDE, see community.nxp.com.

To download and run the application, perform the following steps:

- 1. Ensure the host driver for the debugger firmware has been installed. See *On-board debugger*.
- 2. Connect the development platform to your PC via a USB cable.
- 3. Open the terminal application on the PC, such as PuTTY or TeraTerm, and connect to the debug serial port number (to determine the COM port number, see *How to determine COM port*. Configure the terminal with these settings:
  - 1. 115200 or 9600 baud rate, depending on your board (reference BOARD\_DEBUG\_UART\_BAUDRATE variable in board.h file)
  - 2. No parity

3. 8 data bits

| Category:                                                                                                    | Configuration                                                                            | ×                                                                                                    |
|----------------------------------------------------------------------------------------------------|------------------------------------------------------------------------------------------|----------------------------------------------------------------------------------------------------|
| <ul> <li>Session</li> <li>Logg</li> <li>Termina</li> <li>Keyb</li> <li>Bell</li> <li>Featu</li> <li>Window</li> <li>Appe</li> <li>Beha</li> <li>Trans</li> <li>Selec</li> <li>Colou</li> <li>Connec</li> <li>Data</li> <li>Proxy</li> <li>Telne</li> <li>Rlogi</li> <li>SSH</li> <li>Seria</li> </ul> | ing<br>I<br>oard<br>ures<br>arance<br>viour<br>slation<br>stion<br>urs<br>tion<br>4<br>t | Basic options for your PuTTY session   Specify the destination you want to connect to   Serial line Speed   COM4 115200   Connection type: Raw   Raw Telnet   Raw Telnet   Raw Telnet   Saved Sessions     Default Settings   Load   Save   Delete     Close window on exit:   Always   Never   Only on clean exit |
| 4. 1 stop bit                                                                                                    | ıt                                                                                       | Open Cancel                                                                                                    |

- 4. On the **Quickstart Panel**, click **Debug** to launch the debug session.
- 5. The first time you debug a project, the **Debug Emulator Selection** dialog is displayed, showing all supported probes that are attached to your computer. Select the probe through which you want to debug and click **OK**. (For any future debug sessions, the stored probe selection is automatically used, unless the probe cannot be found.)

| X Probes discovered                                                          |                         |        | -      |                |  |
|------------------------------------------------------------------------------|-------------------------|--------|--------|----------------|--|
| Connect to target: MK64FN1M0xxx12<br>1 probe found. Select the probe to use: |                         |        |        |                |  |
| Available attached p                                                         | robes                   |        |        |                |  |
| Name                                                                         | Serial number/ID        | Туре   | Manu   | IDE Debug Mode |  |
| USB1 - OpenSDA (7A7908                                                       | 49 7A790E49             | USB1   | P&E Mi | All-Stop       |  |
|                                                                              |                         |        |        |                |  |
|                                                                              |                         |        |        |                |  |
|                                                                              |                         |        |        |                |  |
|                                                                              |                         |        |        |                |  |
|                                                                              |                         |        |        |                |  |
|                                                                              |                         |        |        |                |  |
| Supported Probes (tick/untic                                                 | k to enable/disable)    |        |        |                |  |
| MCUXpresso IDE LinkSen     R&E Micro probes                                  | ver (inc. CMSIS-DAP) p  | robes  |        |                |  |
| SEGGER J-Link probes                                                         |                         |        |        |                |  |
| Probe search ontions                                                         |                         |        |        |                |  |
| Search again                                                                 |                         |        |        |                |  |
| Remember my selection (fo                                                    | r this Launch configura | ation) |        |                |  |
| ?                                                                            |                         |        | OK     | Cancel         |  |

- 6. The application is downloaded to the target and automatically runs to main().
- 7. Start the application by clicking **Resume**.

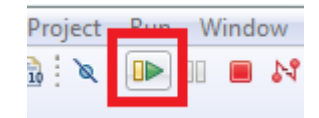

The hello\_world application is now running and a banner is displayed on the terminal. If not, check your terminal settings and connections.

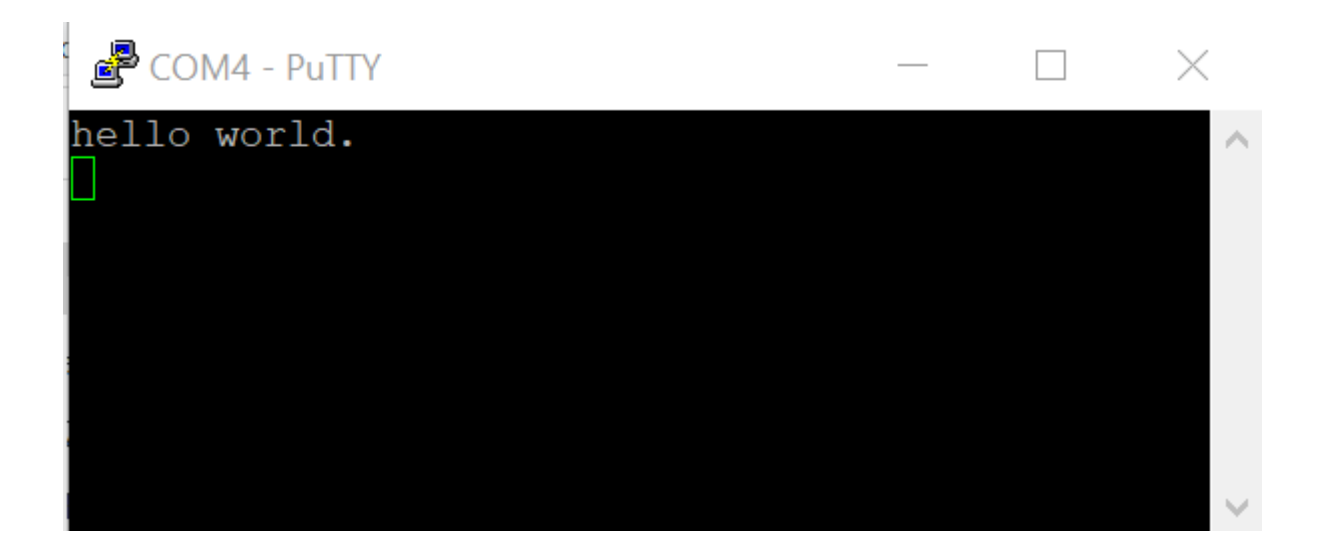

**Build a multicore example application** This section describes the steps required to configure MCUXpresso IDE to build, run, and debug multicore example applications. The following steps can be applied to any multicore example application in the MCUXpresso SDK. Here, the dual-core version of hello\_world example application targeted for the LPCXpresso54114 hardware platform is used as an example.

- 1. Multicore examples are imported into the workspace in a similar way as single core applications, explained in **Build an example application**. When the SDK zip package for LPCXpresso54114 is installed and available in the **Installed SDKs** view, click **Import SDK example(s)**... on the Quickstart Panel. In the window that appears, expand the LPCxx folder and select LPC54114J256. Then, select lpcxpresso54114 and click Next.
- 2. Expand the multicore\_examples/hello\_world folder and select **cm4**. The cm0plus counterpart project is automatically imported with the cm4 project, because the multicore examples are linked together and there is no need to select it explicitly. Click **Finish**.

| Import projects                                                                                                    |                                                                                                    |                                                                                                    |                                                                                                    |       |
|----------------------------------------------------------------------------------------------------|----------------------------------------------------------------------------------------------------|----------------------------------------------------------------------------------------------------|----------------------------------------------------------------------------------------------------|-------|
| roject name prefix: frdmk32l3a6                                                                                                    |                                                                                                    | 2 Project name suffix:                                                                                                    |                                                                                                    |       |
| Use default location                                                                                                    |                                                                                                    |                                                                                                    |                                                                                                    |       |
| cation: C:\Users\nxa12829\Documents\MCUXpressoIDE_11.                                                                                                    | 0.1_2530_alpha\workspa                                                                                                    | ce\frdmk32l3a6                                                                                                    |                                                                                                    | Broy  |
| Project Type                                                                                                    |                                                                                                    | Project Options                                                                                                    |                                                                                                    |       |
| ○ C Project ○ C++ Project ○ C Static Library ○ C++ Static                                                                                                    | c Library                                                                                                    | SDK Debug Console Semif<br>Copy sources<br>Import other files                                                                                                    | nost 🔿 UART 💿 Example default                                                                                                    |       |
| xamples                                                                                                    |                                                                                                    |                                                                                                    | 色                                                                                                    | 2 🛛 🙀 |
| ype to filter                                                                                                    |                                                                                                    |                                                                                                    |                                                                                                    |       |
| <ul> <li>i fatfs_examples</li> <li>i mbedtls_examples</li> <li>i mbedtls_examples</li> <li>i multicore_examples</li> <li>i multicore_examples</li> <li>i erpc_matrix_multiply_mu_cm0plus</li> <li>i erpc_matrix_multiply_mu_rtos_cm0plus</li> <li>i erpc_matrix_multiply_mu_rtos_cm4 : Linked to: erpc</li> <li>i erpc_matrix_multiply_rpmsg_cm0plus</li> <li>i erpc_matrix_multiply_rpmsg_cm0plus</li> <li>i erpc_matrix_multiply_rpmsg_rtos_cm4 : Linked to: erpc</li> <li>i erpc_matrix_multiply_rpmsg_rtos_cm4 : Linked to:</li> <li>i erpc_matrix_multiply_rpmsg_rtos_cm4 : Linked to:</li> <li>i erpc_matrix_multiply_rpmsg_rtos_cm4 : Linked to:</li> <li>i enpc_matrix_multiply_rpmsg_rtos_cm4 : Linked to:</li> </ul> | The Multicore eRF<br>The Multicore eRF<br>The Multicore eRF<br>The Multicore eRF<br>The Multicore eRF<br>The Multicore eRF<br>The Multicore eRF<br>The Multicore eRF<br>The Multicore Hel<br>The Multicore Hel<br>The Multicore Hel | C Matrix Multiply project is a simple<br>C Matrix Multiply project is a simple<br>C Matrix Multiply RTOS project is a<br>C Matrix Multiply RTOS project is a<br>C Matrix Multiply project is a simple<br>C Matrix Multiply RTOS project is a<br>C Matrix Multiply RTOS project is a<br>lo World demo application demons<br>to World demo application demons | e demonstration program that<br>e demonstration program that<br>simple demonstration progra<br>e demonstration program that<br>e demonstration program that<br>simple demonstration progra<br>simple demonstration progra<br>trates how to set up projects f<br>trates how to set up projects f |       |
| ■ multicore manager cm0plus                                                                                                    | The Multicore Ma                                                                                                    | nager example application demonst                                                                                                    | rates advanced features of the                                                                                                    |       |

3. Now, two projects should be imported into the workspace. To start building the multicore application, highlight the lpcxpresso54114\_multicore\_examples\_hello\_world\_cm4 project (multicore master project) in the Project Explorer. Then choose the appropriate build target, **Debug** or **Release**, by clicking the downward facing arrow next to the hammer icon, as shown in the figure. For this example, select **Debug**.

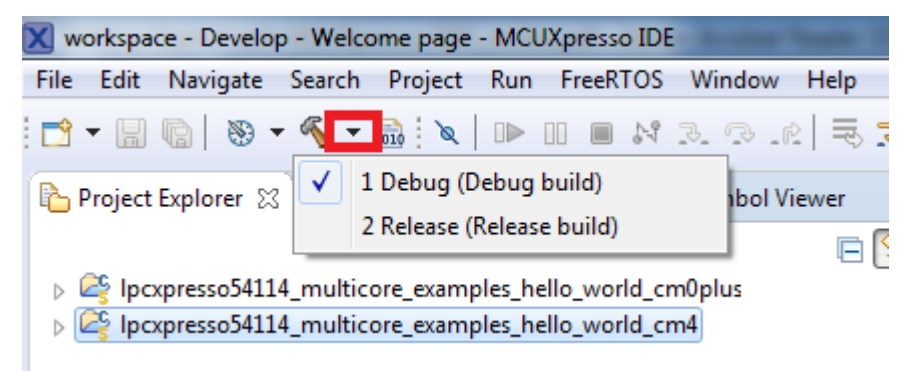

The project starts building after the build target is selected. Because of the project reference settings in multicore projects, triggering the build of the primary core application (cm4) also causes the referenced auxiliary core application (cm0plus) to build.

**Note:** When the **Release** build is requested, it is necessary to change the build configuration of both the primary and auxiliary core application projects first. To do this, select both projects in the Project Explorer view and then right click which displays the context-sensitive menu. Select **Build Configurations** -> **Set Active** -> **Release**. This alternate navigation using the menu item is **Project** -> **Build Configuration** -> **Set Active** -> **Release**. After switching to the **Release** build configuration, the build of the multicore example can be started by triggering the primary core application (cm4) build.

| 🗙 workspace -                                                                                                    | Deve     | lop - Welcome page - MCU                      | Xpresso IDE             |                |            |           |            |          |            |
|----------------------------------------------------------------------------------------------------|----------|-----------------------------------------------|-------------------------|----------------|------------|-----------|------------|----------|------------|
| <u>F</u> ile <u>E</u> dit <u>N</u> a                                                                                                    | vigat    | e Se <u>a</u> rch <u>P</u> roject <u>R</u> un | FreeRTOS <u>W</u> indow | <u>H</u> elp   |            |           |            |          |            |
| -                                                                                                    | 8        | ▼ 🍕 ▼ 🔜 🕅 🔍   🕪                               |                         | 2   🗟 🕉   🕩 🗓  | <i>5</i> . | ₹.R. ₹    | 8          | <b>*</b> | • • •      |
| Project Exp                                                                                                    | lorer    | 🛿 🚼 Peripherals+ 🔐 R                          | egisters 🛛 🖾 Symbol Vi  | ewer 🗖 🗖       | 🥥 W        | /elcome 🛛 |            |          |            |
| _                                                                                                    |          |                                               |                         | ⊑ 🔄 ▽          | (p (       | -> 🔳 🗞    | file:///C  | :/nxp/M  | CUXpressoI |
| Description of the second second s | sso54    | 114_multicore_examples_he                     | llo_world_cm0plus       |                |            |           |            |          |            |
| p v pcxpre                                                                                                    | 55034    | New                                           | IIO_WORd_Cm4            |                |            |           |            |          |            |
|                                                                                                    |          | Go Into                                       |                         |                |            |           |            |          |            |
|                                                                                                    |          | Com                                           | Chill C                 |                |            |           |            |          |            |
|                                                                                                    |          | Copy                                          | Ctrl+V                  |                |            |           |            |          |            |
|                                                                                                    |          | Delete                                        | Delete                  |                |            |           |            |          |            |
|                                                                                                    | ~        | Source                                        | +                       |                |            |           |            |          |            |
|                                                                                                    |          | Move                                          |                         |                |            |           |            |          |            |
|                                                                                                    |          | Rename                                        | F2                      |                |            |           |            |          |            |
|                                                                                                    | ı<br>کتا | Import                                        |                         |                |            |           |            |          |            |
|                                                                                                    | 2        | Export                                        |                         |                |            |           |            |          |            |
|                                                                                                    |          | Build Project                                 |                         |                |            |           |            |          |            |
|                                                                                                    |          | Clean Project                                 |                         |                |            |           |            |          |            |
|                                                                                                    |          | Refresh                                       | F5                      |                |            |           |            |          |            |
|                                                                                                    |          | Close Project                                 |                         |                |            |           |            |          |            |
|                                                                                                    |          | Close Unrelated Projects                      |                         |                |            |           |            |          |            |
|                                                                                                    |          | Build Configurations                          | •                       | Set Active     | ۰,         | 1 Debu    | g (Debug   | build)   |            |
|                                                                                                    |          | Build Targets                                 | •                       | Manage         |            | ✓ 2 Relea | se (Releas | e build) |            |
|                                                                                                    |          | Index                                         | Þ                       | Build All      | T          |           |            |          |            |
|                                                                                                    |          | Run As                                        | •                       | Clean All      |            |           |            |          |            |
|                                                                                                    |          | Debug As                                      | •                       | Build Selected |            |           |            |          |            |
|                                                                                                    |          | Profile As                                    | → T                     |                |            |           |            |          |            |

**Run a multicore example application** The primary core debugger handles flashing of both the primary and the auxiliary core applications into the SoC flash memory. To download and run the multicore application, switch to the primary core application project and perform all steps as described in **Run an example application**. These steps are common for both single-core applications and the primary side of dual-core applications, ensuring both sides of the multicore application are properly loaded and started. However, there is one additional dialogue that is specific to multicore examples which requires selecting the target core. See the following figures as reference.

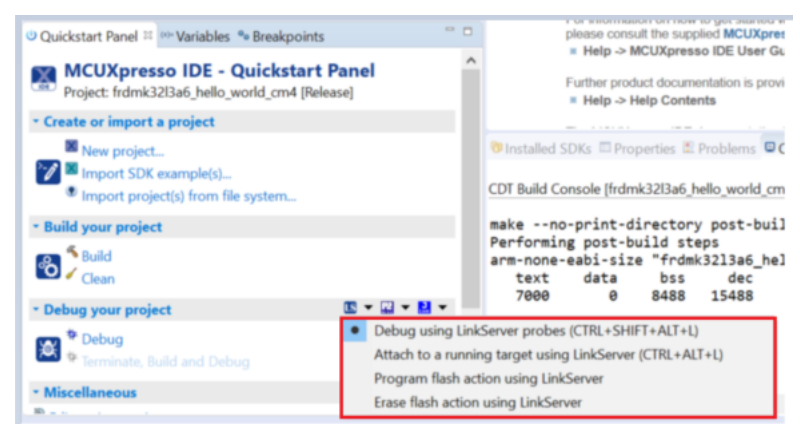

| Name<br>LPC-LINK2 CMSIS-DAP V5                                                                                                    | Serial number/I<br>.134 A00000002                                               | D Type<br>LinkServe                       | Manufa<br>NXP Semi | IDE Debug Mode<br>Non-Stop |  |  |
|----------------------------------------------------------------------------------------------------|---------------------------------------------------------------------------------|-------------------------------------------|--------------------|----------------------------|--|--|
|                                                                                                    |                                                                                 |                                           |                    |                            |  |  |
|                                                                                                    |                                                                                 |                                           |                    |                            |  |  |
|                                                                                                    |                                                                                 |                                           |                    |                            |  |  |
|                                                                                                    |                                                                                 |                                           |                    |                            |  |  |
| upported Probes (tick/untick t                                                                                                    | to enable/disable)                                                              |                                           |                    |                            |  |  |
| MCUXpresso IDE LinkServe                                                                                                    | r (inc. CMSIS-DAP) probe                                                        | 2S                                        |                    |                            |  |  |
| P&E Micro probes                                                                                                    |                                                                                 |                                           |                    |                            |  |  |
| SEGGER J-Link probes                                                                                                    | SEGGER J-Link probes                                                            |                                           |                    |                            |  |  |
|                                                                                                    |                                                                                 |                                           |                    |                            |  |  |
|                                                                                                    |                                                                                 |                                           |                    |                            |  |  |
| robe search options                                                                                                    |                                                                                 |                                           |                    |                            |  |  |
| robe search options<br>Search again                                                                                                    |                                                                                 |                                           |                    |                            |  |  |
| robe search options<br>Search again<br>Remember my selection (for t                                                                                                    | this Launch configuratior                                                       | ))                                        |                    |                            |  |  |
| robe search options<br>Search again<br>Remember my selection (for t                                                                                                    | this Launch configuratior                                                       | n)                                        |                    |                            |  |  |
| robe search options<br>Search again<br>Remember my selection (for t                                                                                                    | this Launch configuratior                                                       | n)                                        | OK                 | Cance                      |  |  |
| robe search options<br>Search again<br>Remember my selection (for t                                                                                                    | this Launch configuratior                                                       | n)                                        | ОК                 | Cance                      |  |  |
| robe search options<br>Search again<br>Remember my selection (for t                                                                                                    | this Launch configuration                                                       | n)                                        | ОК                 | Cance                      |  |  |
| robe search options<br>Search again<br>Remember my selection (for t                                                                                                    | this Launch configuratior                                                       | n)                                        | OK                 | Cance                      |  |  |
| robe search options<br>Search again<br>Remember my selection (for t                                                                                                    | this Launch configuratior                                                       | n)                                        | OK                 | Cance                      |  |  |
| robe search options<br>search again<br>Remember my selection (for t<br><b>D</b><br><b>Configuration</b><br>2 available SWD Devices det                                                                                                    | this Launch configuration                                                       | n)                                        | OK                 | Cance                      |  |  |
| robe search options<br>Search again<br>Remember my selection (for t<br><b>?</b><br><b>/D Configuration</b><br>2 available SWD Devices deta<br>Target 'Cortex-M4' has been                                                                                                    | this Launch configuration<br>ected.<br>a selected, but it may be                | n)<br>incompatible!                       | OK                 | Cance                      |  |  |
| robe search options<br>Search again<br>Remember my selection (for t<br><b>?</b><br><b>/D Configuration</b><br>2 available SWD Devices dete<br>Target 'Cortex-M4' has been<br>evice Name                                                                                                    | this Launch configuration<br>ected.<br>n selected, but it may be<br>TAP Id Deta | n)<br>incompatible!<br>ails               | OK                 | Cance                      |  |  |
| robe search options<br>Search again<br>Remember my selection (for the selection of the selection of the selectio | ected.<br>selected, but it may be<br>TAP Id Deta<br>0x2ba01477 API              | n)<br>incompatible!<br>ails<br>D:24770011 | OK                 | Cance                      |  |  |

| Xw           | orks        | pace        | - Deve       | elop - Ipcxp                  | resso54114            | _multico           | re_exampl       | es_hell     | o_world_cm   | 4/source/he | ello_world   | _core0.c - N | <b>ICUXpres</b> | sso IDE        |     |            |
|--------------|-------------|-------------|--------------|-------------------------------|-----------------------|--------------------|-----------------|-------------|--------------|-------------|--------------|--------------|-----------------|----------------|-----|------------|
| <u>F</u> ile | <u>E</u> di | it <u>S</u> | ource        | Refac <u>t</u> or             | <u>N</u> avigate      | Se <u>a</u> rch    | <u>P</u> roject | <u>R</u> un | FreeRTOS     | Window      | <u>H</u> elp |              |                 |                |     |            |
| 2            | •           |             | 8            | • 🐔 •                         | 🗟 i 🔪                 |                    | <b>I</b> 8      | \$ Q        | .e = 5       | r 🕩 Ö       | i 🖷 🥄        | ¢ (¢         | 8               | <b>,</b>   ☆ • | 0 - | <b>%</b> - |
|              | *           | : Deb       | ug 🛛         | 2                             |                       |                    |                 |             |              |             |              |              |                 |                |     |            |
| R.           | 4           | X           | lpcxpr       | esso54114                     | multicore_e           | xamples            | hello_wo        | ld_cm4      | Debug [C/0   | C++ (NXP S  | emicondu     | uctors) MCl  | J Applicat      | tion]          |     |            |
|              |             | 4           | 🔐 İp         | cxpresso541                   | 14_multico            | re_examp           | les_hello_      | world_      | cm4.axf [LPC | 54114J256   | (cortex-m    | 0plus)]      |                 |                |     |            |
| 53           |             |             | ⊿ 🕜          | Thread #1                     | 1 (Stopped            | ) (Susper          | ded : Brea      | kpoint      | )            |             |              |              |                 |                |     |            |
| 0101         |             |             |              | main()                        | ) at hello_w          | orld_core          | 0.c:85 0x98     | Ba          |              |             |              |              |                 |                |     |            |
|              |             |             | 📕 arı        | m-none-ea                     | bi-gdb (7.12          | 2.0.201612         | 204)            |             |              |             |              |              |                 |                |     |            |
|              |             |             |              |                               |                       |                    |                 |             |              |             |              |              |                 |                |     |            |
| -            |             | hell        | o wor        | ld core0 c                    | ~)                    |                    |                 |             |              |             |              |              |                 |                |     |            |
| 0            |             | -           | c_0001       |                               |                       |                    |                 |             |              |             |              |              |                 |                |     |            |
| (×)=         |             | 68<br>69    | i            | uint32 t                      | corel im              | age siz            | e:              |             |              |             |              |              |                 |                |     |            |
| (x)=         |             | 70          | #if          | defined(                      | CCARM)                | -0                 | -,              |             |              |             |              |              |                 |                |     |            |
| •            |             | 71          |              | core1_ima                     | age_size              | = (uint            | 32_t)&I         | nage\$\$    | CORE1_REG    | ION\$\$Len  | gth;         |              |                 |                |     |            |
| 睅            |             | 72          | #ell<br>#pra | gma secti                     | ion = "               | m)<br>sec cor      | e"              |             |              |             |              |              |                 |                |     |            |
|              |             | 74          |              | core1_ima                     | age_size              | = (uint            | 32_t)           | sectio      | on_end("     | sec_core    | ") - (ui     | int32_t)&    | core1_i         | mage_star      | ·t; |            |
|              |             | 75<br>76    | #end         | if<br>return co               | unel imag             |                    |                 |             |              |             |              |              |                 |                |     |            |
|              |             | 77          | }            | recurn co                     | n er_imag             | e_512e,            |                 |             |              |             |              |              |                 |                |     |            |
|              |             | 78          | #end         | if                            |                       |                    |                 |             |              |             |              |              |                 |                |     |            |
|              |             | 790<br>80   | /*!<br>* @   | hrief Mai                     | in functi             | 00                 |                 |             |              |             |              |              |                 |                |     |            |
|              |             | 81          | */           | Di ICI Hui                    | in runcer             | 011                |                 |             |              |             |              |              |                 |                |     |            |
|              |             | 82⊝         | int          | main(void                     | 1)                    |                    |                 |             |              |             |              |              |                 |                |     |            |
|              |             | 83<br>84    | ł            | /* Define                     | the ini               | t struc            | ture fo         | the         | switches*    | 1           |              |              |                 |                |     |            |
|              | \$          | 85          |              | gpio_pin_                     | _config_t             | sw_con             | fig = {         | GPIO_       | DigitalIn    | put, 0};    |              |              |                 |                |     |            |
|              |             | 86          |              | (* * - ! + )                  |                       |                    | ,               |             |              |             |              |              |                 |                |     |            |
|              |             | 87<br>88    |              | /* <u>init</u> t<br>/* attack | oard nar<br>12 MHz    | aware.⊸<br>clock t | /<br>o FLEXCO   | омма (      | debug con    | sole) */    |              |              |                 |                |     |            |
|              |             | 89          |              | CLOCK_Att                     | tachClk(k             | FRO12M             | to_FLEX         | commø)      | ;            | , ,         |              |              |                 |                |     |            |
|              |             | 90          |              |                               |                       |                    |                 |             |              |             |              |              |                 |                |     |            |
|              |             | 91          |              | BOARD_INI                     | tClockFR              | OHF48M(            | );              |             |              |             |              |              |                 |                |     |            |
|              |             | 93          |              | BOARD_Ini                     | LtDebugCo             | nsole()            | ;               |             |              |             |              |              |                 |                |     |            |
|              |             | 94          |              | /* T-1+                       | و و و و و و و و       | */                 |                 |             |              |             |              |              |                 |                |     |            |
|              |             | 95<br>96    |              | GPIO Pini                     | Switches<br>Enit(BOAR | D SW1 G            | PIO, BO         | ARD SM      | 1 GPIO PO    | RT, BOAR    | D SW1 GF     | PIO PIN.     | &sw con         | fig);          |     |            |
|              |             | 97          |              | GPI0_Pin1                     | [nit(BOAR             | D_SW2_G            | PIO, BO         | ARD_SM      | 2_GPI0_PO    | RT, BOAR    | D_SW2_GF     | PIO_PIN,     | &sw_con         | fig);          |     |            |
|              |             | 0.0         |              |                               |                       |                    |                 |             |              |             |              |              |                 |                |     |            |

After clicking the "Resume All Debug sessions" button, the hello\_world multicore application runs and a banner is displayed on the terminal. If this is not the case, check your terminal settings and connections.

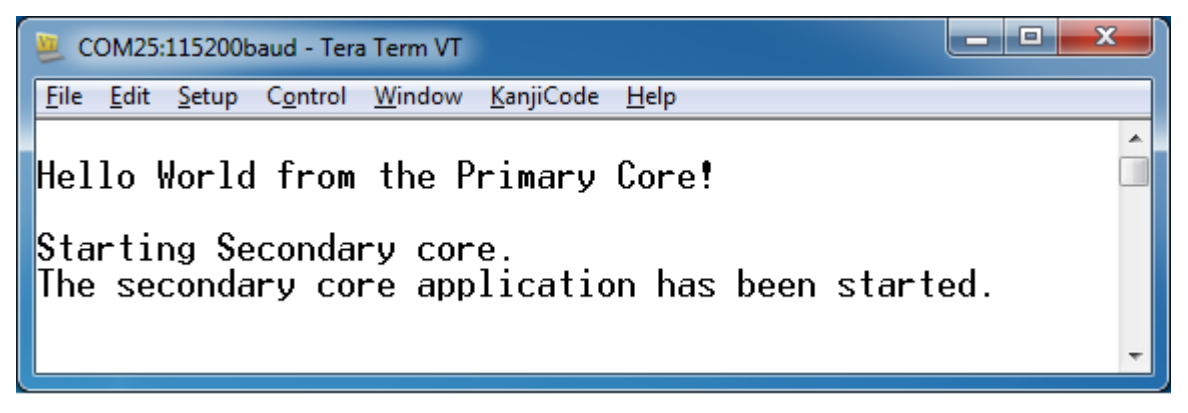

An LED controlled by the auxiliary core starts flashing, indicating that the auxiliary core has been released from the reset and running correctly. It is also possible to debug both sides of the multicore application in parallel. After creating the debug session for the primary core, perform same steps also for the auxiliary core application. Highlight the lpcxpresso54114\_multicore\_examples\_hello\_world\_cm0plus project (multicore slave project) in the Project Explorer. On the Quickstart Panel, click "Debug 'lpcx-presso54114\_multicore\_examples\_hello\_world\_cm0plus' [Debug]" to launch the second debug

#### session.

| 🔱 Quickstart Pa 🔯 Global Varia 🔅 Variables 🍨 Breakpo                                                       | oints 🗄 Outline                    | - 0                                  | (                                                                                      | Fur   |
|----------------------------------------------------------------------------------------------------|------------------------------------|--------------------------------------|----------------------------------------------------------------------------------------|-------|
| MCUXpresso IDE - Quickstart Panel<br>Project: lpcxpresso54114_hello_world_cm0plus [Debug                   | ]                                  | ^                                    | 闭 Installed SDKs 🔲 Properties 🛛 🖻 Co<br>Property                                       | nsole |
| - Create or import a project                                                                               |                                    |                                      |                                                                                        |       |
| <ul> <li>New project</li> <li>Import SDK example(s)</li> <li>Import project(s) from file system</li> </ul> |                                    |                                      |                                                                                        |       |
| → Build your project                                                                                       |                                    |                                      |                                                                                        |       |
| Suild Clean                                                                                                |                                    |                                      |                                                                                        |       |
| ✓ Debug your project                                                                                       | 🗙 👻 🔛 🗶 🚼                          | -                                    |                                                                                        |       |
| Debug 🎋 Debug 🎋 Terminate, Build and Debug                                                                 | Debug us<br>Attach to<br>Program 1 | ng LinkSe<br>a running<br>lash using | erver probes (CTRL+SHIFT+L)<br>g target using LinkServer (CTRL+ALT+L)<br>ig LinkServer |       |
| ★ Miscellaneous                                                                                            | 🛛 🛛 Erase flas                     | n using Lii                          | inkServer                                                                              |       |

| X wo         | orkspace - Develop - Ipcxpresso54114_multicore_examples_hello_world_cm4/source/hello_world_core0.c - MCUXpresso IDE                                                                                                    |
|--------------|----------------------------------------------------------------------------------------------------|
| <u>F</u> ile | <u>E</u> dit <u>S</u> ource Refac <u>t</u> or <u>N</u> avigate Se <u>a</u> rch <u>P</u> roject <u>R</u> un FreeRTOS <u>W</u> indow <u>H</u> elp                                                                                                    |
|              | ▾ 🖩 🕼   🥸 ▾ 🗞 ▾ 📾   🍬   🕨 ፡፡ 🔳 🖉 🎿 🖘 🕼 🗷   🗮 🗷   🖏 🖄 🖷 🖳 🖏 🗞 🐼   🎸 🖌   🎋 ▾ Ο ▾                                                                                                    |
|              | to Debug 🕴                                                                                                    |
|              | <ul> <li>Ipcxpresso54114_multicore_examples_hello_world_cm4 Debug [C/C++ (NXP Semiconductors) MCU Application]</li> <li>Ipcxpresso54114_multicore_examples_hello_world_cm4.axf [LPC54114J256 (cortex-m0plus)]</li> <li>Ipcxpresso54114_multicore_examples_hello_world_cm0plus Debug [C/C++ (NXP Semiconductors) MCU Application]</li> <li>Ipcxpresso54114_multicore_examples_hello_world_cm0plus Debug [C/C++ (NXP Semiconductors) MCU Application]</li> <li>Ipcxpresso54114_multicore_examples_hello_world_cm0plus Debug [C/C++ (NXP Semiconductors) MCU Application]</li> <li>Ipcxpresso54114_multicore_examples_hello_world_cm0plus Debug [C/C++ (NXP Semiconductors) MCU Application]</li> <li>Ipcxpresso54114_multicore_examples_hello_world_cm0plus.axf [LPC54114J256 (cortex-m0plus)]</li> <li>Ipcxpresso54114_multicore_examples_hello_world_cm0plus.axf [LPC54114J256 (cortex-m0plus)]</li> <li>Ipcxpresso54114_multicore_examples_hello_world_cm0plus.axf [LPC54114J256 (cortex-m0plus)]</li> </ul> |
| (~)-         | <signal called="" handler="">() at 0xffffff9</signal>                                                                                                    |
| (x)=         |                                                                                                    |
| •            | 🔎 arm-none-eabi-gdb (7.12.0.20161204)                                                                                                    |
| E            |                                                                                                    |
|              | € hello_world_core0.c 🛛                                                                                                    |
|              | <pre>68 {     uint32_t core1_image_size; 70 #if defined(CC_ARM) 71    core1_image_size = (uint32_t)&amp;Image\$\$CORE1_REGION\$\$Length; 72 #elif defined(ICCARM) 73 #pragma section = "sec_core" 74    core1_image_size = (uint32_t)section_end("sec_core") - (uint32_t)&amp;core1_image_start; 75 #endif 76    return core1_image_size; 77 } 78 #endif 70    core1_image_size; 71 } 73 #endif</pre>                                                                                                    |
|              | 79⊖/*!<br>80 * @brief Main function                                                                                                    |
|              | <pre>81 */ 82@ int main(void) 83 { 84  /* Define the init structure for the switches*/ 85  grio pin config t sw config = {bGPIO Digital Input 0}; </pre>                                                                                                    |
|              | <pre>86 87 88 87 88 88 88 89 89 89 89 80 80 80 80 80 80 80 80 80 80 80 80 80</pre>                                                                                                    |

Now, the two debug sessions should be opened, and the debug controls can be used for both debug sessions depending on the debug session selection. Keep the primary core debug session selected by clicking the "Resume" button. The hello\_world multicore application then starts running. The primary core application starts the auxiliary core application during runtime, and the auxiliary core application stops at the beginning of the main() function. The debug session of the auxiliary core application is highlighted. After clicking the "Resume" button, it is applied to the auxiliary core debug session. Therefore, the auxiliary core application continues its execution.

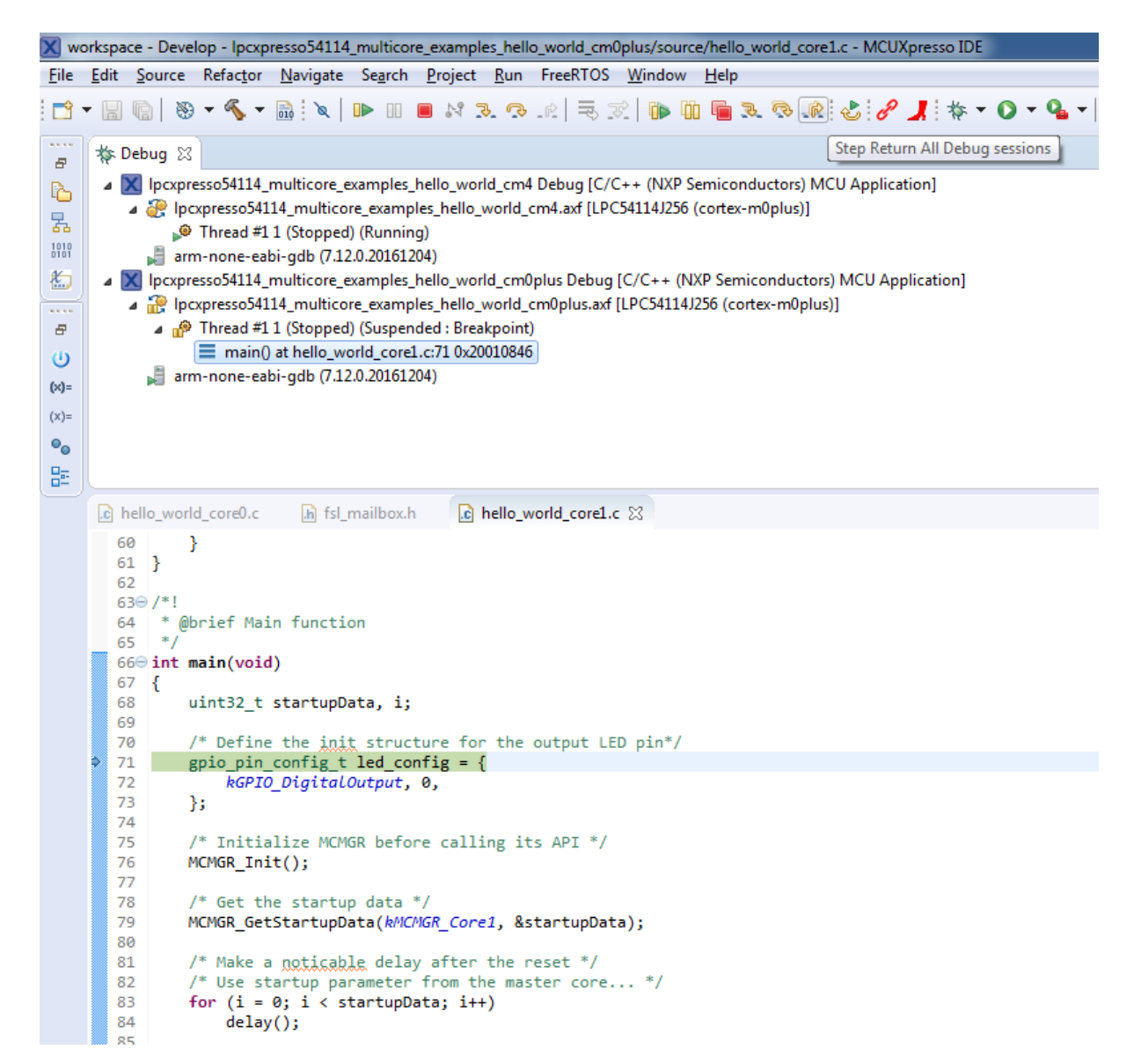

At this point, it is possible to suspend and resume individual cores independently. It is also possible to make synchronous suspension and resumption of both the cores. This is done either by selecting both opened debug sessions (multiple selections) and clicking the "Suspend" / "Resume" control button, or just using the "Suspend All Debug sessions" and the "Resume All Debug sessions" buttons.

| 🗙 wo         | orkspace - Develop - Ipcxpresso54114_multicore_examples_hello_world_cm0plus/source/hello_world_core1.c - MCUXpresso IDE                                                                                                    |
|--------------|----------------------------------------------------------------------------------------------------|
| <u>F</u> ile | <u>E</u> dit <u>S</u> ource Refac <u>t</u> or <u>N</u> avigate Se <u>a</u> rch <u>P</u> roject <u>R</u> un FreeRTOS <u>W</u> indow <u>H</u> elp                                                                                                    |
|              | ▼ 🖩 🕼   🗞 ▼ 🗞 ▼ 📓   🔍 🗈 🗉 🔍 🛤 🖓 R. R. R.   🗮 R.   🐃 🛄 🖷 R. R. R.   S. P.   N. R.   S. R.   S. P.   N. R.   S. P.   N.   N. R.   S. P.   N.   N. R.   S. P.   N.   N. R.   S. P.   N.   N.   N.   N.   N.   N.   N. |
|              | to Debug 🕴                                                                                                    |
| R.           | Ipcxpresso54114_multicore_examples_hello_world_cm4 Debug [C/C++ (NXP Semiconductors) MCU Application]                                                                                                    |
| -            | Ipcxpresso54114_multicore_examples_hello_world_cm4.axf [LPC54114J256 (cortex-m0plus)]                                                                                                    |
| 22           | Thread #1 1 (Stopped) (Running)                                                                                                    |
| 0101         | 📕 arm-none-eabi-gdb (7.12.0.20161204)                                                                                                    |
| ٤.           | Ipcxpresso54114_multicore_examples_hello_world_cm0plus Debug [C/C++ (NXP Semiconductors) MCU Application]                                                                                                    |
|              | Ipcxpresso54114_multicore_examples_hello_world_cm0plus.axf [LPC54114J256 (cortex-m0plus)]                                                                                                    |
| 8            | P Thread #1 1 (Stopped) (Running)                                                                                                    |
| Ċ            | 🔎 arm-none-eabi-gdb (7.12.0.20161204)                                                                                                    |
| (×)=         |                                                                                                    |
| (x)=         |                                                                                                    |
| 0            |                                                                                                    |
|              |                                                                                                    |
| <u> </u>     |                                                                                                    |
|              | c hello_world_core0.c h fsl_mailbox.h c hello_world_core1.c 🛛 c 0x190                                                                                                    |
|              | 59 asm("NOP"); /* delay */                                                                                                    |
|              | 60 }                                                                                                    |
|              | 61 }                                                                                                    |
|              | 62<br>63⊕ /*!                                                                                                    |
|              | 64 * @brief Main function                                                                                                    |
|              | 65 */                                                                                                    |
|              | 65 Int main(void)                                                                                                    |
|              | 68 uint32_t startupData, i;                                                                                                    |
|              | 69                                                                                                    |
|              | 70 /* Define the init structure for the output LED pin*/                                                                                                    |
|              | 72 kGPIO DigitalOutput, 0,                                                                                                    |
|              | 73 };                                                                                                    |
|              | 74<br>75 /* Toitializa NGMGD before calling its ADT */                                                                                                    |
|              | 76 MCMGR Init():                                                                                                    |
|              | 77                                                                                                    |
|              | 78 /* Get the startup data */                                                                                                    |
|              | <pre>// PILPIOK_GETSTARTUPDATA(RPILPIOK_COPE1, &amp;STARTUPDATA); 80</pre>                                                                                                    |
|              | 81 /* Make a noticable delay after the reset */                                                                                                    |
|              | 82 /* Use startup parameter from the master core */                                                                                                    |
|              | 83 for (i = 0; i < startupData; i++)                                                                                                    |
|              | 85 85                                                                                                    |

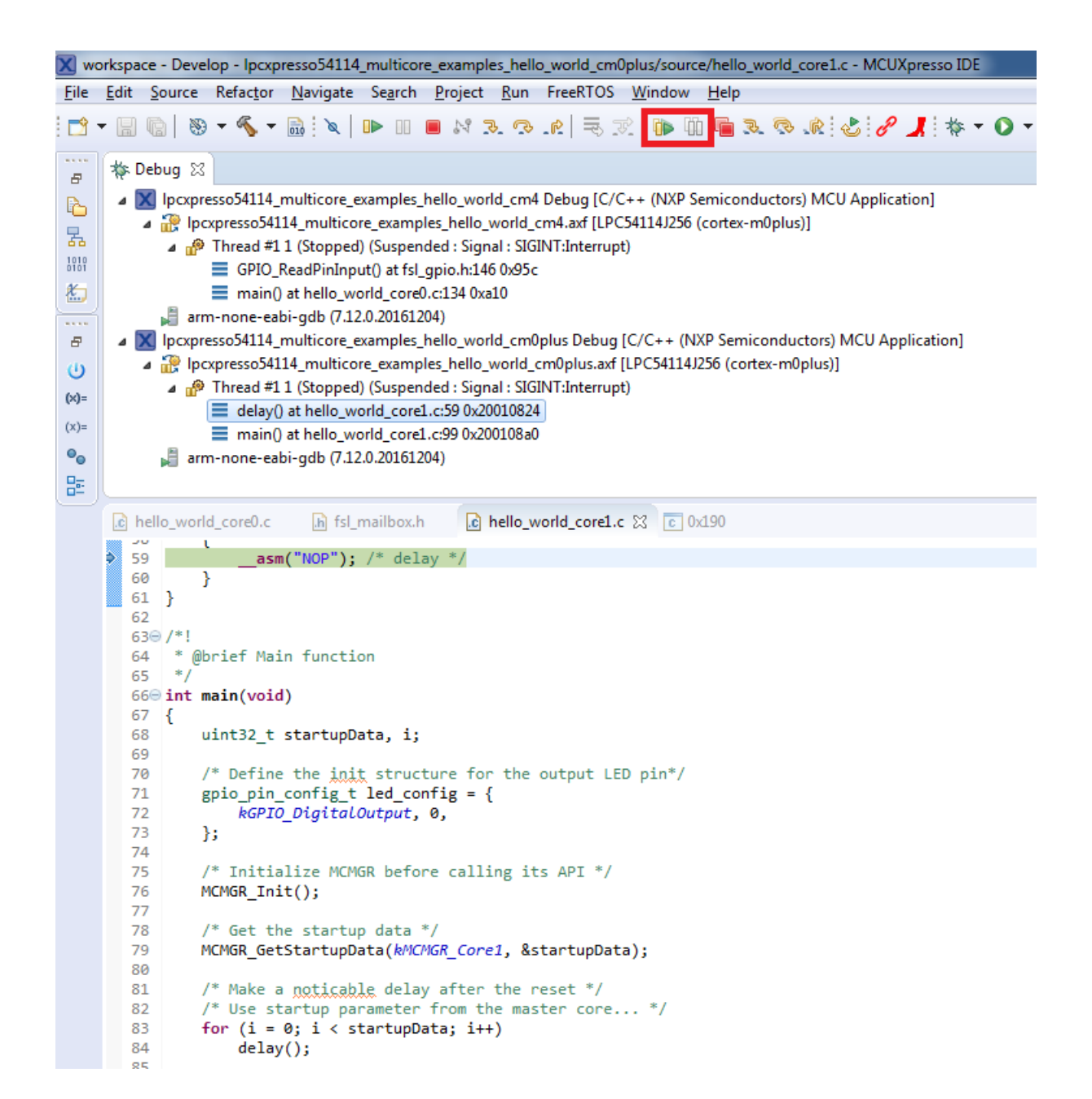

**Build a TrustZone example application** This section describes the steps required to configure MCUXpresso IDE to build, run, and debug TrustZone example applications. The TrustZone version of the hello\_world example application targeted for the MIMXRT595-EVK hardware platform is used as an example, though these steps can be applied to any TrustZone example application in the MCUXpresso SDK.

- 1. TrustZone examples are imported into the workspace in a similar way as single core applications. When the SDK zip package for MIMXRT595-EVK is installed and available in the **Installed SDKs** view, click **Import SDK example(s)**... on the Quickstart Panel. In the window that appears, expand the **MIMXRT500** folder and select **MIMXRT595S**. Then, select **evkmimxrt595** and click **Next**.
- 2. Expand the trustzone\_examples/ folder and select hello\_world\_s. Because TrustZone examples are linked together, the non-secure project is automatically imported with the secure project, and there is no need to select it explicitly. Then, click **Finish**.

| The source from the SDK will be copied into the workspace.<br>If you want to use linked files, please unzip the 'SDK_2x_board_EVK-N | 1IMXRT595' SDK. The advanced                                                                                                    | options page is disabled when either more t | han one project has                                                                                                    |             | C   |
|----------------------------------------------------------------------------------------------------|----------------------------------------------------------------------------------------------------|---------------------------------------------|----------------------------------------------------------------------------------------------------|-------------|-----|
| Import projects                                                                                                    |                                                                                                    |                                             |                                                                                                    |             |     |
| Project name prefix evkmimxrt595                                                                                                    | <i>B</i>                                                                                                    | Project name suffic                         |                                                                                                    | 6           | 2   |
| ✓ Use default location                                                                                                    |                                                                                                    |                                             |                                                                                                    |             |     |
| ocation: C:\Users\nxa13435\Documents\MCUXpressolDE_11.0.1_256                                                                       | 3\workspace\evkmimxrt595                                                                                                    |                                             |                                                                                                    | Browse      | *** |
| Project Type                                                                                                    |                                                                                                    | Project Options                             |                                                                                                    |             |     |
| C Project C++ Project C Static Library C++ Static Lib                                                                               | prary                                                                                                    | SDK Debug Console O Semihost                | UART O Example default                                                                                                    |             |     |
| vamles                                                                                                    |                                                                                                    | Import other files                          | ala                                                                                                    |             | 5   |
| xamples<br>type to filter                                                                                                    | Description                                                                                                    | Import other files                          | <u>ک</u>                                                                                                    | 2 🗹 🙀   🕀 🕻 |     |
| Sxamples       type to filter       Name       >                                                                                    | Description<br>The Hello World den<br>The Hello World den<br>The Secure Faults de<br>The Secure Faults de<br>The Secure GPIO der<br>The Secure GPIO der | Import other files                          | te new SDK build environments<br>te new SDK build environments<br>ifferent secure faults. This appli<br>ifferent secure faults. This appli<br>6 GPIO peripheral and GPIO mas<br>6 GPIO peripheral and GPIO mas | Version     |     |

3. Now, two projects should be imported into the workspace. To start building the TrustZone application, highlight the evkmimxrt595\_hello\_world\_s project (TrustZone master project) in the Project Explorer. Then, choose the appropriate build target, **Debug** or **Release**, by clicking the downward facing arrow next to the hammer icon, as shown in following figure. For this example, select the **Debug** target.

| File Edit Navigate                         | Search Project ConfigTools Run                                               | Analysis |
|--------------------------------------------|------------------------------------------------------------------------------|----------|
| 🔁 • 🖩 🕼   📎 •                              | 🍕 🕶 🔜 💝 😂 🖬 🕶 🗳 🔌                                                            |          |
| Project Expl 🛛 🗄                           | <ul> <li>1 Debug (Debug build)</li> <li>2 Release (Release build)</li> </ul> |          |
| > 🚝 evkmimxrt595_he<br>> 🚝 evkmimxrt595_he | llo_world_ns<br>llo_world_s <debug></debug>                                  |          |

The project starts building after the build target is selected. It is requested to build the application for the secure project first, because the non-secure project must know the secure project since CMSE library when running the linker. It is not possible to finish the non-secure project linker when the secure project since CMSE library is not ready.

**Note:** When the **Release** build is requested, it is necessary to change the build configuration of both the secure and non-secure application projects first. To do this, select both projects in the Project Explorer view by clicking to select the first project, then using shiftclick or control-click to select the second project. Right click in the Project Explorer view to display the context-sensitive menu and select **Build Configurations** > **Set Active** >**Release**. This is also possible by using the menu item of **Project** > **Build Configuration** >**Set Active** >**Release**. After switching to the **Release** build configuration. Build the application for the secure project first.

| 🔀 workspace - Welcor | me p  | age - MCUXpresso IDE        |              |                    |                |                |          |                                       |
|----------------------|-------|-----------------------------|--------------|--------------------|----------------|----------------|----------|---------------------------------------|
| File Edit Navigate   | Sea   | rch Project ConfigTools     | Run Analysis | Fre                | eRTOS Windo    | w He           | lp       |                                       |
| 🔁 - 🛛 🕼 🛞            | • «   | - 🖬 💝 🗠 -                   | ₽!×! ▶ :     |                    | N 3. P.        | .e   🗟         | ক        | 5 - S & S & I &                       |
| 陷 Project Expl 🛛     | 品     | Peripherals+ 1010 Registers | 🎋 Faults 🛛 🖓 |                    | Welcome        | 23             |          |                                       |
|                      |       |                             | ⊞ %   🔳 ▪    | $\bigtriangledown$ | 00             | <del>چ</del> ج | file:/// | C:/nxp/MCUXpressoIDE_11.0.1_2563/ide  |
| > 📑 evkmimxrt595_    | nello | New                         | >            | h -                |                |                |          |                                       |
| > 22 EAKUIIIIXI1232  |       | Go Into                     |              | Ŀ                  |                |                |          | MCUXpresso I                          |
|                      |       | Show in Local Terminal      | >            |                    |                |                |          |                                       |
|                      | D     | Сору                        | Ctrl+C       |                    |                |                |          |                                       |
|                      | Ē     | Paste                       | Ctrl+V       |                    |                |                |          | V 🗘                                   |
|                      | ×     | Delete                      | Delete       |                    |                |                |          |                                       |
|                      |       | Source                      | >            |                    |                |                |          |                                       |
|                      |       | Move                        |              |                    |                |                |          | © 2017-2019 NOP B.M.                  |
|                      |       | Rename                      | F2           |                    |                |                |          |                                       |
|                      | è     | Import                      |              | 1                  |                |                |          | Welc                                  |
|                      | പ     | Export                      |              |                    |                |                |          | MCUXpresso IDE provides an easy-t     |
|                      |       | Duild Designed              |              |                    |                |                |          | Cortex®-M cores, including LPC and    |
|                      |       | Clean Projects              |              |                    |                |                |          | debugging, and integrated configurat  |
|                      | 5     | Clean Project               |              |                    |                |                | 1        | Documentation                         |
|                      | ŝ.    | Clean Designate             | 61           |                    |                |                |          | For information on how to get started |
|                      |       | Close Projects              |              |                    |                |                |          | please consult the supplied MCUXpr    |
|                      |       | Close Unrelated Project     |              | <u> </u>           |                |                |          |                                       |
|                      |       | Build Configurations        | >            |                    | Set Active     |                | > 🗸      | 1 Debug (Debug build) pro             |
|                      |       | Build Targets               | >            |                    | Manage         |                |          | 2 Release (Release build)             |
|                      |       | Index                       | >            |                    | Build All      |                |          | The MCOXpresso IDE documentation      |
|                      | 0     | Run As                      | >            |                    | Clean All      |                |          | Help us Improve MCUXpresso IDE        |
|                      | *     | Debug As                    | >            |                    | Build Selected |                |          | MCUXpresso IDE can send anonymo       |
| U Quickstart Panel 🖇 |       | Profile As                  | >            |                    | 👘 Installed S  | SDKs 🛛         | Prope    | erties 📳 Problems 📃 Console 🕱         |

**Run a TrustZone example application** To download and run the application, perform all steps as described in **Run an example application**. These steps are common for single core, and TrustZone applications, ensuring <br/>
board\_name>\_hello\_world\_s is selected for debugging.

In the Quickstart Panel, click **Debug** to launch the second debug session.

| 🔀 workspace - evkmimxrt595_hello_world_s/sou                                                                                                    | rce/hello_world_s.c - MCUXpresso IDE                                                                                                    |                                                                        |                                       | - 🗆 ×                                                                                                    |
|----------------------------------------------------------------------------------------------------|----------------------------------------------------------------------------------------------------|------------------------------------------------------------------------|---------------------------------------|----------------------------------------------------------------------------------------------------|
| File Edit Source Refactor Navigate Searc                                                                                                    | h <u>P</u> roject ConfigTools <u>R</u> un Analysis F                                                                                                    | reeRTOS <u>W</u> indow <u>H</u> elp                                    |                                       |                                                                                                    |
| : ➡ ▼ 🔛 🐚   🐯 ▼ 🗞 ▼ 📾 : 🞺 🌣 : 📽                                                                                                    | ) • ; 🖳 ; 🗶   🕨 💷 🖉 🗷 🐼 🐼 . R                                                                                                    |                                                                        | • • • • • • • • • • • • • • • • • • • | 🎋 🕶 💟 🖛 💁 🐐 😕 🥖 🖛 📃 🖉 🛄 👖                                                                                                    |
| 월 <b>-</b> ဨ - や <b>-</b> → -                                                                                                    |                                                                                                    |                                                                        |                                       | Quick Access 🗄 😰 🔀 🗱                                                                                                    |
| 🔁 P 🛛 🚼 P 🔐 R 🔅 F 🖓 D                                                                                                    | 🏘 Debug 🔀                                                                                                    |                                                                        | 🍇 i i 🖓 🖓 🗖                           | 🗄 Outline 💥 🕪= Global Variables 📃 🗖                                                                                                    |
| □       ③       I       ●       I       ▼       ▼         >       Geventmart595_hello_world_ns       ▲       ▲       ▲       ↓       ↓       ↓       ↓       ↓       ↓       ↓       ↓       ↓       ↓       ↓       ↓       ↓       ↓       ↓       ↓       ↓       ↓       ↓       ↓       ↓       ↓       ↓       ↓       ↓       ↓       ↓       ↓       ↓       ↓       ↓       ↓       ↓       ↓       ↓       ↓       ↓       ↓       ↓       ↓       ↓       ↓       ↓       ↓       ↓       ↓       ↓       ↓       ↓       ↓       ↓       ↓       ↓       ↓       ↓       ↓       ↓       ↓       ↓       ↓       ↓       ↓       ↓       ↓       ↓       ↓       ↓       ↓       ↓       ↓       ↓       ↓       ↓       ↓       ↓       ↓       ↓       ↓       ↓       ↓       ↓       ↓       ↓       ↓       ↓       ↓       ↓       ↓       ↓       ↓       ↓       ↓       ↓       ↓       ↓       ↓       ↓       ↓       ↓       ↓       ↓       ↓       ↓       ↓ | E evkmimxrt595_hello_world_s LinkServe     E evkmimxrt595_hello_world_s.axf [M     Dread #1 1 (Surnended - Breash                                       | Debug [C/C++ (NXP Semiconductors) N<br>MXRT5955 (cortex-m33)]<br>sint) | 1CU Application]                      | ि दि े ि कि कि कि कि कि कि कि कि कि कि कि कि क                                                                                                    |
| > Project Settings                                                                                                    | Welcome c hello_world.c c (                                                                                                    | k1c04a 💽 hello_world_s.c 🔀                                             |                                       | arm_cmse.h                                                                                                    |
|                                                                                                    | <pre>&gt;&gt;&gt;&gt;&gt;&gt;&gt;&gt;&gt;&gt;&gt;&gt;&gt;&gt;&gt;&gt;&gt;&gt;&gt;&gt;&gt;&gt;&gt;&gt;&gt;&gt;&gt;&gt;&gt;&gt;&gt;&gt;&gt;&gt;&gt;</pre> | ;;<br>;<br>world!\r\n");<br>vr/ (MCD NC) =/                            |                                       | <ul> <li>board.h</li> <li>veneer_table.h</li> <li>tzm_config.h</li> <li>pin_mux.h</li> <li>clock_config.h</li> <li>NON_SECURE_START</li> <li>funcptr_ns:void(*)(void)</li> <li>SysteminitHook(void):void</li> <li>main(void):int</li> </ul> |
| (U) Quic 💥 (x)= Vari 💁 Bre 🗖 🗖                                                                                                    | 65TZ_set_MSP_NS(*((uint32                                                                                                    | t *)(NON_SECURE_START)));                                              |                                       |                                                                                                    |
| MCUXpresso IDE - Quicks                                                                                                    | 67 /* Set non-secure vector                                                                                                    | able */                                                                | <b>`</b>                              |                                                                                                    |
| Project: evkmimxrt595_hello_world_s                                                                                                    | 🕅 Installe 🔲 Properti 🖹 Problems                                                                                                    | 📮 Console 🙁 🍠 Terminal  🗟 Image                                        | e I 🙀 Debugg 🖳 🗖                      | 🚺 Memory 🔀 🗱 Heap and Stack Usage 🛛 🗖 🗖                                                                                                    |
| Create or import a project     New project     Minport SDK example(s)     Import project(s) from file system                                                                                                    | evkmimxrt595_hello_world_s LinkServer Debug<br>[MCUXpresso Semihosting Telnet con:                                                                      | K K   R R R R R R R R R R R R R R R                                    | I I I I I I I I I I I I I I I I I I I | ung que 12 m² 1 m² 18 m² 18 m² ∨ ∨<br>v M + X %                                                                                                    |
| ✓ Build your project                                                                                                    |                                                                                                    |                                                                        |                                       |                                                                                                    |
| Build Clean                                                                                                    |                                                                                                    |                                                                        |                                       |                                                                                                    |
| ▼ Debug your project                                                                                                    |                                                                                                    |                                                                        |                                       |                                                                                                    |
| < · · · · · · · · · · · · · · · · · · ·                                                                                                    | <                                                                                                    |                                                                        | >                                     |                                                                                                    |
|                                                                                                    | Writable Smart                                                                                                    | Insert 25:8                                                            |                                       | U NXP MIMXRT5955* (evkmimxrworld_s)                                                                                                    |

Now, the TrustZone sessions should be opened. Click **Resume**. The hello\_world TrustZone application then starts running, and the secure application starts the non-secure application during runtime.

#### Run a demo application using IAR

This section describes the steps required to build, run, and debug example applications provided in the MCUXpresso SDK.

**Note:** IAR Embedded Workbench for Arm version 8.32.3 is used in the following example, and the IAR toolchain should correspond to the latest supported version, as described in the *MCUX*-*presso SDK Release Notes*.

Build an example application  $% \mathcal{A} = \mathcal{A} = \mathcal{A}$  Do the following steps to build the  $\mathrm{hello\_world}$  example application.

1. Open the desired demo application workspace. Most example application workspace files can be located using the following path:

 $<\!\!install\_dir\!>\!/boards/<\!\!board\_name\!>/<\!\!example\_type\!>/<\!\!application\_name\!>\!/iar$ 

Other example applications may have additional folders in their path.

2. Select the desired build target from the drop-down menu.

For this example, select **hello\_world** – **debug**.

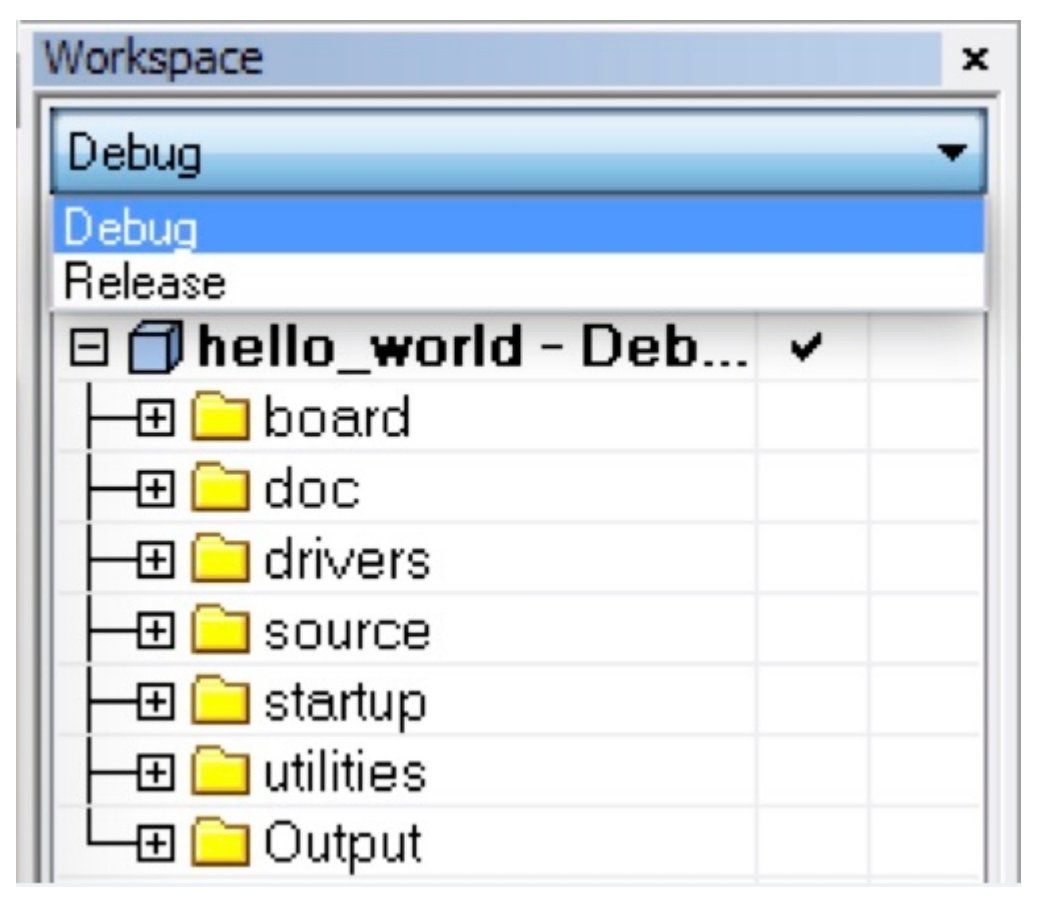

3. To build the demo application, click **Make**, highlighted in red in following figure.

| i 🗅 🗅 🖻 🕋 🔚 🛛 🖉 🗂       | C | C  |
|-------------------------|---|----|
| Workspace               | - | φ× |
| Debug                   |   | •  |
| Files                   | ¢ | •  |
| 🗆 🌒 hello_world - Debug | ~ |    |
| ⊨ 🖬 🛋 board             |   | •  |
| <del>  -</del> ⊞ 🛑 doc  |   |    |
| ⊨ 🖬 🛋 drivers           |   | •  |
| ⊨ 🖬 🛋 source            |   | •  |
| 🛏 🖬 startup             |   | •  |
| 🛏 🖬 utilities           |   |    |
| 🖵 🖽 🛑 Output            |   |    |

4. The build completes without errors.

**Run an example application** To download and run the application, perform these steps:

- 1. Ensure the host driver for the debugger firmware has been installed. See *On-board debugger*.
- 2. Connect the development platform to your PC via USB cable.
- 3. Open the terminal application on the PC, such as PuTTY or TeraTerm, and connect to the debug COM port (to determine the COM port number, see *How to determine COM port*). Configure the terminal with these settings:
  - 1. 115200 or 9600 baud rate, depending on your board (reference BOARD\_DEBUG\_UART\_BAUDRATE variable in the board.h file)
  - 2. No parity
  - 3. 8 data bits

| Category:                                                                                                    |                                                                                                    |
|----------------------------------------------------------------------------------------------------|----------------------------------------------------------------------------------------------------|
| <ul> <li>Session</li> <li>Logging</li> <li>Terminal</li> <li>Keyboard</li> <li>Bell</li> <li>Features</li> <li>Window</li> <li>Appearance</li> <li>Behaviour</li> <li>Translation</li> <li>Selection</li> <li>Colours</li> <li>Connection</li> <li>Data</li> <li>Proxy</li> <li>Telnet</li> <li>Rlogin</li> <li>SSH</li> <li>Serial</li> </ul> | Basic options for your PuTTY session   Specify the destination you want to connect to   Serial line Speed   COM4 115200   Connection type: Image: Serial   Raw Telnet   Raw Telnet   Raw Telnet   Saved Sessions     Default Settings   Load   Save   Delete     Close window on exit:   Always   Never |
| About About                                                                                                    | Open Cancel                                                                                                    |

4. In IAR, click the **Download and Debug** button to download the application to the target.

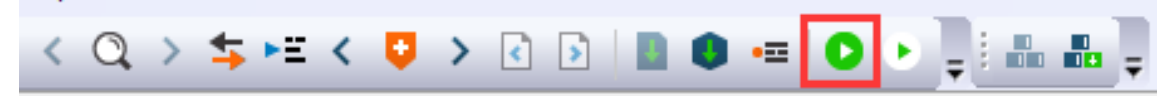

5. The application is then downloaded to the target and automatically runs to the  $\mathrm{main}()$  function.

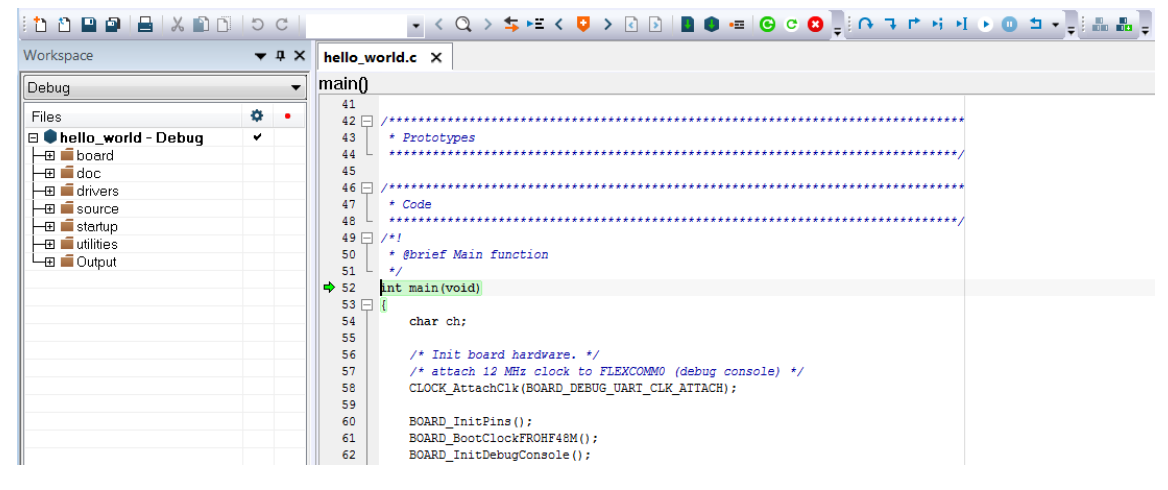

6. Run the code by clicking the **Go** button.

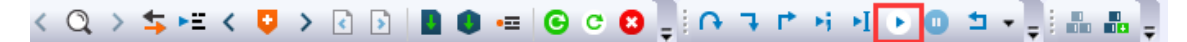

7. The hello\_world application is now running and a banner is displayed on the terminal. If it does not appear, check your terminal settings and connections.

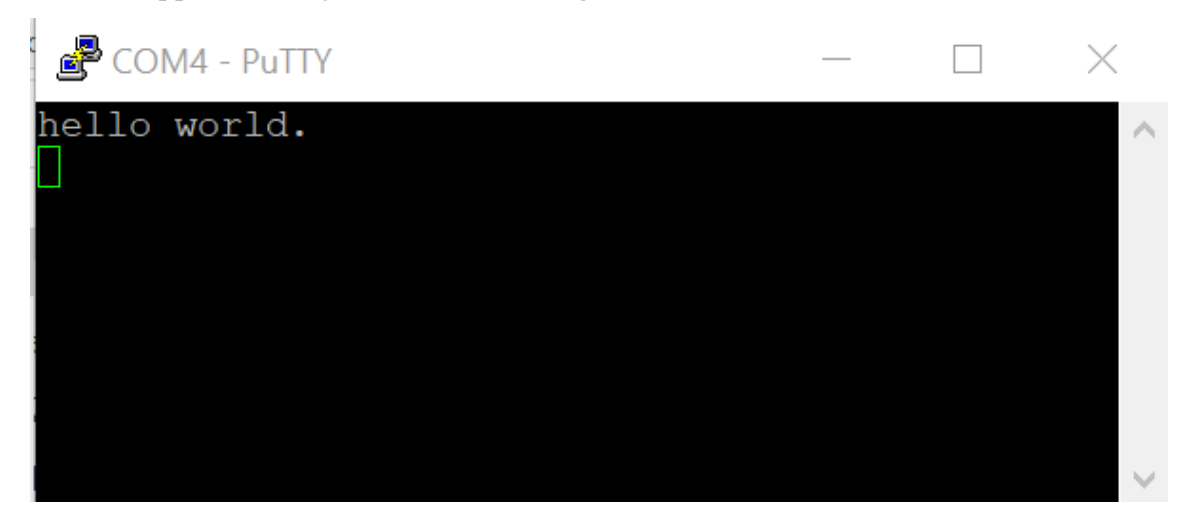

**Build a multicore example application** This section describes the steps to build and run a dual-core application. The demo applications workspace files are located in this folder:

 $<\!\!install\_dir>\!/boards/<\!\!board\_name>/multicore\_examples/<\!\!application\_name>/<\!\!core\_type>/iar$ 

Begin with a simple dual-core version of the Hello World application. The multicore Hello World IAR workspaces are located in this folder:

 $<\!\!install\_dir>\!/boards/lpcxpresso54114/multicore\_examples/hello\_world/cm0plus/iar/hello\_world\_cm0plus. \\ \hookrightarrow\!eww$ 

 $<\!install\_dir\!>\!/boards/lpcxpresso54114/multicore\_examples/hello\_world/cm4/iar/hello\_world\_cm4.eww$ 

Build both applications separately by clicking the **Make** button. Build the application for the auxiliary core (cm0plus) first, because the primary core application project (cm4) must know the auxiliary core application binary when running the linker. It is not possible to finish the primary core linker when the auxiliary core application binary is not ready.

**Run a multicore example application** The primary core debugger handles flashing both primary and the auxiliary core applications into the SoC flash memory. To download and run the multicore application, switch to the primary core application project and perform steps 1 - 4 as described in **Run an example application**. These steps are common for both single core and dual-core applications in IAR.

After clicking the "Download and Debug" button, the auxiliary core project is opened in the separate EWARM instance. Both the primary and auxiliary images are loaded into the device flash memory and the primary core application is executed. It stops at the default C language entry point in the \*main()\*function.

Run both cores by clicking the "Start all cores" button to start the multicore application.

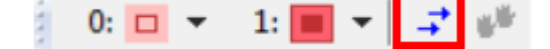

During the primary core code execution, the auxiliary core is released from the reset. The hello\_world multicore application is now running and a banner is displayed on the terminal. If this does not appear, check the terminal settings and connections.

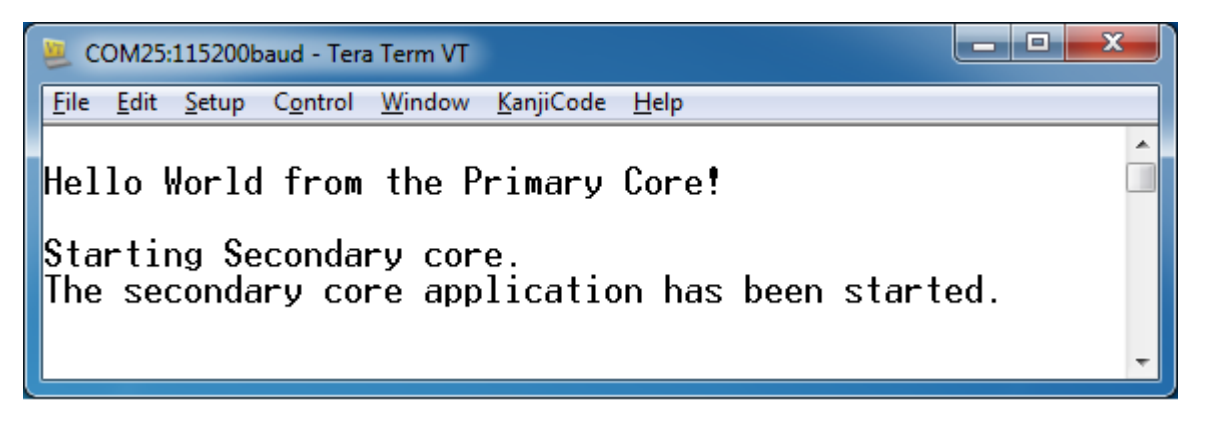

An LED controlled by the auxiliary core starts flashing, indicating that the auxiliary core has been released from the reset and is running correctly. When both cores are running, use the "Stop all cores", and "Start all cores" control buttons to stop or run both cores simultaneously.

0: 🐟 👻 1: 📦 👻 😅 💕

**Build a TrustZone example application** This section describes the particular steps that must be done in order to build and run a TrustZone application. The demo applications workspace files are located in this folder:

 $<\!\!install\_dir>/boards/<\!\!board\_name>/trustzone\_examples/<\!\!application\_name>/[<\!\!core\_type>]/iar/ \rightarrow<\!\!application\_name>\_ns/iar$ 

 $<\!\!install\_dir>/boards/<\!board\_name>/trustzone\_examples/<\!application\_name>/[<\!core\_type>]/iar/ \rightarrow<\!application\_name>\_s/iar$ 

Begin with a simple TrustZone version of the Hello World application. The TrustZone Hello World IAR workspaces are located in this folder:

 $<\!\!install\_dir\!>\!/boards/<\!\!board\_name\!>\!/trustzone\_examples/hello\_world\_hello\_world\_ns/iar/hello\_world\_world\_world\_world\_ns/iar/hello\_world\_world\_ns/iar/hello\_world\_ns/iar/hello\_world\_name>$ 

 $<\!\!install\_dir\!>\!/boards/<\!\!board\_name\!>\!/trustzone\_examples/hello\_world_hello\_world\_s/iar/hello\_world\_s. \\ \hookrightarrow\!eww$ 

 $<\!\!install\_dir\!>\!/boards/<\!\!board\_name\!>\!/trustzone\_examples/hello\_world/hello\_world\_s/iar/hello\_world.eww$ 

This project hello\_world.eww contains both secure and non-secure projects in one workspace and it allows the user to easily transition from one project to another. Build both applications separately by clicking **Make**. It is requested to build the application for the secure project first, because the non-secure project must know the secure project, since the CMSE library is running the linker. It is not possible to finish the non-secure project linker with the secure project since CMSE library is not ready.

**Run a TrustZone example application** The secure project is configured to download both secure and non-secure output files, so debugging can be fully managed from the secure project. To download and run the TrustZone application, switch to the secure application project and perform steps 1 - 4 as described in **Run an example application**. These steps are common for both single core, and TrustZone applications in IAR. After clicking **Download and Debug**, both the secure and non-secure images are loaded into the device memory, and the secure application is executed. It stops at the Reset\_Handler function.

| hello_world - IAR Embedded Workbench IDE | - Arm  | 8.32.1                                                     |
|------------------------------------------|--------|------------------------------------------------------------|
| File Edit View Project Debug Disassem    | nbly ( | CMSIS-DAP Tools Window Help                                |
| 5 C 🖸 🛍 🗶 昌 🖬 🖆 15 C                     |        | 💽 < Q, > ⇆ HE < 📮 > 🔄 🖻 💼 🗰 🖷 🕒 C 🔇 📮 🗗 🢷 H 🔸 🖬 🗉 💿 🖆 📲    |
| Workspace 💌 🖡 🗙                          | start  | up_LPC55569_cm33_core0.s x hello_world_ns.c                |
| hello_world_s · debug ~                  |        |                                                            |
| Files 🌣 🔹                                |        | Vectors_End                                                |
| 🗆 🗖 hello_world                          |        |                                                            |
| ⊢⊕ ● hello_world_s - de ✓                |        | _Vectors EQUvector_table                                   |
|                                          |        | Vectors_Size EQUVectors_EndVectors                         |
|                                          |        |                                                            |
|                                          |        |                                                            |
|                                          |        | // Default interrupt handlers.                             |
|                                          |        | <i>"</i>                                                   |
|                                          |        | THIMB                                                      |
|                                          |        |                                                            |
|                                          |        | PUDWEAK Rest_Handler                                       |
|                                          |        | Social Construction (2) Reset Handler                      |
|                                          | ⇔      | CPSID I ; Mask interrupts                                  |
|                                          |        | LDR $RO_r = setb (CSTACK)$                                 |
|                                          |        | LDR R0, =SystemInit                                        |
|                                          |        | BLX R0                                                     |
|                                          |        | CPSIE I ; Unmask interrupts                                |
|                                          |        | BX R0                                                      |
|                                          |        |                                                            |
|                                          |        | PUBWBAK NMI_Handler<br>SRCTINN text:CODF:PEORDFP:NOROOT(1) |
|                                          |        | NMI_Handler                                                |
|                                          |        | в.                                                         |
|                                          |        | PUBWEAK HardFault Handler                                  |
|                                          |        | SECTION .text:CODE:REORDER:NOROOT(1)                       |
|                                          |        | HardFault_Handler                                          |
|                                          |        | D .                                                        |

Run the code by clicking **Go** to start the application.

The TrustZone hello\_world application is now running and a banner is displayed on the terminal. If this is not true, check your terminal settings and connections.

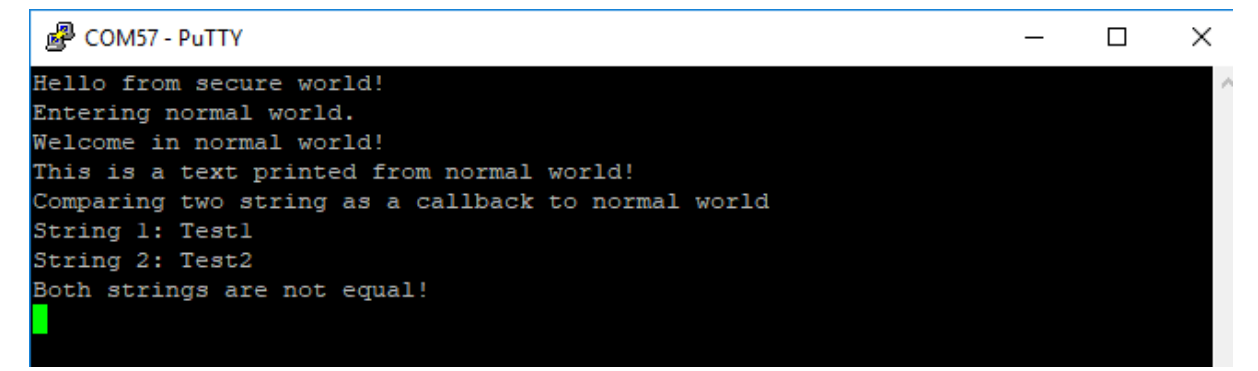

**Note:** If the application is running in RAM (debug/release build target), in **Options**\*\*>\*\***Debugger** > **Download** tab, disable **Use flash loader(s)**. This can avoid the \_ns download issue on i.MXRT500.

| File Edit View Project CMSIS-DAP Tools                                                                                               | Window Help                                                                                                    |
|----------------------------------------------------------------------------------------------------|----------------------------------------------------------------------------------------------------|
| 1 D C   D C   A 🗈 🖬 🖬 C   D C                                                                                                    |                                                                                                    |
| Workspace 🔻 🕂 🗙                                                                                                    | Options for node "hello_world_s" ×                                                                                                    |
| hello_world_s - debug 🗸 🗸 🗸                                                                                                    |                                                                                                    |
| Files                                                                                                    | Category:       Factory Settings         General Options       Static Analysis         Runtime Checking       C/C++ Compiler         Assembler       Output Converter         Custom Build       Build Actions         Linker       Verify download         Debugger       Simulator         CADI       Override default.board file         StrOLKIT_DIR\$/config!flashloader/NXP\FlashIMXRT          Edit       Override default.board file         StrOLKIT_DIR\$/config!flashloader/NXP\FlashIMXRT          Dink/J-Trace       T Stellaris         Nu-Link       Perform mass erase before flashing         Yes       Verify Driver         TI MSP-FET       Types |
| Log<br>Wed Jan 09, 2019 18:03:35: MultiCore: Sy<br>Wed Jan 09, 2019 18:03:35: There was 1<br>Wed Jan 09, 2019 18:03:35: Could not go |                                                                                                    |

#### Run a demo using Keil MDK/µVision

This section describes the steps required to build, run, and debug example applications provided in the MCUXpresso SDK.

**Install CMSIS device pack** After the MDK tools are installed, Cortex Microcontroller Software Interface Standard (CMSIS) device packs must be installed to fully support the device from a debug perspective. These packs include things such as memory map information, register definitions, and flash programming algorithms. Follow these steps to install the appropriate CMSIS pack.

1. Open the MDK IDE, which is called µVision. In the IDE, select the **Pack Installer** icon.

| N     | <b>2</b> μ\ | /isior | n   |      |      |                |       |   |      |     |      |      |      |     |      |    |      |          |
|-------|-------------|--------|-----|------|------|----------------|-------|---|------|-----|------|------|------|-----|------|----|------|----------|
|       | File        | Edi    | t \ | /iew | Proj | ect            | Flash | D | ebug | Per | iphe | rals | Tool | s S | svcs | Wi | ndov | v        |
| ***** |             | 2      |     | Ø    | *    | E <sub>D</sub> |       | 5 | 6    | -   | ⇒    | p    | 12   | 13  | 限    |    |      | //       |
| ***** | ٨           |        |     |      |      | LOAD           |       |   |      |     |      | •    | 8    | ÷   | 5    | *  | ۰    | <u> </u> |

2. After the installation finishes, close the Pack Installer window and return to the  $\mu\text{V}\textsc{ision}$  IDE.

#### Build an example application

1. Open the desired example application workspace in:

 $<\!\!install\_dir\!>\!/boards/<\!\!board\_name\!>\!/<\!\!example\_type\!>\!/<\!\!application\_name\!>\!/mdk$ 

The workspace file is named as  $<\!{\rm demo\_name}\!>.{\rm uvmpw}.$  For this specific example, the actual path is:

2. To build the demo project, select **Rebuild**, highlighted in red.

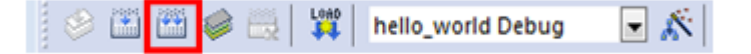

3. The build completes without errors.

**Run an example application** To download and run the application, perform these steps:

- 1. Ensure the host driver for the debugger firmware has been installed. See *On-board debugger*.
- 2. Connect the development platform to your PC via USB cable using USB connector.
- 3. Open the terminal application on the PC, such as PuTTY or TeraTerm and connect to the debug serial port number (to determine the COM port number, see *How to determine COM port*. Configure the terminal with these settings:
  - 1. 115200 or 9600 baud rate, depending on your board (reference BOARD\_DEBUG\_UART\_BAUDRATE variable in the board.h file)
  - 2. No parity
  - 3. 8 data bits

|                                                  | Basic options for your Pull                             | Y session     |
|--------------------------------------------------|---------------------------------------------------------|---------------|
| □ Terminal                                       | Specify the destination you want to con                 | nnect to      |
| Keyboard                                         | Serial line                                             | Speed         |
| Bell                                             | COM4                                                    | 115200        |
|                                                  | Connection type:                                        |               |
|                                                  | Raw Telnet Rlogin                                       | SSH  Serial   |
| Behaviour<br>Translation<br>Selection<br>Colours | Load, save or delete a stored session<br>Saved Sessions |               |
| Data                                             | Default Settings                                        | Load          |
| Proxy                                            |                                                         | Cava          |
| Plogin                                           |                                                         | Save          |
| ⊞ SSH                                            |                                                         | Delete        |
| Serial                                           |                                                         |               |
|                                                  |                                                         |               |
|                                                  | Close window on exit:<br>Always Never Only              | on clean exit |
|                                                  |                                                         |               |
|                                                  |                                                         |               |

4. In  $\mu$ Vision, after the application is built, click the **Download** button to download the application to the target.

| 🛛 🔗 🔠 📾 🥪 🔜 🔤 hello_world Debug | 💌 🎊 |
|---------------------------------|-----|
| Project 🛛 🗣 📧                   |     |
| 🖃 🚰 WorkSpace                   |     |
| 🗄 🔧 Project: hello_world        |     |
|                                 |     |

5. After clicking the **Download** button, the application downloads to the target and is running. To debug the application, click the **Start/Stop Debug Session** button, highlighted in red.

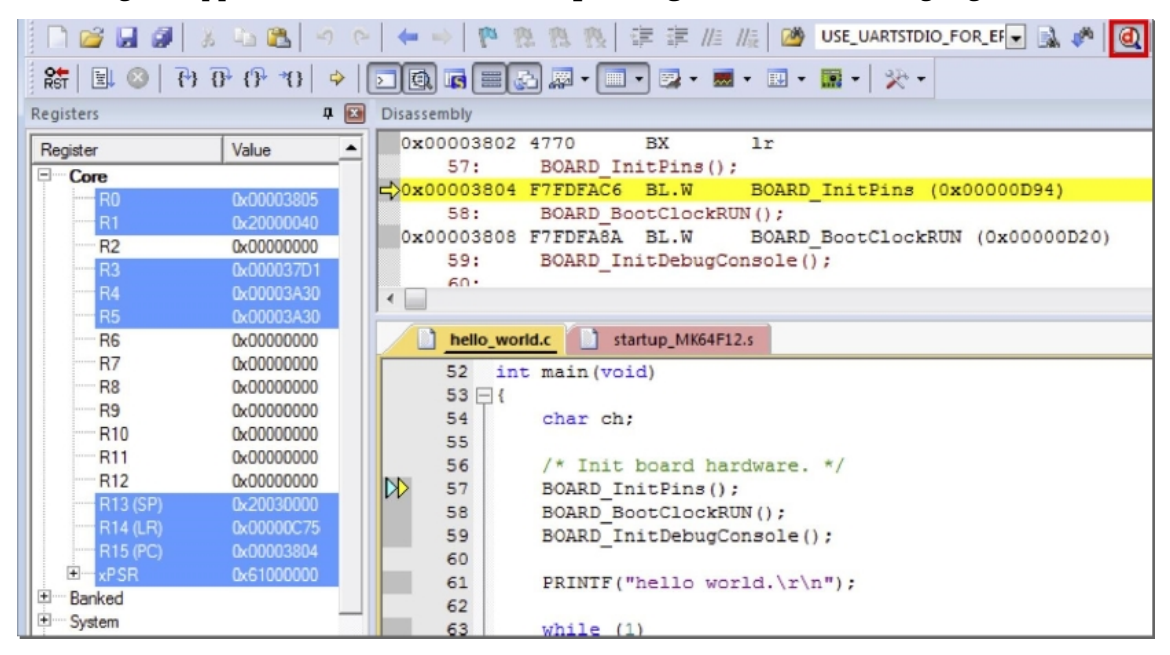

6. Run the code by clicking the **Run** button to start the application.

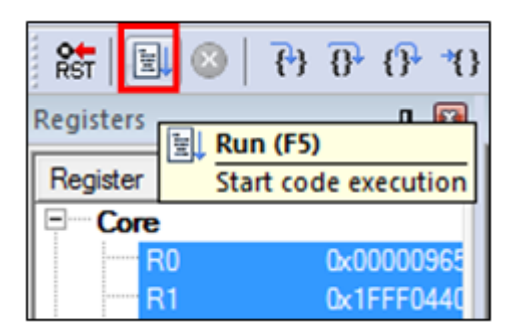

The hello\_world application is now running and a banner is displayed on the terminal. If this does not appear, check your terminal settings and connections.

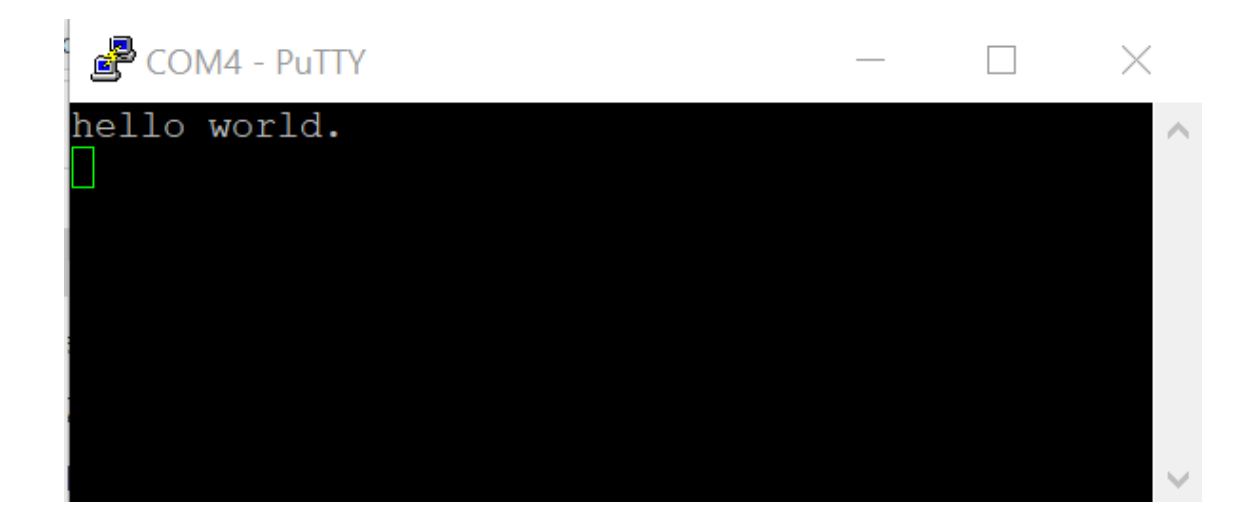

**Build a multicore example application** This section describes the steps to build and run a dual-core application. The demo applications workspace files are located in this folder:

 $<\!\!install\_dir\!>\!/boards/<\!\!board\_name\!>\!/multicore\_examples/<\!\!application\_name\!>\!/<\!\!core\_type\!>\!/mdk$ 

Begin with a simple dual-core version of the Hello World application. The multicore Hello World Keil MSDK/µVision workspaces are located in this folder:

 $<\!\!install\_dir>/boards/lpcxpresso54114/multicore\_examples/hello\_world/cm0plus/mdk/hello\_world\_orm0plus.uvmpw$ 

 $<\!\!install\_dir\!>\!/boards/lpcxpresso54114/multicore\_examples/hello\_world/cm4/mdk/hello\_world\_cm4.uvmpw$ 

Build both applications separately by clicking the **Rebuild** button. Build the application for the auxiliary core (cm0plus) first because the primary core application project (cm4) must know the auxiliary core application binary when running the linker. It is not possible to finish the primary core linker when the auxiliary core application binary is not ready.

**Run a multicore example application** The primary core debugger flashes both the primary and the auxiliary core applications into the SoC flash memory. To download and run the multicore application, switch to the primary core application project and perform steps 1 - 5 as described in **Run an example application**. These steps are common for both single-core and dual-core applications in  $\mu$ Vision.

Both the primary and the auxiliary image is loaded into the device flash memory. After clicking the "Run" button, the primary core application is executed. During the primary core code execution, the auxiliary core is released from the reset. The hello\_world multicore application is now running and a banner is displayed on the terminal. If this does not appear, check your terminal settings and connections.

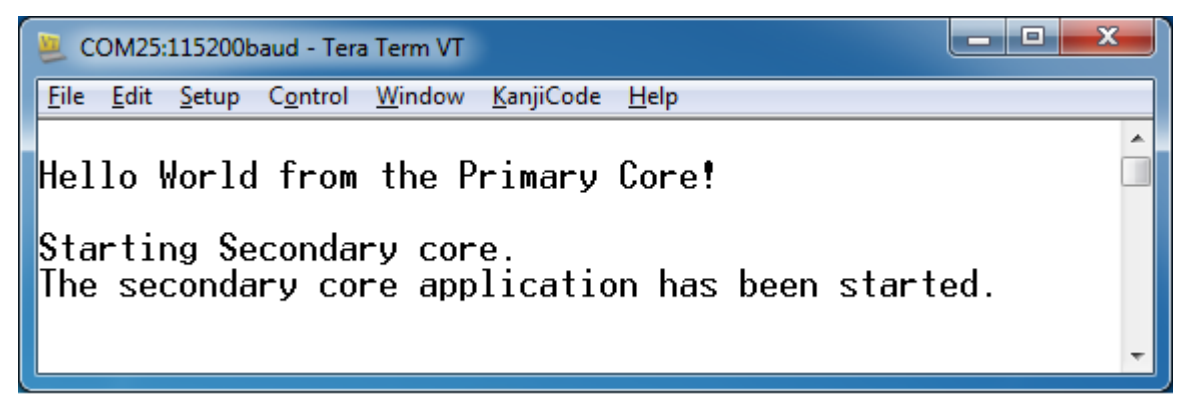

An LED controlled by the auxiliary core starts flashing indicating that the auxiliary core has been released from the reset and is running correctly.

Attach the running application of the auxiliary core by opening the auxiliary core project in the second  $\mu$ Vision instance and clicking the "Start/Stop Debug Session" button. After this, the second debug session is opened and the auxiliary core application can be debugged.

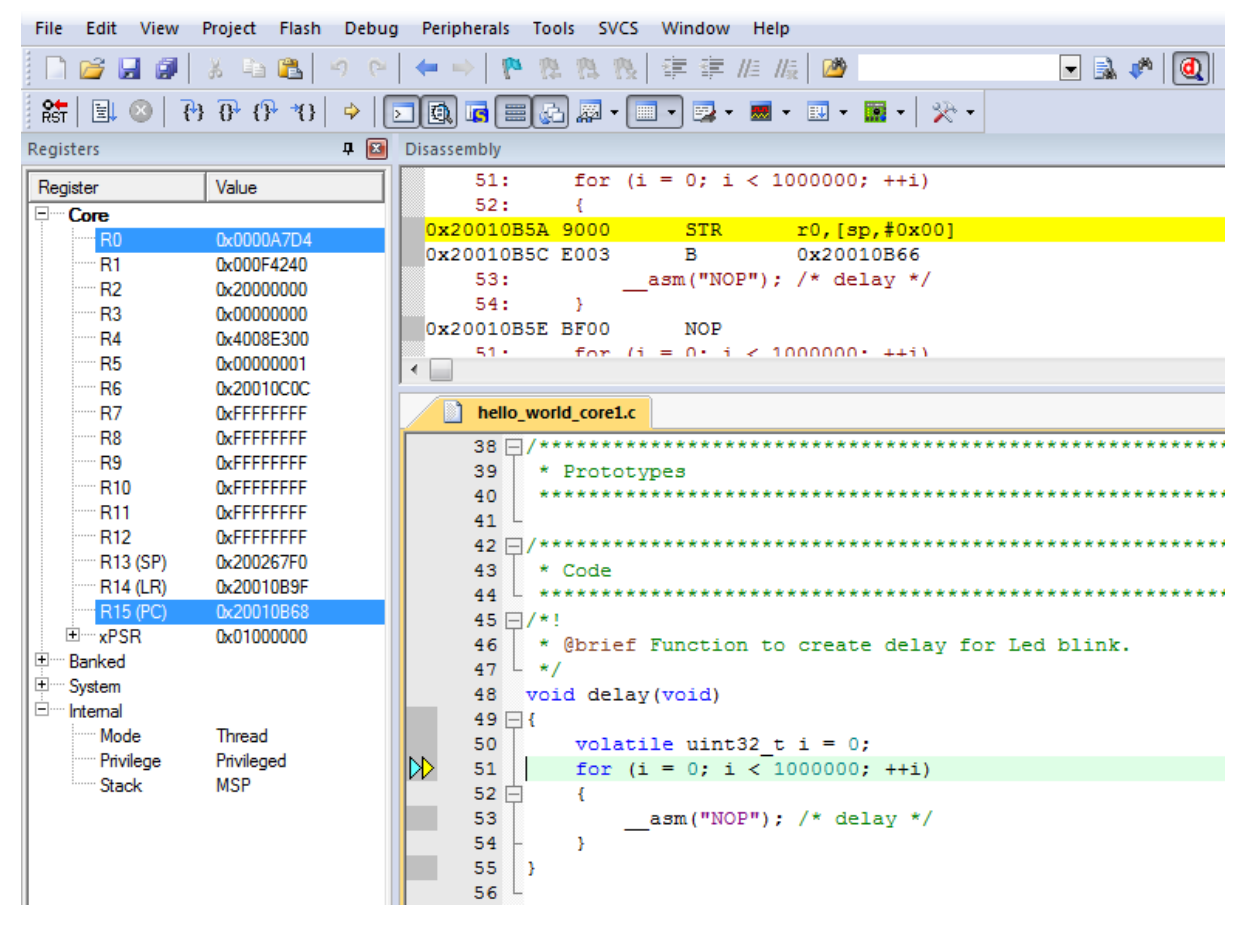

Arm describes multicore debugging using the NXP LPC54114 Cortex-M4/M0+ dual-core processor and Keil uVision IDE in Application Note 318 at www.keil.com/appnotes/docs/apnt\_318.asp. The associated video can be found here.

**Build a TrustZone example application** This section describes the particular steps that must be done in order to build and run a TrustZone application. The demo applications workspace files are located in this folder:

Begin with a simple TrustZone version of the Hello World application. The TrustZone Hello World Keil MSDK/µVision workspaces are located in this folder:

 $<\!\!install\_dir>\!/boards/<\!\!board\_name>/trustzone\_examples/hello\_world/hello\_world\_ns/mdk/hello\_world\_world\_ns.uvmpw$ 

 $<\!\!install\_dir>/boards/<\!\!board\_name>/trustzone\_examples/hello\_world_hello\_world\_s/mdk/hello\_world\_s. \\ \rightarrow uvmpw$
$<\!\!install\_dir\!>\!/boards/<\!\!board\_name\!>\!/trustzone\_examples/hello\_world_hello\_world\_s/mdk/hello\_world. \\ \hookrightarrow\!uvmpw$ 

This project hello\_world.uvmpw contains both secure and non-secure projects in one workspace and it allows the user to easily transition from one project to another.

Build both applications separately by clicking **Rebuild**. It is requested to build the application for the secure project first, because the non-secure project must know the secure project since CMSE library is running the linker. It is not possible to finish the non-secure project linker with the secure project because CMSE library is not ready.

**Run a TrustZone example application** The secure project is configured to download both secure and non-secure output files so debugging can be fully managed from the secure project.

To download and run the TrustZone application, switch to the secure application project and perform steps as described in **Run an example application**. These steps are common for single core, dual-core, and TrustZone applications in  $\mu$ Vision. After clicking **Download and Debug**, both the secure and non-secure images are loaded into the device flash memory, and the secure application is executed. It stops at the main() function.

| C:\nxp\EVK-MIMXRT5            | 95\boards\evkmin                            | nxrt595\         | demo_apps\          | nello_world\mdk\hello_world.uvpro          | jx - µVision  |                     |              |                            |                       | -            |          | ×          |
|-------------------------------|---------------------------------------------|------------------|---------------------|--------------------------------------------|---------------|---------------------|--------------|----------------------------|-----------------------|--------------|----------|------------|
| <u>File Edit View Proje</u>   | ct Fl <u>a</u> sh <u>D</u> ebug             | g Pe <u>r</u> ip | oherals <u>T</u> oo | s <u>S</u> VCS <u>W</u> indow <u>H</u> elp |               |                     |              |                            |                       |              |          |            |
| 📄 📂 🔙 🥥  🖉                    | h 🛍 🤊 (*                                    | -                | + <b>P</b>          | 18.18 徳 徳 川川 服 🎽                           | DEMO_NONSEC_A | DDRES 🔽 🗟 🥐 🛛       | ð - 🖕 🛛      | ) 🔗 🚓 -  🖬 -               | 2                     |              |          |            |
| * * * *                       | 0° 10   4                                   | -<br>-<br>-      |                     | 🔊 • 🔲 • 📴 • 🎇 • 🔟 •                        | 🖬 • 🙊 •       |                     |              |                            |                       |              |          |            |
| Registers                     | ц то на на на на на на на на на на на на на | Disasse          | embly               |                                            |               |                     |              |                            |                       |              |          | <b>д 🗙</b> |
| Register                      | Value 🔺                                     |                  | 31: {               |                                            |               |                     |              |                            |                       |              |          | ^          |
| ECore                         | Value                                       |                  | 32:                 | char ch;                                   |               |                     |              |                            |                       |              |          |            |
| R0                            | 0x00082851                                  |                  | 33:                 |                                            |               |                     |              |                            |                       |              |          |            |
| R1                            | 0x201C00C0                                  |                  | 34:                 | /* Init board hardware.                    | */            |                     |              |                            |                       |              |          | -          |
| R2                            | 0×00000000                                  | -                | 35:                 | BOARD_INITFINS();                          | TripDing (C   |                     |              |                            |                       |              |          | (          |
| R3                            | 0x00082891                                  | C/OXC            | 0002050<br>077.     | DOADD DIESCIERDUNIA                        | _inicpins (c  | x0008073C)          |              |                            |                       |              |          | ~ 0        |
| <mark>R4</mark>               | 0x00082CF8                                  | <                |                     |                                            |               |                     |              |                            |                       |              |          | >          |
| R5                            | 0x00082CF8                                  |                  | hollo wor           | 1.                                         |               |                     |              |                            |                       |              |          | - X        |
| H6                            | 0x0C00F301                                  | - <u>-</u>       |                     |                                            |               |                     |              |                            |                       |              |          |            |
| <b>N</b> /                    | 0xE000ED06                                  |                  | 26 - **             |                                            | ***********   | **********          | ********     | ***********                | 7                     |              |          | ^          |
| 89                            | 0x0300330                                   |                  | 27 日/*!             | Obvief Main Superior                       |               |                     |              |                            |                       |              |          |            |
| R10                           | 0x5AC3C35A                                  |                  | 20 . */             | Gorier Main function                       |               |                     |              |                            |                       |              |          |            |
| R11                           | 0x00000000                                  |                  | 30 int              | main (woid)                                |               |                     |              |                            |                       |              |          |            |
| R12                           | 0x40001010                                  |                  | 31 🖂 🕻              |                                            |               |                     |              |                            |                       |              |          |            |
| R13 (SP)                      | 0x20300000                                  |                  | 32                  | char ch;                                   |               |                     |              |                            |                       |              |          |            |
| R14 (LR)                      | 0x0008059D                                  |                  | 33                  |                                            |               |                     |              |                            |                       |              |          |            |
| R15 (PC)                      | 0x00082850                                  |                  | 34                  | /* Init board hardware.                    | . */          |                     |              |                            |                       |              |          |            |
|                               | 0×69000000                                  |                  | 35                  | BOARD_InitPins();                          |               |                     |              |                            |                       |              |          |            |
| Banked                        |                                             |                  | 36                  | BOARD_BootClockRUN();                      |               |                     |              |                            |                       |              |          |            |
| ± Secure                      |                                             |                  | 37                  | BOARD_InitDebugConsole                     | 0;            |                     |              |                            |                       |              |          |            |
| Non-Secure                    |                                             |                  | 38                  |                                            |               |                     |              |                            |                       |              |          |            |
| Mode                          | Secure Thr                                  |                  | 39                  | PRINTF("hello world.\r\                    | (n");         |                     |              |                            |                       |              |          |            |
| Privilege                     | Privileged                                  |                  | 40                  |                                            |               |                     |              |                            |                       |              |          |            |
| - Inviege                     | Thread ↓                                    |                  |                     | while (1)                                  |               |                     |              |                            |                       |              |          | ~          |
| IIII Project   IIII Registers |                                             | <                |                     |                                            |               |                     |              |                            |                       |              |          | >          |
| Command                       |                                             |                  |                     |                                            | Д 🔀           | Call Stack + Locals |              |                            |                       |              |          | <b>д 🗙</b> |
| Service ()                    |                                             |                  | 11 0-0              |                                            | ^             | Name                |              | Location/Value             | Туре                  |              |          |            |
| secup();                      |                                             |                  | // Set              | ip for Kunning                             |               | 🖃 🔮 main            |              | 0x00082850                 | int f()               |              |          |            |
| g, main                       |                                             |                  |                     |                                            |               | 🔷 ch                |              | <not in="" scope=""></not> | auto - uchar          | -            |          |            |
|                               |                                             |                  |                     |                                            | ~             |                     |              |                            |                       |              |          |            |
| <                             |                                             |                  |                     |                                            | >             |                     |              |                            |                       |              |          |            |
| >                             |                                             |                  |                     |                                            |               | -                   |              |                            |                       |              |          | (          |
| ASSIGN BreakDisabl            | e BreakEnabl                                | e Bre            | akKill B            | reakList BreakSet BreakA                   | ccess         | Call Stack + Locals | Memory       | 1                          |                       |              |          |            |
|                               |                                             |                  |                     |                                            |               |                     | CMSIS-DAP AR | Mv8-M Debugger Deb         | ug: Secure CPU: Secur | e t1: 0.0000 | 9300 sec |            |

Run the code by clicking **Run** to start the application.

The hello\_world application is now running and a banner is displayed on the terminal. If not, check your terminal settings and connections.

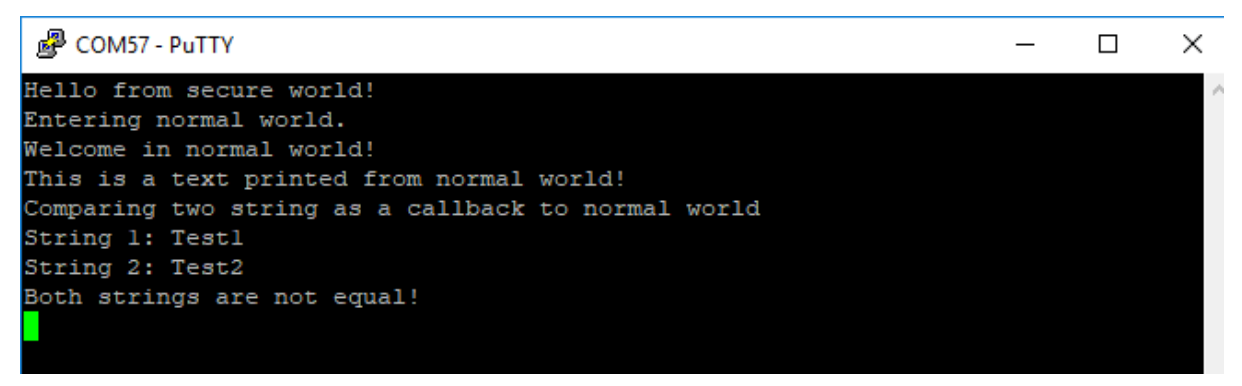

#### Run a demo using Arm GCC

This section describes the steps to configure the command-line Arm GCC tools to build, run, and debug demo applications and necessary driver libraries provided in the MCUXpresso SDK. The hello\_world demo application is targeted which is used as an example.

**Set up toolchain** This section contains the steps to install the necessary components required to build and run an MCUXpresso SDK demo application with the Arm GCC toolchain, as supported by the MCUXpresso SDK. There are many ways to use Arm GCC tools, but this example focuses on a Windows operating system environment.

**Install GCC Arm Embedded tool chain** Download and run the installer from GNU Arm Embedded Toolchain. This is the actual toolset (in other words, compiler, linker, and so on). The GCC toolchain should correspond to the latest supported version, as described in **MCUXpresso SDK Release Notes**.

**Install MinGW (only required on Windows OS)** The Minimalist GNU for Windows (MinGW) development tools provide a set of tools that are not dependent on third-party C-Runtime DLLs (such as Cygwin). The build environment used by the MCUXpresso SDK does not use the MinGW build tools, but does leverage the base install of both MinGW and MSYS. MSYS provides a basic shell with a Unix-like interface and tools.

- 1. Download the latest MinGW mingw-get-setup installer from MinGW.
- 2. Run the installer. The recommended installation path is  $\rm C:\MinGW$ , however, you may install to any location.

Note: The installation path cannot contain any spaces.

3. Ensure that the mingw32-base and msys-base are selected under Basic Setup.

| 🏇 MinGW Installation Manager  |                      |       |                   |                    |                                                  |
|-------------------------------|----------------------|-------|-------------------|--------------------|--------------------------------------------------|
| Installation Package Settings |                      |       |                   |                    |                                                  |
| Basic Setup                   | Package              | Class | Installed Version | Repository Version | Description                                      |
| All Packages                  | mingw-developer-tool | bin   |                   | 2013072300         | An MSYS Installation for MinGW Developers (meta) |
|                               | mingw32-base         | bin   |                   | 2013072200         | A Basic MinGW Installation                       |
|                               | mingw32-gcc-ada      | bin   |                   | 4.8.1-4            | The GNU Ada Compiler                             |
|                               | mingw32-gcc-fortran  | bin   |                   | 4.8.1-4            | The GNU FORTRAN Compiler                         |
|                               | mingw32-gcc-g++      | bin   |                   | 4.8.1-4            | The GNU C++ Compiler                             |
|                               | mingw32-gcc-objc     | bin   |                   | 4.8.1-4            | The GNU Objective-C Compiler                     |
|                               | 🔄 msys-base          | bin   |                   | 2013072300         | A Basic MSYS Installation (meta)                 |

4. In the **Installation** menu, click **Apply Changes** and follow the remaining instructions to complete the installation.

| 🏇 MinGW Installation N | lanager  |      |                      |
|------------------------|----------|------|----------------------|
| Installation Package   | Settings |      |                      |
| Update Catalogue       |          |      | Package              |
| Mark All Upgrades      |          |      | mingw-developer-tool |
| Apply Changes          |          | 9    | mingw32-base         |
|                        |          | - 12 | mingw32-gcc-ada      |
| Quit                   | Alt+F4   |      | mingw32-gcc-fortran  |
|                        |          | ΠU   | mingw32-gcc-g++      |
|                        |          |      | mingw32-gcc-objc     |
|                        |          | 5    | msys-base            |

5. Add the appropriate item to the Windows operating system path environment variable. It can be found under Control Panel->System and Security->System->Advanced System Settings in the Environment Variables... section. The path is: <mingw\_install\_dir>\bin

Assuming the default installation path,  $\rm C:\MinGW$ , an example is shown below. If the path is not set correctly, the toolchain will not work.

Note: If you have C:MinGW(msys(x,x)) in your PATH variable (as required by Kinetis SDK 1.0.0), remove it to ensure that the new GCC build system works correctly.

| puter Name Hardw                                                     | are Advanced System Protection Remote                                                                                                    |
|----------------------------------------------------------------------|----------------------------------------------------------------------------------------------------|
| vironment Variable                                                   | 25                                                                                                    |
|                                                                      |                                                                                                    |
| Edit System Varia                                                    | ible 🛛                                                                                                    |
|                                                                      |                                                                                                    |
| Variable name:                                                       | Path                                                                                                    |
| Variable value:                                                      | ogram Files (x86)\CMake\bin;C:\MinGW\bin                                                                                                    |
|                                                                      |                                                                                                    |
|                                                                      |                                                                                                    |
|                                                                      | OK Cancel                                                                                                    |
|                                                                      | OK Cancel                                                                                                    |
| System variables                                                     | OK Cancel                                                                                                    |
| System variables<br>Variable                                         | OK Cancel                                                                                                    |
| System variables<br>Variable<br>OS                                   | OK Cancel Value Windows_NT                                                                                                    |
| System variables<br>Variable<br>OS<br>Path                           | OK Cancel Value Value Windows_NT C: \Program Files (x86) \Parallels \Parallel                                                                                                    |
| System variables<br>Variable<br>OS<br>Path<br>PATHEXT                | OK Cancel Value Value Vindows_NT C:\Program Files (x86)\Parallels\ParallelCOM;.EXE;.BAT;.CMD;.VBS;.VBE;.JS;                                                                                                    |
| System variables<br>Variable<br>OS<br>Path<br>PATHEXT<br>PROCESSOR_A | OK     Cancel       Value <ul> <li>Windows_NT</li> <li>C:\Program Files (x86)\Parallels\Parallel</li> <li>.COM;.EXE;.BAT;.CMD;.VBS;.VBE;.JS;</li> <li>AMD64</li> </ul>                                                |
| System variables<br>Variable<br>OS<br>Path<br>PATHEXT<br>PROCESSOR_A | OK       Cancel         Value <ul> <li>Windows_NT</li> <li>C:\Program Files (x86)\Parallels\Parallel</li> <li>.COM;.EXE;.BAT;.CMD;.VBS;.VBE;.JS;</li> <li>AMD64</li> <li>New</li> <li>Edit</li> <li>Delete</li> </ul> |

Add a new system environment variable for ARMGCC\_DIR Create a new system environment variable and name it as ARMGCC\_DIR. The value of this variable should point to the Arm GCC Embedded tool chain installation path. For this example, the path is:

C:\Program Files (x86)\GNU Tools Arm Embedded \8 2018-q4-major

See the installation folder of the GNU Arm GCC Embedded tools for the exact pathname of your installation.

Short path should be used for path setting, you could convert the path to short path by running command for %I in (.) do echo %-sI in above path.

| Variables for<br>Variable Value<br>OneDrive C:\Users\ \OneDrive - NXP<br>OneDriveConfimercial C:\Users\ \OneDrive - NXP<br>Path C:\Ruby24-x64\bin;C:\Users\nxa07599\AppData\Local\Micros<br>PATHEXT .COM;EXE;.BAT;.CMD;.VBS;.VBE;JS;JSE;.WSF;.WSH;.MSC;.RB;.RB<br>TEMP C:\Users\ \AppData\Local\Temp<br>TMP C:\Users\ \AppData\Local\Temp<br>Variable X                                                                    |  |
|----------------------------------------------------------------------------------------------------|--|
| Variable     Value       OneDrive     C:\Users\     \OneDrive - NXP       OneDriveConfimercial     C:\Users\     \OneDrive - NXP       Path     C:\Ruby24-x64\bin;C:\Users\nxa07599\AppData\Local\Micros       PATHEXT     .COM;:EXE;:BAT;.CMD;.VBS;.VBE;JS;JSE;:WSF;:WSF;:WSF;:MSC;:RB;:RB       TEMP     C:\Users\     \AppData\Local\Temp       TMP     C:\Users\     \AppData\Local\Temp                               |  |
| OneDrive       C.(Users)       (OneDrive - NXP         OneDriveConfimercial       C:(Users)       (OneDrive - NXP         Path       C:(Ruby24-x64\bin;C:)Users\nxa07599\AppData\Local\Micros         PATHEXT       .COM;:EXE;:BAT;.CMD;:VBS;:VBE;JS;JSE;:WSF;:WSH;:MSC;:RB;:RB         TEMP       C:\Users\       \AppData\Local\Temp         TMP       C:\Users\       \AppData\Local\Temp         User Variable       X |  |
| Path C:\Ruby24-x64\bin;C:\Users\nxa07599\AppData\Local\Micros<br>PATHEXT .COM;EXE;BAT;CMD;.VB5;JSJ;JSE;.WSF;WSH;MSC;RB;RB<br>TEMP C:\Users\ \AppData\Local\Temp<br>TMP C:\Users\ \AppData\Local\Temp                                                                                                    |  |
| PATHEXT .COM; EXE; BAT; CMD; VBS; VBE; JS; JSE; WSF; WSF; MSC; RB; RB<br>TEMP C:\Users\ \AppData\Local\Temp<br>TMP C:\Users\ \AppData\Local\Temp<br>\User Variable X                                                                                                    |  |
| TEMP C:\Users\ \AppData\Local\Temp<br>TMP C:\Users\ \AppData\Local\Temp<br>User Variable X                                                                                                    |  |
| TMP     C:\Users\     \AppData\Local\Temp       User Variable     X                                                                                                    |  |
| User Variable                                                                                                    |  |
| able name: AKMGCC_DIR                                                                                                    |  |
| able value: C:\PROGRA~2\GNUTOO~1\82018-~1                                                                                                    |  |
| rowse Directory Browse File OK Cancel                                                                                                    |  |
| IAR_WORKBENCH C:\Program Files (x86)\IAR Systems\Embedded Workbench 8.2                                                                                                    |  |
| JLINK_DIR C:\Program Files (x86)\SEGGER\JLink_V640                                                                                                    |  |
| KEIL C:\Keil_v5\UV4                                                                                                    |  |
| muCloand In No.                                                                                                    |  |
|                                                                                                    |  |

#### **Install CMake**

#### Windows OS

- 1. Download CMake 3.0.x from www.cmake.org/cmake/resources/software.html.
- 2. Install CMake, ensuring that the option **Add CMake to system PATH** is selected when installing. The user chooses to select whether it is installed into the PATH for all users or just the current user. In this example, it is installed for all users.

| 🛕 CMake 3.0.2 Setup                                                                                                    | p                                                                                        |        |
|----------------------------------------------------------------------------------------------------|------------------------------------------------------------------------------------------|--------|
|                                                                                                    | Install Options<br>Choose options for installing CMake 3.0.2                             |        |
| By default CMake d                                                                                                    | loes not add its directory to the system PATH.                                           |        |
| <ul> <li>Do not add CMa</li> <li>Add CMake to the Add CMake to the Add CMake to the</li></ul> | ke to the system PATH<br>he system PATH for all users<br>he system PATH for current user |        |
| Create CMake D                                                                                                    | esktop Icon                                                                              |        |
| Nullsoft Install System                                                                                                    | v2.46 < Back Next >                                                                      | Cancel |

- 3. Follow the remaining instructions of the installer.
- 4. You may need to reboot your system for the PATH changes to take effect.
- 5. Make sure  ${\rm sh.exe}$  is not in the Environment Variable PATH. This is a limitation of  ${\rm mingw32-make}.$

**Linux OS** It depends on the distributions of Linux Operation System. Here we use Ubuntu as an example.

Open shell and use following commands to install cmake and its version. Ensure the cmake version is above 3.0.x.

\$ sudo apt-get install cmake \$ cmake --version

**Build an example application** To build an example application, follow these steps.

 Open a GCC Arm Embedded tool chain command window. To launch the window, from the Windows operating system Start menu, go to Programs >GNU Tools Arm Embedded <version> and select GCC Command Prompt.

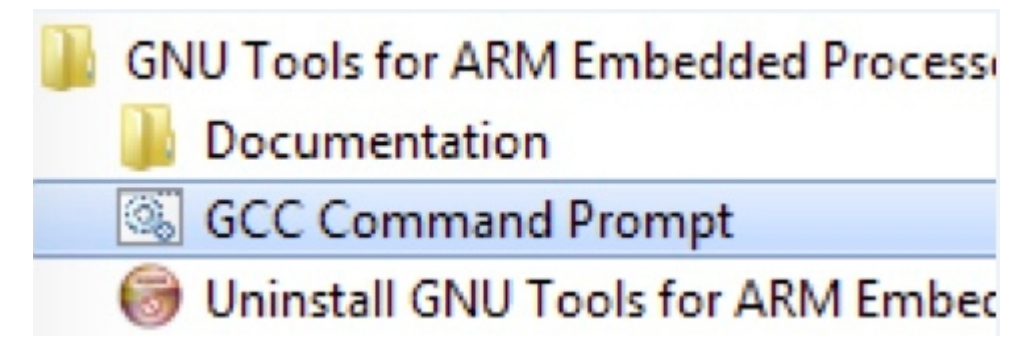

2. Change the directory to the example application project directory which has a path similar to the following:

<install\_dir>/boards/<board\_name>/<example\_type>/<application\_name>/armgcc

For this example, the exact path is:

**Note:** To change directories, use the cd command.

3. Type **build\_debug.bat** on the command line or double click on **build\_debug.bat** file in Windows Explorer to build it. The output is as shown in following figure.

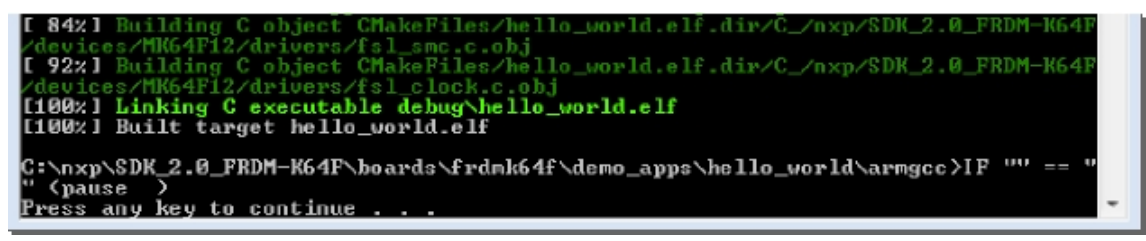

**Run an example application** This section describes steps to run a demo application using J-Link GDB Server application. To install J-Link host driver and update the on-board debugger firmware to Jlink firmware, see *On-board debugger*.

After the J-Link interface is configured and connected, follow these steps to download and run the demo applications:

- 1. Connect the development platform to your PC via USB cable between the on-board debugger USB connector and the PC USB connector. If using a standalone J-Link debug pod, connect it to the SWD/JTAG connector of the board.
- 2. Open the terminal application on the PC, such as PuTTY or TeraTerm, and connect to the debug serial port number (to determine the COM port number, see *How to determine COM port*). Configure the terminal with these settings:
  - 1. 115200 or 9600 baud rate, depending on your board (reference BOARD\_DEBUG\_UART\_BAUDRATE variable in board.h file)
  - 2. No parity
  - 3. 8 data bits
  - 4. 1 stop bit

| 🔀 PuTTY Configuration                            |                                             |                                      | $\times$   |
|--------------------------------------------------|---------------------------------------------|--------------------------------------|------------|
| Category:                                        |                                             |                                      |            |
|                                                  | Basic option                                | s for your PuTTY se                  | ssion      |
| Logging                                          | Specify the destination                     | you want to connec                   | t to       |
| Keyboard                                         | Serial line                                 |                                      | Speed      |
| - Bell<br>Features                               | COM4                                        |                                      | 115200     |
| Window Appearance                                | Connection type:<br>Raw Telnet              |                                      | I O Serial |
| Behaviour<br>Translation<br>Selection<br>Colours | -Load, save or delete a s<br>Saved Sessions | stored session                       |            |
| <ul> <li>Connection</li> <li>Data</li> </ul>     | Default Settings                            |                                      | Load       |
| Proxy<br>Telnet                                  |                                             |                                      | Save       |
| Rlogin<br>⊞ SSH                                  |                                             |                                      | Delete     |
| - Senal                                          |                                             |                                      |            |
|                                                  | Close window on exit:<br>Always Neve        | er <ul> <li>Only on clean</li> </ul> | ean exit   |
|                                                  |                                             |                                      |            |
| About                                            |                                             | Open                                 | Cancel     |

3. To launch the application, open the Windows **Start** menu and select **Programs** > **SEGGER** > **J-Link** <**version**> **J-Link GDB Server**.

Note: It is assumed that the J-Link software is already installed.

The SEGGER J-Link GDB Server Config settings dialog appears.

- 4. Make sure to check the following options.
  - 1. **Target interface**: The debug connection on board uses internal SWD signaling. In case of a wrong setting J-Link is unable to communicate with device under test.
  - 2. Script file: If required, a J-Link init script file can be used for board initialization. The file with the ".jlinkscript" file extension is located in the <install\_dir>/boards/ <board\_name>/ directory.
  - 3. Under the **Server settings**, check the GDB port for connection with the gdb target remote command. For more information, see step 9.
  - 4. There is a command line version of J-Link GDB server "JLinkGDBServerCL.exe". Typical path is C:\Program Files\SEGGER\JLink\. To start the J-Link GDB server with the same settings as are selected in the UI, you can use these command line options.

| 🔜 SEGGER J-Link GDB Server '                                                                      | V7.94b Config                                                    | × |
|---------------------------------------------------------------------------------------------------|------------------------------------------------------------------|---|
| Connection to J-Link                                                                              |                                                                  |   |
| 💽 USB 🛛 SN / Nickname                                                                             | 0                                                                |   |
| ⊖ TCP/IP                                                                                          |                                                                  |   |
| Target device                                                                                     |                                                                  |   |
| MIMXRT1021xxx4A                                                                                   |                                                                  |   |
| Little Endian 🔻                                                                                   |                                                                  |   |
| Flash banks                                                                                       |                                                                  |   |
| BaseAddr Name                                                                                     | Loader                                                           |   |
| 0x60000000 External QSPI flash                                                                    | Default 👻                                                        |   |
|                                                                                                   |                                                                  |   |
|                                                                                                   |                                                                  |   |
| Target interface <b>a</b> )                                                                       |                                                                  |   |
| SWD                                                                                               | -                                                                |   |
| Speed                                                                                             |                                                                  |   |
| O Auto Selection                                                                                  |                                                                  |   |
| Adaptive clocking                                                                                 |                                                                  |   |
| O Fixed 4000 ▼ kHz                                                                                |                                                                  |   |
| Script file (optional) b)                                                                         |                                                                  |   |
|                                                                                                   |                                                                  |   |
| L                                                                                                 |                                                                  |   |
| Server settings                                                                                   |                                                                  |   |
| Init registers                                                                                    |                                                                  |   |
| Localhost only                                                                                    |                                                                  |   |
| Generate logfile C                                                                                |                                                                  |   |
| GDB port ? 2331                                                                                   |                                                                  |   |
| SWO port ? 2332                                                                                   |                                                                  |   |
| Telnet port ? 2333                                                                                |                                                                  |   |
| Command line option d)                                                                            |                                                                  |   |
| -select USB=0 -device MIMXRT1<br>SWD -speed 4000 -noir -Localho<br>2331 -SWOPort 2332 -TelnetPort | 021xxx4A -endian little -if<br>stOnly -nologtofile -port<br>2333 | ] |
|                                                                                                   |                                                                  |   |
| ОК                                                                                                | Cancel                                                           |   |

5. After it is connected, the screen should look like this figure:

| SEGGER J-Link GDB Server V6.46g                                                                                                    | - 🗆 ×                                                                 |  |
|----------------------------------------------------------------------------------------------------|-----------------------------------------------------------------------|--|
| GDB Waiting for connection GDB Value of the second of the second of the | Stay on top<br>Show log window<br>Generate logfile<br>Verify download |  |
| Firmware: J-Link Lite-FSL V1 compiled Jun 25 2012 16:40:07<br>Hardware: V1.00<br>S/N: 361000738<br>Checking target voltage<br>Target voltage: 3.29 V<br>Listening on TCP/IP port 2331<br>Connecting to target<br>Connected to target<br>Waiting for GDB connection                                                                                                    | ^                                                                     |  |
| 0 bytes downloaded Connected to t                                                                                                    | arget                                                                 |  |

6. If not already running, open a GCC Arm Embedded tool chain command window. To launch the window, from the Windows operating system Start menu, go to **Programs - GNU Tools Arm Embedded <version>** and select **GCC Command Prompt**.

| GNU Tools for ARM Embedded Process |
|------------------------------------|
| Documentation                      |
| GCC Command Prompt                 |
| Uninstall GNU Tools for ARM Embed  |

7. Change to the directory that contains the example application output. The output can be found in using one of these paths, depending on the build target selected:

<install\_dir>/boards/<board\_name>/<example\_type>/<application\_name>/armgcc/debug <install\_dir>/boards/<board\_name>/<example\_type>/<application\_name>/armgcc/release

8. Run the arm-none-eabi-gdb.exe <application\_name>.elf command. For this example, it is arm-none-eabi-gdb.exe hello\_world.elf.

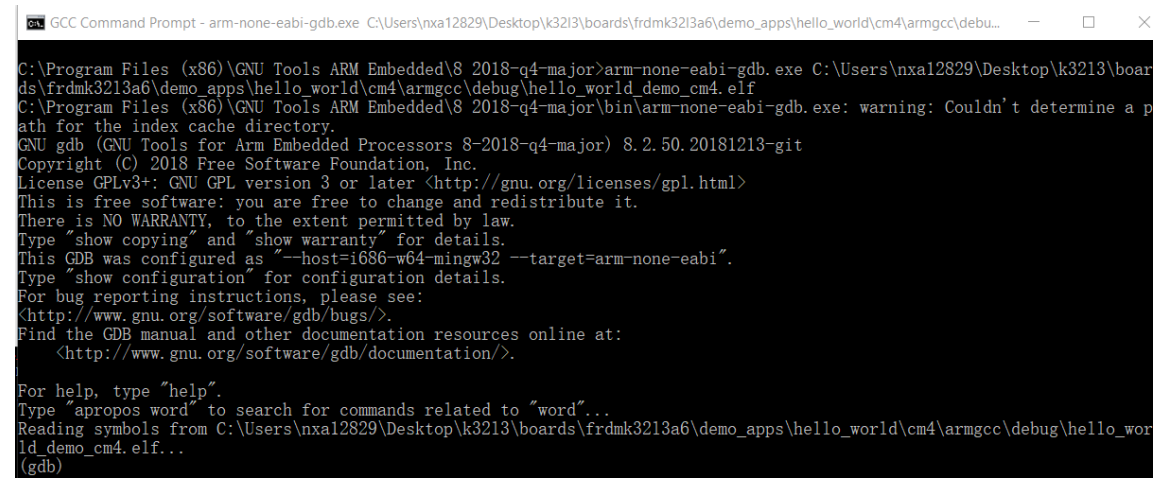

- 9. Run these commands:
  - 1. target remote localhost:2331
  - 2. monitor reset
  - 3. monitor halt
  - 4. load
  - $5. \ \mathrm{monitor} \ \mathrm{reset}$
- 10. The application is now downloaded and halted. Execute the monitor go command to start the demo application.

The hello\_world application is now running and a banner is displayed on the terminal. If this does not appear, check your terminal settings and connections.

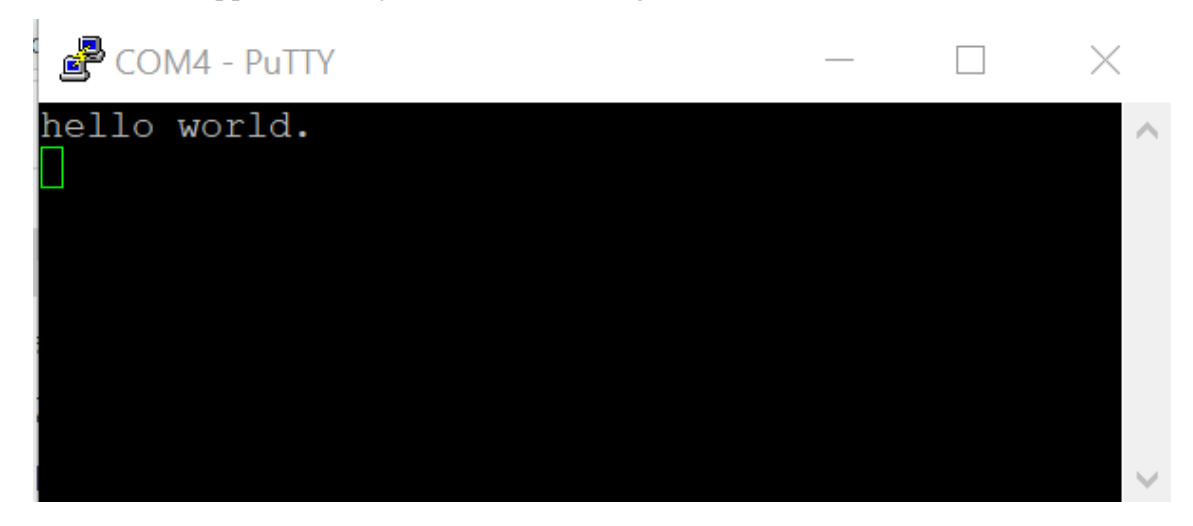

**Build a multicore example application** This section describes the steps to build and run a dual-core application. The demo application build scripts are located in this folder:

 $<\!\!install\_dir>\!/boards/<\!\!board\_name>\!/multicore\_examples/<\!\!application\_name>\!/<\!\!core\_type>\!/armgcc$ 

Begin with a simple dual-core version of the Hello World application. The multicore Hello World GCC build scripts are located in this folder:

 $<\!\!install\_dir\!>\!/boards/lpcxpresso54114/multicore\_examples/hello\_world/cm0plus/armgcc/build\_debug.bat$ 

 $<\!\!install\_dir\!>\!/boards/lpcxpresso54114/multicore\_examples/hello\_world/cm4/armgcc/build\_debug.bat$ 

# Build both applications separately following steps for single core examples as described in **Build** an example application.

| GCC Command Prompt - build_debug.bat                                                                                                    | - [                                                                                                    | _ >                                                                                                    | <                               |
|----------------------------------------------------------------------------------------------------|----------------------------------------------------------------------------------------------------|----------------------------------------------------------------------------------------------------|---------------------------------|
| [ 47%] Building C object CMakeFiles/hello_world_cm0plus.elf.dir/C_/packages/SDK_2.6.0_FRDM-K32L3A6_RC1/dev.                                                                                                    | ices/K3                                                                                                    | 2L3A60,                                                                                                    | ^                               |
| <pre>[ 52%] Building C object CMakeFiles/hello_world_cm0plus.elf.dir/C_/packages/SDK_2.6.0_FRDM-K32L3A6_RC1/dev<br/>dolugerCfcl_merg_c_object</pre>                                                                                                    | ices/K3                                                                                                    |                                                                                                    |                                 |
| <pre>[ 56%] Building C object CMakeFiles/hello_world_cm0plus.elf.dir/C_/packages/SDK_2.6.0_FRDM-K32L3A6_RC1/dev</pre>                                                                                                    | ices/K3                                                                                                    | 2L3A60,                                                                                                    | /                               |
| utilities/debug_console/fsl_debug_console.c.obj<br>[ 60%] Building C object CMakeFiles/hello_world_cm0plus.elf.dir/C_/packages/SDK_2.6.0_FRDM-K32L3A6_RC1/dev                                                                                                    | ices/K3                                                                                                    |                                                                                                    | /                               |
| utilities/fsl_assert.c.obj<br>[ 65%] Building C object CMakeFiles/hello world cm0plus.elf.dir/C /packages/SDK 2.6.0 FRDM-K32L3A6 RC1/dev                                                                                                    | ices/K3                                                                                                    | 2L3A60,                                                                                                    | ,                               |
| utilities/str/fsl_str.c.obj<br>[ 69%] Building C object CMakeFiles/bello world cm0plus elf dir/C /packages/SDK 2.6.0 FRDM-K321346 RC1/com                                                                                                    | nonents                                                                                                    | /uart/                                                                                                    |                                 |
| puart_adapter.c.obj                                                                                                    |                                                                                                    |                                                                                                    |                                 |
| [73%] Bullding C object chakeries/hello_world_chaplids.ell.dl//c_/packages/sok_z.o.6_rkom-kszcsko_kci/com<br>_manager/serial_manager.c.obj                                                                                                    | ponencs,                                                                                                    | / Seria.                                                                                                    |                                 |
| [ 78%] Building C object CMakeFiles/hello_world_cm0plus.elf.dir/C_/packages/SDK_2.6.0_FRDM-K32L3A6_RC1/com<br>_manager/serial_port_uart.c.obj                                                                                                    | ponents,                                                                                                    | /seria.                                                                                                    |                                 |
| [ 82%] Building C object CMakeFiles/hello_world_cm0plus.elf.dir/C_/packages/SDK_2.6.0_FRDM-K32L3A6_RC1/com<br>generic list.c.obj                                                                                                    |                                                                                                    |                                                                                                    |                                 |
| [86%] Building C object CMakeFiles/hello_world_cm0plus.elf.dir/C_/packages/SDK_2.6.0_FRDM-K32L3A6_RC1/dev<br>system K32L3A60_cm0plus.c.obj                                                                                                    | ices/K3                                                                                                    |                                                                                                    |                                 |
| [ 91%] Building ASM object CMakeFiles/hello_world_cm0plus.elf.dir/C_/packages/SDK_2.6.0_FRDM-K32L3A6_RC1/d                                                                                                    | evices/                                                                                                    | K32L3A                                                                                                    | 5                               |
| [95%] Building C object CMakeFiles/hello_world_cm0plus.elf.dir/C_/packages/SDK_2.6.0_FRDM-K32L3A6_RC1/mid                                                                                                    |                                                                                                    |                                                                                                    |                                 |
| ore/mcmgr/src/mcmgr.c.ooj<br>[100%] Linking C executable debug\hello_world_cm0plus.elf                                                                                                    |                                                                                                    |                                                                                                    |                                 |
| [100%] Built target hello_world_cm0plus.elf                                                                                                    |                                                                                                    |                                                                                                    |                                 |
| c:\packages\SDK_2.6.0_FRDM-K32L3A6_RC1\boards\frdmk32l3a6\multicore_examples\hello_world\cm0plus\armgcc>IF<br>se )                                                                                                    | "" == '                                                                                                    | "" (pa                                                                                                    |                                 |
| Press any key to continue                                                                                                    |                                                                                                    |                                                                                                    | v                               |
|                                                                                                    |                                                                                                    |                                                                                                    | _                               |
| GCC Command Prompt - build_debug.bat                                                                                                    | — [                                                                                                    | _ >                                                                                                    | <                               |
| <pre>GCC Command Prompt - build_debug.bat [ 50%] Building C object CMakeFiles/hello_world_cm4.elf.dir/C_/packages/SDK_2.6.0_FRDM-K32L3A6_RC1/devices. ers/f51 louart.c.obi</pre>                                                                                                    | — [<br>/K32L3A(                                                                                                    | ] ><br>60/driv                                                                                                    | <<br>^                          |
| <pre>GCC Command Prompt - build_debug.bat [ 50%] Building C object CMakeFiles/hello_world_cm4.elf.dir/C_/packages/SDK_2.6.0_FRDM-K32L3A6_RC1/devices. ers/fs1_lpuart.c.obj [ 54%] Building C object CMakeFiles/hello_world_cm4.elf.dir/C_/packages/SDK_2.6.0_FRDM-K32L3A6_RC1/devices. ers/fs1_endeduction.c.obj</pre>                                                                                                    | — [<br>/K32L3A(<br>/K32L3A(                                                                                                   | □ ><br>60/driv<br>60/driv                                                                                                    | <<br>^<br>}                     |
| <pre>GCC Command Prompt - build_debug.bat [ 56%] Building C object CMakeFiles/hello_world_cm4.elf.dir/C_/packages/SDK_2.6.0_FRDM-K32L3A6_RC1/devices. ers/fsl_lpuart.c.obj [ 54%] Building C object CMakeFiles/hello_world_cm4.elf.dir/C_/packages/SDK_2.6.0_FRDM-K32L3A6_RC1/devices. ers/fsl_common.c.obj [ 54%] Building C object CMakeFiles/hello_world_cm4.elf.dir/C_/packages/SDK_2.6.0_FRDM-K32L3A6_RC1/devices. ers/fsl_common.c.obj</pre>                                                                                                    | — [<br>/K32L3A(<br>/K32L3A(<br>/K32L3A(                                                                                       | □ ><br>50/driv<br>50/driv<br>50/driv                                                                                                    | <<br>^                          |
| <pre>GCC Command Prompt - build_debug.bat [ 50%] Building C object CMakeFiles/hello_world_cm4.elf.dir/C_/packages/SDK_2.6.0_FRDM-K32L3A6_RC1/devices ers/fs1_lpuart.c.obj [ 54%] Building C object CMakeFiles/hello_world_cm4.elf.dir/C_/packages/SDK_2.6.0_FRDM-K32L3A6_RC1/devices. ers/fs1_common.c.obj [ 58%] Building C object CMakeFiles/hello_world_cm4.elf.dir/C_/packages/SDK_2.6.0_FRDM-K32L3A6_RC1/devices. ers/fs1_msmc.c.obj [ 56%] Building C object CMakeFiles/hello_world_cm4.elf.dir/C_/packages/SDK_2.6.0_FRDM-K32L3A6_RC1/devices. ers/fs1_msmc.c.obj [ 62%] Building C object CMakeFiles/hello_world_cm4.elf.dir/C_/packages/SDK_2.6.0_FRDM-K32L3A6_RC1/devices.</pre>                                                                                                    | — [<br>/K32L3A(<br>/K32L3A(<br>/K32L3A(<br>/K32L3A(                                                                           | □ ><br>60/driv<br>60/driv<br>60/driv<br>60/uti:                                                                                                    | <<br>^                          |
| <pre>GCC Command Prompt - build_debug.bat [ 50%] Building C object CMakeFiles/hello_world_cm4.elf.dir/C_/packages/SDK_2.6.0_FRDM-K32L3A6_RC1/devices. ers/fsl_common.c.obj [ 54%] Building C object CMakeFiles/hello_world_cm4.elf.dir/C_/packages/SDK_2.6.0_FRDM-K32L3A6_RC1/devices. ers/fsl_msmc.c.obj [ 58%] Building C object CMakeFiles/hello_world_cm4.elf.dir/C_/packages/SDK_2.6.0_FRDM-K32L3A6_RC1/devices. ers/fsl_msmc.c.obj [ 62%] Building C object CMakeFiles/hello_world_cm4.elf.dir/C_/packages/SDK_2.6.0_FRDM-K32L3A6_RC1/devices. ers/fsl_msmc.c.obj [ 62%] Building C object CMakeFiles/hello_world_cm4.elf.dir/C_/packages/SDK_2.6.0_FRDM-K32L3A6_RC1/devices. ers/fsl_msmc.c.obj [ 66%] Building C object CMakeFiles/hello_world_cm4.elf.dir/C_/packages/SDK_2.6.0_FRDM-K32L3A6_RC1/devices.</pre>                                                                                                    | — [<br>/K32L3A(<br>/K32L3A(<br>/K32L3A(<br>/K32L3A(<br>/K32L3A(                                                               | Control = 0     Control = 0     Contro | <                               |
| <pre>GCC Command Prompt - build_debug.bat [ 50%] Building C object CMakeFiles/hello_world_cm4.elf.dir/C_/packages/SDK_2.6.0_FRDM-K32L3A6_RC1/devices. ers/fsl_lpuart.c.obj [ 54%] Building C object CMakeFiles/hello_world_cm4.elf.dir/C_/packages/SDK_2.6.0_FRDM-K32L3A6_RC1/devices. ers/fsl_common.c.obj [ 58%] Building C object CMakeFiles/hello_world_cm4.elf.dir/C_/packages/SDK_2.6.0_FRDM-K32L3A6_RC1/devices. ers/fsl_msmc.c.obj [ 62%] Building C object CMakeFiles/hello_world_cm4.elf.dir/C_/packages/SDK_2.6.0_FRDM-K32L3A6_RC1/devices. ers/fsl_msmc.c.obj [ 62%] Building C object CMakeFiles/hello_world_cm4.elf.dir/C_/packages/SDK_2.6.0_FRDM-K32L3A6_RC1/devices. ers/fsl_str.c.obj [ 66%] Building C object CMakeFiles/hello_world_cm4.elf.dir/C_/packages/SDK_2.6.0_FRDM-K32L3A6_RC1/devices. ers/fsl_assert.c.obj [ 70%] Building C object CMakeFiles/hello world cm4.elf.dir/C /packages/SDK 2.6.0_FRDM-K32L3A6_RC1/devices. ers/fsl_assert.c.obj [ 70%] Building C object CMakeFiles/hello world cm4.elf.dir/C /packages/SDK 2.6.0_FRDM-K32L3A6_RC1/devices. </pre>                                                                                                    | — [<br>/K32L3A(<br>/K32L3A(<br>/K32L3A(<br>/K32L3A(<br>/K32L3A)                                                               | □ ><br>60/driv<br>60/driv<br>60/driv<br>60/uti<br>60/uti<br>60/uti                                                                                                    | <<br>/ ^<br>/                   |
| <pre>GCC Command Prompt - build_debug.bat [ 50%] Building C object CMakeFiles/hello_world_cm4.elf.dir/C_/packages/SDK_2.6.0_FRDM-K32L3A6_RC1/devices. ers/fs1_lpuart.c.obj [ 54%] Building C object CMakeFiles/hello_world_cm4.elf.dir/C_/packages/SDK_2.6.0_FRDM-K32L3A6_RC1/devices. ers/fs1_common.c.obj [ 58%] Building C object CMakeFiles/hello_world_cm4.elf.dir/C_/packages/SDK_2.6.0_FRDM-K32L3A6_RC1/devices. ers/fs1_smsc.c.obj [ 62%] Building C object CMakeFiles/hello_world_cm4.elf.dir/C_/packages/SDK_2.6.0_FRDM-K32L3A6_RC1/devices. ers/fs1_smsc.c.obj [ 66%] Building C object CMakeFiles/hello_world_cm4.elf.dir/C_/packages/SDK_2.6.0_FRDM-K32L3A6_RC1/devices. ers/fs1_str.c.obj [ 66%] Building C object CMakeFiles/hello_world_cm4.elf.dir/C_/packages/SDK_2.6.0_FRDM-K32L3A6_RC1/devices. ers/fs1_assert.c.obj [ 70%] Building C object CMakeFiles/hello_world_cm4.elf.dir/C_/packages/SDK_2.6.0_FRDM-K32L3A6_RC1/devices. ers/fs1_assert.c.obj [ 70%] Building C object CMakeFiles/hello_world_cm4.elf.dir/C_/packages/SDK_2.6.0_FRDM-K32L3A6_RC1/devices. ers/fs1_assert.c.obj [ 70%] Building C object CMakeFiles/hello_world_cm4.elf.dir/C_/packages/SDK_2.6.0_FRDM-K32L3A6_RC1/devices. ers/fs1_assert.c.obj [ 70%] Building C object CMakeFiles/hello_world_cm4.elf.dir/C_/packages/SDK_2.6.0_FRDM-K32L3A6_RC1/devices. ers/fs1_debug_console/fs1_debug.console.c.obj [ 75%] Building C object CMakeFiles/hello_world_cm4.elf.dir/C /packages/SDK 2.6.0_FRDM-K32L3A6_RC1/devices. ers/fs1_debug_console/fs1_debug.console.c.obj [ 75%] Building C object CMakeFiles/hello_world_cm4.elf.dir/C /packages/SDK 2.6.0_FRDM-K32L3A6_RC1/devices. ers/fs1_debug_console/fs1_debug.console.c.obj</pre>                                                                                                    | - [<br>/K32L3Ai<br>/K32L3Ai<br>/K32L3Ai<br>/K32L3Ai<br>/K32L3Ai<br>nts/uar                                                    | <pre>&gt; &gt; &gt; &gt; &gt; &gt; &gt; &gt; &gt; &gt; &gt; &gt; &gt; &gt; &gt; &gt; &gt; &gt; &gt;</pre>                                                                                                    | <<br>/ ^                        |
| <pre>GCC Command Prompt - build_debug.bat [ 50%] Building C object CMakeFiles/hello_world_cm4.elf.dir/C_/packages/SDK_2.6.0_FRDM-K32L3A6_RC1/devices. ers/fsl_lpuart.c.obj [ 54%] Building C object CMakeFiles/hello_world_cm4.elf.dir/C_/packages/SDK_2.6.0_FRDM-K32L3A6_RC1/devices. ers/fsl_common.c.obj [ 58%] Building C object CMakeFiles/hello_world_cm4.elf.dir/C_/packages/SDK_2.6.0_FRDM-K32L3A6_RC1/devices. ers/fsl_msmc.c.obj [ 62%] Building C object CMakeFiles/hello_world_cm4.elf.dir/C_/packages/SDK_2.6.0_FRDM-K32L3A6_RC1/devices. ities/str/fsl_str.c.obj [ 66%] Building C object CMakeFiles/hello_world_cm4.elf.dir/C_/packages/SDK_2.6.0_FRDM-K32L3A6_RC1/devices. ities/str/fsl_str.c.obj [ 66%] Building C object CMakeFiles/hello_world_cm4.elf.dir/C_/packages/SDK_2.6.0_FRDM-K32L3A6_RC1/devices. ities/fsl_assert.c.obj [ 70%] Building C object CMakeFiles/hello_world_cm4.elf.dir/C_/packages/SDK_2.6.0_FRDM-K32L3A6_RC1/devices. ities/fsl_assert.c.obj [ 70%] Building C object CMakeFiles/hello_world_cm4.elf.dir/C_/packages/SDK_2.6.0_FRDM-K32L3A6_RC1/devices. ities/fsl_assert.c.obj [ 70%] Building C object CMakeFiles/hello_world_cm4.elf.dir/C_/packages/SDK_2.6.0_FRDM-K32L3A6_RC1/devices. ities/fsl_assert.c.obj [ 70%] Building C object CMakeFiles/hello_world_cm4.elf.dir/C_/packages/SDK_2.6.0_FRDM-K32L3A6_RC1/devices. [ 70%] Building C object CMakeFiles/hello_world_cm4.elf.dir/C_/packages/SDK_2.6.0_FRDM-K32L3A6_RC1/devices. [ 70%] Building C object CMakeFiles/hello_world_cm4.elf.dir/C_/packages/SDK_2.6.0_FRDM-K32L3A6_RC1/devices. [ 75%] Building C object CMakeFiles/hello_world_cm4.elf.dir/C_/packages/SDK_2.6.0_FRDM-K32L3A6_RC1/componet_adapter.c.obj</pre>                                                                                                    | – [<br>/K32L3Ai<br>/K32L3Ai<br>/K32L3Ai<br>/K32L3Ai<br>/K32L3Ai<br>/K32L3Ai                                                   | <pre>&gt; 560/driv 560/driv 560/driv 560/uti 560/uti 560/uti t/lpuan ial mag</pre>                                                                                                    | <<br>/ ^<br>/                   |
| <pre>GCC Command Prompt - build_debug.bat [ 50%] Building C object CMakeFiles/hello_world_cm4.elf.dir/C_/packages/SDK_2.6.0_FRDM-K32L3A6_RC1/devices. ers/fsl_puart.c.obj [ 54%] Building C object CMakeFiles/hello_world_cm4.elf.dir/C_/packages/SDK_2.6.0_FRDM-K32L3A6_RC1/devices. ers/fsl_common.c.obj [ 54%] Building C object CMakeFiles/hello_world_cm4.elf.dir/C_/packages/SDK_2.6.0_FRDM-K32L3A6_RC1/devices. ers/fsl_msmc.c.obj [ 62%] Building C object CMakeFiles/hello_world_cm4.elf.dir/C_/packages/SDK_2.6.0_FRDM-K32L3A6_RC1/devices. ers/fsl_msmc.c.obj [ 62%] Building C object CMakeFiles/hello_world_cm4.elf.dir/C_/packages/SDK_2.6.0_FRDM-K32L3A6_RC1/devices. ities/str/fsl_str.c.obj [ 66%] Building C object CMakeFiles/hello_world_cm4.elf.dir/C_/packages/SDK_2.6.0_FRDM-K32L3A6_RC1/devices. ities/fsl_assert.c.obj [ 70%] Building C object CMakeFiles/hello_world_cm4.elf.dir/C_/packages/SDK_2.6.0_FRDM-K32L3A6_RC1/devices. ities/debug_console/fsl_debug_console.c.obj [ 75%] Building C object CMakeFiles/hello_world_cm4.elf.dir/C_/packages/SDK_2.6.0_FRDM-K32L3A6_RC1/devices. ities/debug_console/fsl_debug_console.c.obj [ 75%] Building C object CMakeFiles/hello_world_cm4.elf.dir/C_/packages/SDK_2.6.0_FRDM-K32L3A6_RC1/devices. ities/debug_console/fsl_debug_console.c.obj [ 75%] Building C object CMakeFiles/hello_world_cm4.elf.dir/C_/packages/SDK_2.6.0_FRDM-K32L3A6_RC1/componet. adapter.c.obj [ 79%] Building C object CMakeFiles/hello_world_cm4.elf.dir/C_/packages/SDK_2.6.0_FRDM-K32L3A6_RC1/componet. adapter.c.obj [ 79%] Building C object CMakeFiles/hello_world_cm4.elf.dir/C_/packages/SDK_2.6.0_FRDM-K32L3A6_RC1/componet. adapter.c.obj [ 79%] Building C object CMakeFiles/hello_world_cm4.elf.dir/C_/packages/SDK_2.6.0_FRDM-K32L3A6_RC1/componet. ager/serial_port_uart.c.obj [ 79%] Building C object CMakeFiles/hello_world_cm4.elf.dir/C_/packages/SDK_2.6.0_FRDM-K32L3A6_RC1/componet. ager/serial_port_uart.c.obj [ 79%] Building C object CMakeFiles/hello_world_cm4.elf.dir/C_/packages/SDK_2.6.0_FRDM-K32L3A6_RC1/componet. Bger/serial_port_uart.</pre> | <ul> <li> <ul> <li></li></ul></li></ul>                                                                                       | <pre>&gt; &gt; &gt; &gt; &gt; &gt; &gt; &gt; &gt; &gt; &gt; &gt; &gt; &gt; &gt; &gt; &gt; &gt; &gt;</pre>                                                                                                    |                                 |
| <pre>GCC Command Prompt - build_debug.bat [ 50%] Building C object CMakeFiles/hello_world_cm4.elf.dir/C_/packages/SDK_2.6.0_FRDM-K32L3A6_RC1/devices ers/fsl_common.c.obj [ 54%] Building C object CMakeFiles/hello_world_cm4.elf.dir/C_/packages/SDK_2.6.0_FRDM-K32L3A6_RC1/devices. ers/fsl_common.c.obj [ 58%] Building C object CMakeFiles/hello_world_cm4.elf.dir/C_/packages/SDK_2.6.0_FRDM-K32L3A6_RC1/devices. ers/fsl_smsc.c.obj [ 62%] Building C object CMakeFiles/hello_world_cm4.elf.dir/C_/packages/SDK_2.6.0_FRDM-K32L3A6_RC1/devices. ers/fsl_smsc.c.obj [ 66%] Building C object CMakeFiles/hello_world_cm4.elf.dir/C_/packages/SDK_2.6.0_FRDM-K32L3A6_RC1/devices. ities/str/fsl_str.c.obj [ 66%] Building C object CMakeFiles/hello_world_cm4.elf.dir/C_/packages/SDK_2.6.0_FRDM-K32L3A6_RC1/devices. ities/fsl_assert.c.obj [ 70%] Building C object CMakeFiles/hello_world_cm4.elf.dir/C_/packages/SDK_2.6.0_FRDM-K32L3A6_RC1/devices. ities/fsl_assert.c.obj [ 75%] Building C object CMakeFiles/hello_world_cm4.elf.dir/C_/packages/SDK_2.6.0_FRDM-K32L3A6_RC1/devices. ities/debug_console/fsl_debug_console.c.obj [ 75%] Building C object CMakeFiles/hello_world_cm4.elf.dir/C_/packages/SDK_2.6.0_FRDM-K32L3A6_RC1/component adapter.c.obj [ 79%] Building C object CMakeFiles/hello_world_cm4.elf.dir/C_/packages/SDK_2.6.0_FRDM-K32L3A6_RC1/component ager/serial_port_uart.c.obj [ 83%] Building C object CMakeFiles/hello_world_cm4.elf.dir/C_/packages/SDK_2.6.0_FRDM-K32L3A6_RC1/component ager/serial_port_uart.c.obj [ 83%] Building C object CMakeFiles/hello_world_cm4.elf.dir/C_/packages/SDK_2.6.0_FRDM-K32L3A6_RC1/component ager/serial_port_uart.c.obj</pre>                                                                                                    | — [<br>/K32L3Ai<br>/K32L3Ai<br>/K32L3Ai<br>/K32L3Ai<br>/K32L3Ai<br>/K32L3Ai<br>nts/uar<br>nts/ser:<br>nts/ser:                | 560/driv<br>60/driv<br>60/driv<br>60/uti<br>60/uti<br>60/uti<br>t/lpuan<br>ial_man                                                                                                    | <<br>/<br>/<br>L<br>L<br>n<br>n |
| <pre>GCC Command Prompt - build_debug.bat [ 50%] Building C object CMakeFiles/hello_world_cm4.elf.dir/C_/packages/SDK_2.6.0_FRDM-K32L3A6_RC1/devices. ers/fs1_common.c.obj [ 54%] Building C object CMakeFiles/hello_world_cm4.elf.dir/C_/packages/SDK_2.6.0_FRDM-K32L3A6_RC1/devices. ers/fs1_msmc.c.obj [ 52%] Building C object CMakeFiles/hello_world_cm4.elf.dir/C_/packages/SDK_2.6.0_FRDM-K32L3A6_RC1/devices. ers/fs1_smsc.c.obj [ 62%] Building C object CMakeFiles/hello_world_cm4.elf.dir/C_/packages/SDK_2.6.0_FRDM-K32L3A6_RC1/devices. ers/fs1_str.c.obj [ 62%] Building C object CMakeFiles/hello_world_cm4.elf.dir/C_/packages/SDK_2.6.0_FRDM-K32L3A6_RC1/devices. ities/str/fs1_assert.c.obj [ 76%] Building C object CMakeFiles/hello_world_cm4.elf.dir/C_/packages/SDK_2.6.0_FRDM-K32L3A6_RC1/devices. ities/fs1_assert.c.obj [ 76%] Building C object CMakeFiles/hello_world_cm4.elf.dir/C_/packages/SDK_2.6.0_FRDM-K32L3A6_RC1/devices. ities/debug_console/fs1_debug_console.c.obj [ 79%] Building C object CMakeFiles/hello_world_cm4.elf.dir/C_/packages/SDK_2.6.0_FRDM-K32L3A6_RC1/devices. ities/debug_console/fs1_debug_console.c.obj [ 79%] Building C object CMakeFiles/hello_world_cm4.elf.dir/C_/packages/SDK_2.6.0_FRDM-K32L3A6_RC1/componet adapter.c.obj [ 79%] Building C object CMakeFiles/hello_world_cm4.elf.dir/C_/packages/SDK_2.6.0_FRDM-K32L3A6_RC1/componet adapter.c.obj [ 79%] Building C object CMakeFiles/hello_world_cm4.elf.dir/C_/packages/SDK_2.6.0_FRDM-K32L3A6_RC1/componet adapter.c.obj [ 79%] Building C object CMakeFiles/hello_world_cm4.elf.dir/C_/packages/SDK_2.6.0_FRDM-K32L3A6_RC1/componet adapter.c.obj [ 79%] Building C object CMakeFiles/hello_world_cm4.elf.dir/C_/packages/SDK_2.6.0_FRDM-K32L3A6_RC1/componet adapter.c.obj [ 83%] Building C object CMakeFiles/hello_world_cm4.elf.dir/C_/packages/SDK_2.6.0_FRDM-K32L3A6_RC1/componet ager/serial_manager.c.obj [ 87%] Building C object CMakeFiles/hello_world_cm4.elf.dir/C_/packages/SDK_2.6.0_FRDM-K32L3A6_RC1/componet ager/serial_manager.c.obj [ 87%] Building C object CMakeFiles/hello_world</pre> | — [<br>/K32L3Ai<br>/K32L3Ai<br>/K32L3Ai<br>/K32L3Ai<br>/K32L3Ai<br>/K32L3Ai<br>nts/uari<br>nts/ser:<br>nts/ser:<br>nts/lis:   | <pre>&gt; 560/driv 560/driv 560/driv 560/util 560/util 560/util ial_man ial_man ts/geno</pre>                                                                                                    |                                 |
| <pre>GCC Command Prompt - build_debug.bat [ 50%] Building C object CMakeFiles/hello_world_cm4.elf.dir/C_/packages/SDK_2.6.0_FRDM-K32L3A6_RC1/devices. ers/fsl_puart.c.obj [ 54%] Building C object CMakeFiles/hello_world_cm4.elf.dir/C_/packages/SDK_2.6.0_FRDM-K32L3A6_RC1/devices. ers/fsl_common.c.obj [ 62%] Building C object CMakeFiles/hello_world_cm4.elf.dir/C_/packages/SDK_2.6.0_FRDM-K32L3A6_RC1/devices. ers/fsl_msmc.c.obj [ 62%] Building C object CMakeFiles/hello_world_cm4.elf.dir/C_/packages/SDK_2.6.0_FRDM-K32L3A6_RC1/devices. ities/str/fsl_str.c.obj [ 66%] Building C object CMakeFiles/hello_world_cm4.elf.dir/C_/packages/SDK_2.6.0_FRDM-K32L3A6_RC1/devices. ities/fsl_assert.c.obj [ 70%] Building C object CMakeFiles/hello_world_cm4.elf.dir/C_/packages/SDK_2.6.0_FRDM-K32L3A6_RC1/devices. ities/fsl_assert.c.obj [ 70%] Building C object CMakeFiles/hello_world_cm4.elf.dir/C_/packages/SDK_2.6.0_FRDM-K32L3A6_RC1/devices. ities/fsl_assert.c.obj [ 70%] Building C object CMakeFiles/hello_world_cm4.elf.dir/C_/packages/SDK_2.6.0_FRDM-K32L3A6_RC1/devices. ities/fsl_assert.c.obj [ 70%] Building C object CMakeFiles/hello_world_cm4.elf.dir/C_/packages/SDK_2.6.0_FRDM-K32L3A6_RC1/component adapter.c.obj [ 79%] Building C object CMakeFiles/hello_world_cm4.elf.dir/C_/packages/SDK_2.6.0_FRDM-K32L3A6_RC1/component ager/serial_manager.c.obj [ 83%] Building C object CMakeFiles/hello_world_cm4.elf.dir/C_/packages/SDK_2.6.0_FRDM-K32L3A6_RC1/component ager/serial_manager.c.obj [ 87%] Building C object CMakeFiles/hello_world_cm4.elf.dir/C_/packages/SDK_2.6.0_FRDM-K32L3A6_RC1/component ager/serial_manager.c.obj [ 87%] Building C object CMakeFiles/hello_world_cm4.elf.dir/C_/packages/SDK_2.6.0_FRDM-K32L3A6_RC1/component ager/serial_manager.c.obj [ 87%] Building C object CMakeFiles/hello_world_cm4.elf.dir/C_/packages/SDK_2.6.0_FRDM-K32L3A6_RC1/component ager/serial_manager.c.obj [ 87%] Building C object CMakeFiles/hello_world_cm4.elf.dir/C_/packages/SDK_2.6.0_FRDM-K32L3A6_RC1/component ager/serial_manager.c.obj [ 91%] Building C object CMakeF</pre> | — [<br>/K32L3Ai<br>/K32L3Ai<br>/K32L3Ai<br>/K32L3Ai<br>/K32L3Ai<br>/K32L3Ai<br>nts/uar<br>nts/ser:<br>nts/list<br>/K32L3Ai    | <pre>&gt; &gt; 569/drin 569/drin 669/drin 669/drin 669/util 669/util 169/util 169/util 161_man 161_man 161_man 669/syst </pre>                                                                                                    |                                 |
| <pre>GCC Command Prompt - build_debug.bat [ 50%] Building C object CMakeFiles/hello_world_cm4.elf.dir/C_/packages/SDK_2.6.0_FRDM-K32L3A6_RC1/devices ers/f5l_common.c.obj [ 54%] Building C object CMakeFiles/hello_world_cm4.elf.dir/C_/packages/SDK_2.6.0_FRDM-K32L3A6_RC1/devices ers/f5l_msm.c.obj [ 52%] Building C object CMakeFiles/hello_world_cm4.elf.dir/C_/packages/SDK_2.6.0_FRDM-K32L3A6_RC1/devices. ers/f5l_msm.c.obj [ 62%] Building C object CMakeFiles/hello_world_cm4.elf.dir/C_/packages/SDK_2.6.0_FRDM-K32L3A6_RC1/devices. ities/str/f5l_str.c.obj [ 66%] Building C object CMakeFiles/hello_world_cm4.elf.dir/C_/packages/SDK_2.6.0_FRDM-K32L3A6_RC1/devices. ities/str/f5l_assert.c.obj [ 76%] Building C object CMakeFiles/hello_world_cm4.elf.dir/C_/packages/SDK_2.6.0_FRDM-K32L3A6_RC1/devices. ities/fsl_assert.c.obj [ 76%] Building C object CMakeFiles/hello_world_cm4.elf.dir/C_/packages/SDK_2.6.0_FRDM-K32L3A6_RC1/devices. ities/fsl_assert.c.obj [ 77%] Building C object CMakeFiles/hello_world_cm4.elf.dir/C_/packages/SDK_2.6.0_FRDM-K32L3A6_RC1/component adapter.c.obj [ 79%] Building C object CMakeFiles/hello_world_cm4.elf.dir/C_/packages/SDK_2.6.0_FRDM-K32L3A6_RC1/component ager/serial_port_uart.c.obj [ 79%] Building C object CMakeFiles/hello_world_cm4.elf.dir/C_/packages/SDK_2.6.0_FRDM-K32L3A6_RC1/component ager/serial_manager.c.obj [ 79%] Building C object CMakeFiles/hello_world_cm4.elf.dir/C_/packages/SDK_2.6.0_FRDM-K32L3A6_RC1/component ager/serial_manager.c.obj [ 79%] Building C object CMakeFiles/hello_world_cm4.elf.dir/C_/packages/SDK_2.6.0_FRDM-K32L3A6_RC1/component ager/serial_manager.c.obj [ 79%] Building C object CMakeFiles/hello_world_cm4.elf.dir/C_/packages/SDK_2.6.0_FRDM-K32L3A6_RC1/component ager/serial_manager.c.obj [ 91%] Building C object CMakeFiles/hello_world_cm4.elf.dir/C_/packages/SDK_2.6.0_FRDM-K32L3A6_RC1/component ager/serial_manager.c.obj [ 91%] Building C object CMakeFiles/hello_world_cm4.elf.dir/C_/packages/SDK_2.6.0_FRDM-K32L3A6_RC1/devices em_K32L3A60_cm4.c.obj [ 91%] Building C object CMakeFi</pre> | — [<br>/K32L3Ai<br>/K32L3Ai<br>/K32L3Ai<br>/K32L3Ai<br>/K32L3Ai<br>nts/uart<br>nts/ser:<br>nts/list<br>/K32L3Ai<br>es/K32L3Ai | <pre>&gt; &gt; 560/driv 560/driv 660/driv 660/util 660/util 160/util ial_man ial_man ts/gen 660/syst 3A660/g</pre>                                                                                                    |                                 |
| <pre>GCC Command Prompt - build_debug.bat [ 50%] Building C object CMakeFiles/hello_world_cm4.elf.dir/C_/packages/SDK_2.6.0_FRDM-K32L3A6_RC1/devices. ers/fs1_puart.c.obj [ 54%] Building C object CMakeFiles/hello_world_cm4.elf.dir/C_/packages/SDK_2.6.0_FRDM-K32L3A6_RC1/devices. ers/fs1_common.c.obj [ 53%] Building C object CMakeFiles/hello_world_cm4.elf.dir/C_/packages/SDK_2.6.0_FRDM-K32L3A6_RC1/devices. ers/fs1_msmc.c.obj [ 62%] Building C object CMakeFiles/hello_world_cm4.elf.dir/C_/packages/SDK_2.6.0_FRDM-K32L3A6_RC1/devices. ers/fs1_msmc.c.obj [ 66%] Building C object CMakeFiles/hello_world_cm4.elf.dir/C_/packages/SDK_2.6.0_FRDM-K32L3A6_RC1/devices. ities/sfs1_assert.c.obj [ 66%] Building C object CMakeFiles/hello_world_cm4.elf.dir/C_/packages/SDK_2.6.0_FRDM-K32L3A6_RC1/devices. ities/sfs1_assert.c.obj [ 70%] Building C object CMakeFiles/hello_world_cm4.elf.dir/C_/packages/SDK_2.6.0_FRDM-K32L3A6_RC1/devices. ities/debug_console/fs1_debug_console.c.obj [ 70%] Building C object CMakeFiles/hello_world_cm4.elf.dir/C_/packages/SDK_2.6.0_FRDM-K32L3A6_RC1/componet ager/serial_port_uart.c.obj [ 79%] Building C object CMakeFiles/hello_world_cm4.elf.dir/C_/packages/SDK_2.6.0_FRDM-K32L3A6_RC1/componet ager/serial_port_uart.c.obj [ 79%] Building C object CMakeFiles/hello_world_cm4.elf.dir/C_/packages/SDK_2.6.0_FRDM-K32L3A6_RC1/componet ager/serial_manager.c.obj [ 79%] Building C object CMakeFiles/hello_world_cm4.elf.dir/C_/packages/SDK_2.6.0_FRDM-K32L3A6_RC1/componet ager/serial_manager.c.obj [ 79%] Building C object CMakeFiles/hello_world_cm4.elf.dir/C_/packages/SDK_2.6.0_FRDM-K32L3A6_RC1/componet ager/serial_manager.c.obj [ 83%] Building C object CMakeFiles/hello_world_cm4.elf.dir/C_/packages/SDK_2.6.0_FRDM-K32L3A6_RC1/componet ager/serial_manager.c.obj [ 91%] Building C object CMakeFiles/hello_world_cm4.elf.dir/C_/packages/SDK_2.6.0_FRDM-K32L3A6_RC1/devices.em [ 83%] Building C object CMakeFiles/hello_world_cm4.elf.dir/C_/packages/SDK_2.6.0_FRDM-K32L3A6_RC1/devices.em [ 91%] Building C object CMakeFiles/hello_world_c</pre> | — [<br>/K32L3Ai<br>/K32L3Ai<br>/K32L3Ai<br>/K32L3Ai<br>/K32L3Ai<br>nts/uar<br>nts/ser:<br>nts/list<br>/K32L3Ai<br>es/K32L3Ai  | <pre>&gt; 560/driv 560/driv 660/driv 660/util 560/util 560/util t/lpuan ial_man ial_man 55/gen 660/syst 3A60/gen </pre>                                                                                                    |                                 |
| <pre>GCC Command Prompt - build_debug.bat [ 50%] Building C object CMakeFiles/hello_world_cm4.elf.dir/C_/packages/SDK_2.6.0_FRDM-K32L3A6_RC1/devices. ers/fsl_lpuart.c.obj [ 54%] Building C object CMakeFiles/hello_world_cm4.elf.dir/C_/packages/SDK_2.6.0_FRDM-K32L3A6_RC1/devices. ers/fsl_msmc.c.obj [ 54%] Building C object CMakeFiles/hello_world_cm4.elf.dir/C_/packages/SDK_2.6.0_FRDM-K32L3A6_RC1/devices. ers/fsl_msmc.c.obj [ 54%] Building C object CMakeFiles/hello_world_cm4.elf.dir/C_/packages/SDK_2.6.0_FRDM-K32L3A6_RC1/devices. ers/fsl_msmc.c.obj [ 66%] Building C object CMakeFiles/hello_world_cm4.elf.dir/C_/packages/SDK_2.6.0_FRDM-K32L3A6_RC1/devices. ities/str/fsl_str.c.obj [ 66%] Building C object CMakeFiles/hello_world_cm4.elf.dir/C_/packages/SDK_2.6.0_FRDM-K32L3A6_RC1/devices. ities/str/fsl_str.c.obj [ 76%] Building C object CMakeFiles/hello_world_cm4.elf.dir/C_/packages/SDK_2.6.0_FRDM-K32L3A6_RC1/devices. ities/str/ssl_str.c.obj [ 76%] Building C object CMakeFiles/hello_world_cm4.elf.dir/C_/packages/SDK_2.6.0_FRDM-K32L3A6_RC1/devices. ities/str/ssl_str.c.obj [ 76%] Building C object CMakeFiles/hello_world_cm4.elf.dir/C_/packages/SDK_2.6.0_FRDM-K32L3A6_RC1/componet adapter.c.obj [ 79%] Building C object CMakeFiles/hello_world_cm4.elf.dir/C_/packages/SDK_2.6.0_FRDM-K32L3A6_RC1/componet ager/serial_port_uart.c.obj [ 79%] Building C object CMakeFiles/hello_world_cm4.elf.dir/C_/packages/SDK_2.6.0_FRDM-K32L3A6_RC1/componet ager/serial_manager.c.obj [ 83%] Building C object CMakeFiles/hello_world_cm4.elf.dir/C_/packages/SDK_2.6.0_FRDM-K32L3A6_RC1/componet ager/serial_manager.c.obj [ 91%] Building C object CMakeFiles/hello_world_cm4.elf.dir/C_/packages/SDK_2.6.0_FRDM-K32L3A6_RC1/componet ager/serial_manager.c.obj [ 91%] Building C object CMakeFiles/hello_world_cm4.elf.dir/C_/packages/SDK_2.6.0_FRDM-K32L3A6_RC1/componet ager/serial_manager.c.obj [ 91%] Building C object CMakeFiles/hello_world_cm4.elf.dir/C_/packages/SDK_2.6.0_FRDM-K32L3A6_RC1/devices. [ 95%] Building C object CMakeFiles/hello_world_cm4.elf.dir/C_/p</pre> | — [<br>/K32L3Ai<br>/K32L3Ai<br>/K32L3Ai<br>/K32L3Ai<br>/K32L3Ai<br>nts/sen:<br>nts/sen:<br>nts/lisi<br>/K32L3Ai<br>es/K32L;   | <pre>&gt; &gt; 560/driv 660/driv 660/driv 660/util 560/util t/lpuan ial_man ts/genn 560/syst 3A60/go</pre>                                                                                                    |                                 |
| <pre>Set GCC Command Prompt - build_debug.bat Set GCC Command Prompt - build_debug.bat G 50%] Building C object CMakeFiles/hello_world_cm4.elf.dir/C_/packages/SDK_2.6.0_FRDM-K32L3A6_RC1/devices. ers/fsl_common.c.obj G 53%] Building C object CMakeFiles/hello_world_cm4.elf.dir/C_/packages/SDK_2.6.0_FRDM-K32L3A6_RC1/devices. ers/fsl_common.c.obj G 63%] Building C object CMakeFiles/hello_world_cm4.elf.dir/C_/packages/SDK_2.6.0_FRDM-K32L3A6_RC1/devices. ers/fsl_msmc.c.obj G 63%] Building C object CMakeFiles/hello_world_cm4.elf.dir/C_/packages/SDK_2.6.0_FRDM-K32L3A6_RC1/devices. ities/str/fsl_str.c.obj G 64%] Building C object CMakeFiles/hello_world_cm4.elf.dir/C_/packages/SDK_2.6.0_FRDM-K32L3A6_RC1/devices. ities/str/fsl_assert.c.obj G 65%] Building C object CMakeFiles/hello_world_cm4.elf.dir/C_/packages/SDK_2.6.0_FRDM-K32L3A6_RC1/devices. ities/str/fsl_assert.c.obj G 75%] Building C object CMakeFiles/hello_world_cm4.elf.dir/C_/packages/SDK_2.6.0_FRDM-K32L3A6_RC1/devices. ities/str/sol_cobject CMakeFiles/hello_world_cm4.elf.dir/C_/packages/SDK_2.6.0_FRDM-K32L3A6_RC1/componel t_adapter.c.obj G 75%] Building C object CMakeFiles/hello_world_cm4.elf.dir/C_/packages/SDK_2.6.0_FRDM-K32L3A6_RC1/componel ager/serial_manager.c.obj S 73%] Building C object CMakeFiles/hello_world_cm4.elf.dir/C_/packages/SDK_2.6.0_FRDM-K32L3A6_RC1/componel ager/serial_manager.c.obj S 73%] Building C object CMakeFiles/hello_world_cm4.elf.dir/C_/packages/SDK_2.6.0_FRDM-K32L3A6_RC1/componel ager/serial_manager.c.obj S 73%] Building C object CMakeFiles/hello_world_cm4.elf.dir/C_/packages/SDK_2.6.0_FRDM-K32L3A6_RC1/devices. S 73%] Building C object CMakeFiles/hello_world_cm4.elf.dir/C_/packages/SDK_2.6.0_FRDM-K32L3A6_RC1/devices. S 73%] Building C object CMakeFiles/hello_world_cm4.elf.dir/C_/packages/SDK_2.6.0_FRDM-K32L3A6_RC1/devices. S 73%] Building C object CMakeFiles/hello_world_cm4.elf.dir/C_/packages/SDK_2.6.0_FRDM-K32L3A6_RC1/devices. S 73%] Building C object CMakeFiles/hello_world_cm4.elf.dir/C_/packages/SDK_2.6.0_FRDM-K32L3A6_RC1/devices. S</pre> | — [<br>/K32L3Ai<br>/K32L3Ai<br>/K32L3Ai<br>/K32L3Ai<br>/K32L3Ai<br>nts/uart<br>nts/ser:<br>nts/list<br>/K32L3Ai<br>es/K32L3   | <pre>&gt; &gt; 560/driv 560/driv 660/driv 660/util 660/util 160/util ial_man ial_man 55/gen 660/syst 3A60/ge pause</pre>                                                                                                    |                                 |

**Run a multicore example application** When running a multicore application, the same prerequisites for J-Link/J-Link OpenSDA firmware, and the serial console as for the single-core application, applies, as described in **Run an example application**.

The primary core debugger handles flashing of both the primary and the auxiliary core applications into the SoC flash memory. To download and run the multicore application, switch to the primary core application project and perform steps 1 to 10, as described in **Run an example application**. These steps are common for both single-core and dual-core applications in Arm GCC.

Both the primary and the auxiliary image is loaded into the SPI flash memory. After execution of the monitor go command, the primary core application is executed. During the primary core code execution, the auxiliary core code is reallocated from the flash memory to the RAM, and the auxiliary core is released from the reset. The hello\_world multicore application is now running

and a banner is displayed on the terminal. If this is not true, check your terminal settings and connections.

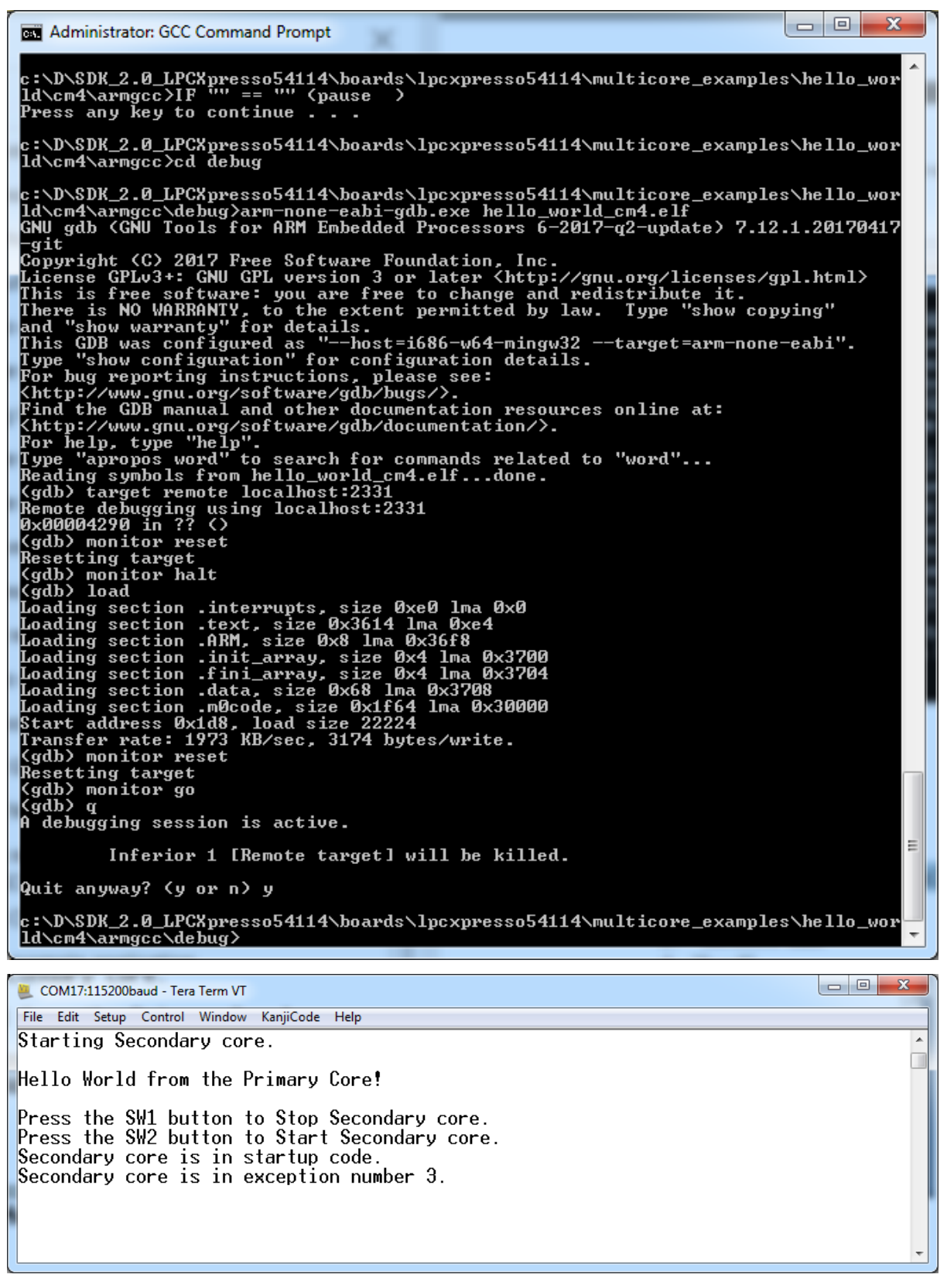

**Build a TrustZone example application** This section describes the steps to build and run a TrustZone application. The demo application build scripts are located in this folder:

 $<\!\!install\_dir>/boards/<\!\!board\_name>/trustzone\_examples/<\!\!application\_name>/[<\!\!core\_type>]/ \\ \hookrightarrow <\!\!application\_name>\_ns/armgcc$ 

 $<\!\!install\_dir>/boards/<\!\!board\_name>/trustzone\_examples/<\!\!application\_name>/[<\!\!core\_type>]/ \\ \hookrightarrow <\!\!application\_name>\_s/armgcc$ 

# Begin with a simple TrustZone version of the Hello World application. The TrustZone Hello World GCC build scripts are located in this folder:

 $<\!\!install\_dir\!>\!/boards/<\!\!board\_name\!>\!/trustzone\_examples/hello\_world/hello\_world\_ns/armgcc/build\_ \rightarrow\!debug.bat$ 

 $<\!\!install\_dir\!>\!/boards/<\!\!board\_name\!>\!/trustzone\_examples/hello\_world_hello\_world\_s/armgcc/build\_ \rightarrow\!debug.bat$ 

Build both applications separately, following steps for single core examples as described in **Build an example application**. It is requested to build the application for the secure project first, because the non-secure project must know the secure project, since CMSE library is running the linker. It is not possible to finish the non-secure project linker with the secure project because the CMSE library is not ready.

| C:\WINDOWS\system32\cmd.exe                                                                                                    | _    |        | $\times$ |
|----------------------------------------------------------------------------------------------------|------|--------|----------|
| [ 55%] Building C object CMakeFiles/hello_world_s.elf.dir/C_/nxp/SDK_2.6.0_EVK-MIMXRT595/devices/MIMXRT595S                                        | /uti | lities | /fs ^    |
| Lassert.c.obj<br>[59%] Building C object CMakeFiles/hello_world_s.elf.dir/C_/nxp/SDK_2.6.0_EVK-MIMXRT595/components/uart/us                        |      |        | r. c     |
| .00)<br>[62%] Building C object CMakeFiles/hello_world_s.elf.dir/C_/nxp/SDK_2.6.0_EVK-MIMXRT595/devices/MIMXRT595S<br>Flowspic_obj                 |      |        | s1_      |
| [ 66%] Building C object CMakeFiles/hello_world_s.elf.dir/C_/nxp/SDK_2.6.0_EVK-MIMXRT595/devices/MIMXRT595S                                        |      |        | s1_      |
| cache.c.obj<br>[ 70%] Building C object CMakeFiles/hello_world_s.elf.dir/C_/nxp/SDK_2.6.0_EVK-MIMXRT595/components/serial_<br>L organization       |      |        | ria      |
| [manager.c.oo]<br>[ 74%] Building C object CMakeFiles/hello_world_s.elf.dir/C_/nxp/SDK_2.6.0_EVK-MIMXRT595/components/serial_<br>1 port wart c obj |      |        | ria      |
| [ 77%] Building ASM object CMakeFiles/hello_world_s.elf.dir/C_/nxp/SDK_2.6.0_EVK-MIMXRT595/devices/MIMXRT59<br>1 MIMXRT595S cm33.S.obj             |      |        | rtu      |
| [81%] Building C object CMakeFiles/hello_world_s.elf.dir/C_/nxp/SDK_2.6.0_EVK-MIMXRT595/components/lists/g                                         |      |        | t.c      |
| .00]<br>[ <b>85%</b> ] Building C object CMakeFiles/hello_world_s.elf.dir/C_/nxp/SDK_2.6.0_EVK-MIMXRT595/devices/MIMXRT595S                        |      |        | sl_      |
| [88%] Building C object CMakeFiles/hello_world_s.elf.dir/C_/nxp/SDK_2.6.0_EVK-MIMXRT595/devices/MIMXRT595S                                         |      |        | s1_      |
| flexcomm.c.obj<br>[92%] Building C object CMakeFiles/hello_world_s.elf.dir/C_/nxp/SDK_2.6.0_EVK-MIMXRT595/devices/MIMXRT595S                       |      |        | s1_      |
| [96%] Building C object CMakeFiles/hello_world_s.elf.dir/C_/nxp/SDK_2.6.0_EVK-MIMXRT595/devices/MIMXRT595S<br>ian_c_obj                            |      |        | sl_      |
| [100%] Linking C executable debug\hello_world_s.elf<br>[100%] Built target hello_world_s.elf                                                       |      |        |          |
| C:\nxp\SDK_2.6.0_EVK-MIMXRT595\boards\evkmimxrt595\trustzone_examples\hello_world\hello_world_s\armgcc>IF "                                        |      | ‴″ (p  | aus      |
| Press any key to continue                                                                                                    |      |        | $\sim$   |

| C:\WINDOWS\system32\cmd.exe                                                                                                    | -            |         | $\times$ |
|----------------------------------------------------------------------------------------------------|--------------|---------|----------|
| [ 52%] Building C object CMakeFiles/hello_world_ns.elf.dir/C_/nxp/SDK_2.6.0_EVK-MIMXRT595/components/uart/u                                                   | usart_       | _adapt  | er. ^    |
| c.ooj<br>[ <b>56%]</b> Building C object CMakeFiles/hello_world_ns.elf.dir/C_/nxp/SDK_2.6.0_EVK-MIMXRT595/devices/MIMXRT595                                   |              |         | s/f      |
| sl_assert.c.obj<br>[ 60%] Building C object CMakeFiles/hello_world_ns.elf.dir/C_/nxp/SDK_2.6.0_EVK-MIMXRT595/devices/MIMXRT595                                |              |         | fsl      |
| _flexspl.c.obj<br>[ 64%] Building C object CMakeFiles/hello_world_ns.elf.dir/C_/nxp/SDK_2.6.0_EVK-MIMXRT595/devices/MIMXRT595                                 |              |         | fsl      |
| .cache.c.obj<br>[ <b>68%]</b> Building C object CMakeFiles/hello_world_ns.elf.dir/C_/nxp/SDK_2.6.0_EVK-MIMXRT595/components/seria:                            |              |         | eri      |
| al_manager.c.obj<br>[ <b>72%]</b> Building C_object CMakeFiles/hello_world_ns.elf.dir/C_/nxp/SDK_2.6.0_EVK-MIMXRT595/components/seria:                        |              |         | eri      |
| al_port_uart.c.obj<br>[ <b>76%</b> ] Building C object CMakeFiles/hello_world_ns.elf.dir/C_/nxp/SDK_2.6.0_EVK-MIMXRT595/devices/MIMXRT595                     |              |         | fsl      |
| usart.c.obj<br>[ 80%] Building C object CMakeFiles/hello_world_ns.elf.dir/C_/nxp/SDK_2.6.0_EVK-MIMXRT595/components/lists,                                    |              |         | st.      |
| c.obj<br>[84%] Building ASM object CMakeFiles/hello_world_ns.elf.dir/C_/nxp/SDK_2.6.0_EVK-MIMXRT595/devices/MIMXRT5<br>84500000000000000000000000000000000000 |              |         | art      |
| up_MIMAR19955_cm33.5.obj<br>[88%] Building C object CMakeFiles/hello_world_ns.elf.dir/C_/nxp/SDK_2.6.0_EVK-MIMXRT595/devices/MIMXRT595                        |              |         | fsl      |
| _rlexcomm.c.obj<br>[ <b>92%</b> ] Building C object CMakeFiles/hello_world_ns.elf.dir/C_/nxp/SDK_2.6.0_EVK-MIMXRT595/devices/MIMXRT595                        |              |         | fsl      |
| lgplo.c.obj<br>[96%] Building C object CMakeFiles/hello_world_ns.elf.dir/C_/nxp/SDK_2.6.0_EVK-MIMXRT595/devices/MIMXRT595                                     |              |         | fsl      |
| [100%] Linking C executable debug\hello_world_ns.elf<br>[100%] Built target hello_world_ns.elf                                                                |              |         |          |
| C:\nxp\SDK_2.6.0_EVK-MIMXRT595\boards\evkmimxrt595\trustzone_examples\hello_world\hello_world_ns\armgcc>IF<br>se )<br>Press any key to continue               | <i>""</i> == | = "" () | pau<br>~ |

**Run a TrustZone example application** When running a TrustZone application, the same prerequisites for J-Link/J-Link OpenSDA firmware, and the serial console as for the single core application, apply, as described in **Run an example application**.

To download and run the TrustZone application, perform steps 1 to 10, as described in **Run an example application**. These steps are common for both single core and TrustZone applications in Arm GCC.

Then, run these commands:

- $1. \ {\rm arm-none-eabi-gdb.exe}$
- 2. target remote localhost:2331
- 3. monitor reset
- 4. monitor halt
- 5. monitor exec SetFlashDLNoRMWThreshold = 0x20000
- 6. load <install\_dir>/boards/evkmimxrt595/trustzone\_examples/hello\_world/hello\_world\_ns/ armgcc/debug/hello\_world\_ns.elf
- 8. monitor reset

The application is now downloaded and halted. Execute the  ${\rm c}$  command to start the demo application.

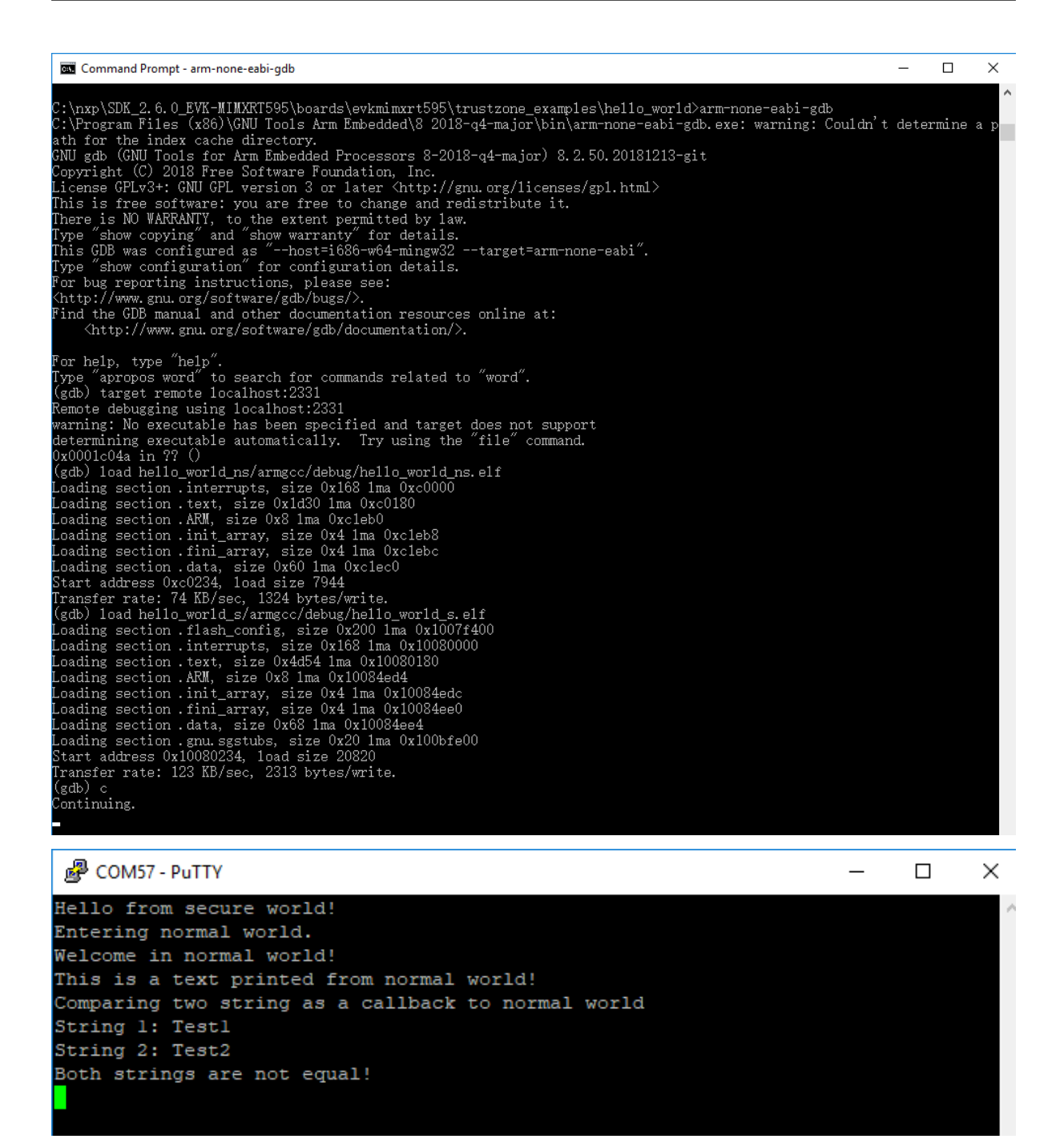

#### **MCUXpresso Config Tools**

MCUXpresso Config Tools can help configure the processor and generate initialization code for the on chip peripherals. The tools are able to modify any existing example project, or create a new configuration for the selected board or processor. The generated code is designed to be used with MCUXpresso SDK version 24.12.00 or later.

Following table describes the tools included in the MCUXpresso Config Tools.

| Config Tool                          | Description                                                                                                    | Im-<br>age |
|--------------------------------------|----------------------------------------------------------------------------------------------------|------------|
| Pins tool                            | For configuration of pin routing and pin electrical properties.                                                                                                    |            |
| Clock tool                           | For system clock configuration                                                                                                    |            |
| Peripher-<br>als tools               | For configuration of other peripherals                                                                                                    | •          |
| TEE tool                             | Configures access policies for memory area and peripherals helping to protect and isolate sensitive parts of the application.                                                          | $\bigcirc$ |
| Device<br>Config-<br>uration<br>tool | Configures Device Configuration Data (DCD) contained in the program<br>image that the Boot ROM code interprets to set up various on-chip pe-<br>ripherals prior to the program launch. | <b>*</b>   |

MCUXpresso Config Tools can be accessed in the following products:

- **Integrated** in the MCUXpresso IDE. Config tools are integrated with both compiler and debugger which makes it the easiest way to begin the development.
- **Standalone version** available for download from www.nxp.com/mcuxpresso. Recommended for customers using IAR Embedded Workbench, Keil MDK μVision, or Arm GCC.
- **Online version** available on mcuxpresso.nxp.com. Recommended doing a quick evaluation of the processor or use the tool without installation.

Each version of the product contains a specific *Quick Start Guide* document MCUXpresso IDE Config Tools installation folder that can help start your work.

#### How to determine COM port

This section describes the steps necessary to determine the debug COM port number of your NXP hardware development platform. All NXP boards ship with a factory programmed, onboard debug interface, whether it is based on MCU-Link or the legacy OpenSDA, LPC-Link2, P&E Micro OSJTAG interface. To determine what your specific board ships with, see *Default debug interfaces*.

1. Linux: The serial port can be determined by running the following command after the USB Serial is connected to the host:

\$ dmesg | grep "ttyUSB" [503175.307873] usb 3-12: cp210x converter now attached to ttyUSB0 [503175.309372] usb 3-12: cp210x converter now attached to ttyUSB1

There are two ports, one is for core0 debug console and the other is for core1.

2. Windows: To determine the COM port open Device Manager in the Windows operating system. Click the **Start** menu and type **Device Manager** in the search bar.

In the Device Manager, expand the **Ports (COM & LPT)** section to view the available ports. The COM port names are different for all the NXP boards.

1. CMSIS-DAP/mbed/DAPLink interface:

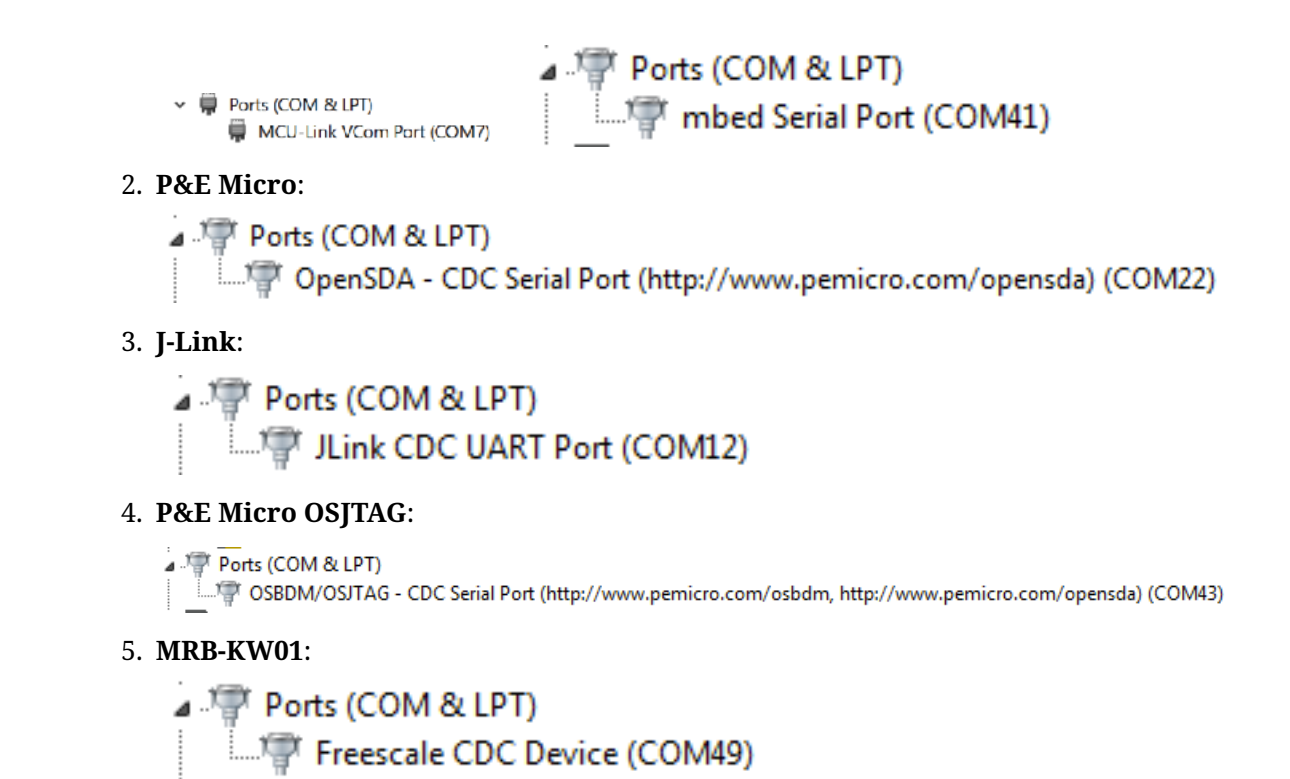

#### **On-board Debugger**

This section describes the on-board debuggers used on NXP development boards.

**On-board debugger MCU-Link** MCU-Link is a powerful and cost effective debug probe that can be used seamlessly with MCUXpresso IDE, and is also compatible with 3rd party IDEs that support CMSIS-DAP protocol. MCU-Link also includes a USB to UART bridge feature (VCOM) that can be used to provide a serial connection between the target MCU and a host computer. MCU-Link features a high-speed USB interface for high performance debug. MCU-Link is compatible with Windows, MacOS and Linux. A free utility from NXP provides an easy way to install firmware updates.

On-board MCU-Link debugger supports CMSIS-DAP and J-Link firmware. See the table in *Default debug interfaces* to determine the default debug interface that comes loaded on your specific hardware platform.

#### The corresponding host driver must be installed before debugging.

- For boards with CMSIS-DAP firmware, visit developer.mbed.org/handbook/Windowsserial-configuration and follow the instructions to install the Windows operating system serial driver. If running on Linux OS, this step is not required.
- If using J-Link with either a standalone debug pod or MCU-Link, install the J-Link software (drivers and utilities) from www.segger.com/jlink-software.html.

**Updating MCU-Link firmware** This firmware in this debug interface may be updated using the host computer utility called MCU-Link. This typically used when switching between the default debugger protocol (CMSIS-DAP) to SEGGER J-Link, or for updating this firmware with new releases of these. This section contains the steps to reprogram the debug probe firmware.

**Note:** If MCUXpresso IDE is used and the jumper making DFUlink is installed on the board (JP5 on some boards, but consult the board user manual or schematic for specific jumper number), MCU-Link debug probe boots to DFU mode, and MCUXpresso IDE automatically downloads the

CMSIS-DAP firmware to the probe before flash memory programming (after clicking **Debug**). Using DFU mode ensures that most up-to-date/compatible firmware is used with MCUXpresso IDE.

NXP provides the MCU-Link utility, which is the recommended tool for programming the latest versions of CMSIS-DAP and J-Link firmware onto MCU-Link or NXP boards. The utility can be downloaded from MCU-Link.

These steps show how to update the debugger firmware on your board for Windows operating system.

- 1. Install the MCU-Link utility.
- 2. Unplug the board's USB cable.
- 3. Make the DFU link (install the jumper labeled DFUlink).
- 4. Connect the probe to the host via USB (use Link USB connector).
- 5. Open a command shell and call the appropriate script located in the MCU-Link installation directory (<MCU-Link install dir>).
  - **1. To program CMSIS-DAP debug firmware:** <MCU-Link install dir>/scripts/ program\_CMSIS
  - 2. To program J-Link debug firmware: <MCU-Link install dir>/scripts/program\_JLINK
- 6. Remove DFU link (remove the jumper installed in Step 3).
- 7. Repower the board by removing the USB cable and plugging it in again.

**On-board debugger LPC-Link** LPC-Link 2 is an extensible debug probe that can be used seamlessly with MCUXpresso IDE, and is also compatible with 3rd party IDEs that support CMSIS-DAP protocol. MCU-Link also includes a USB to UART bridge feature (VCOM) that can be used to provide a serial connection between the target MCU and a host computer. LPC-Link 2 is compatible with Windows, MacOS and Linux. A free utility from NXP provides an easy way to install firmware updates.

On-board LPC-Link 2 debugger supports CMSIS-DAP and J-Link firmware. See the table in *Default debug interfaces* to determine the default debug interface that comes loaded on your specific hardware platform.

#### The corresponding host driver must be installed before debugging.

- For boards with CMSIS-DAP firmware, visit developer.mbed.org/handbook/Windowsserial-configuration and follow the instructions to install the Windows operating system serial driver. If running on Linux OS, this step is not required.
- If using J-Link with either a standalone debug pod or MCU-Link, install the J-Link software (drivers and utilities) from www.segger.com/jlink-software.html.

**Updating LPC-Link firmware** The LPCXpresso hardware platform comes with a CMSIS-DAPcompatible debug interface (known as LPC-Link2). This firmware in this debug interface may be updated using the host computer utility called LPCScrypt. This typically used when switching between the default debugger protocol (CMSIS-DAP) to SEGGER J-Link, or for updating this firmware with new releases of these. This section contains the steps to reprogram the debug probe firmware.

**Note:** If MCUXpresso IDE is used and the jumper making DFUlink is installed on the board (JP5 on some boards, but consult the board user manual or schematic for specific jumper number), LPC-Link2 debug probe boots to DFU mode, and MCUXpresso IDE automatically downloads the CMSIS-DAP firmware to the probe before flash memory programming (after clicking **Debug**). Using DFU mode ensures that most up-to-date/compatible firmware is used with MCUXpresso IDE.

NXP provides the LPCScrypt utility, which is the recommended tool for programming the latest versions of CMSIS-DAP and J-Link firmware onto LPC-Link2 or LPCXpresso boards. The utility can be downloaded from LPCScrypt.

These steps show how to update the debugger firmware on your board for Windows operating system. For Linux OS, follow the instructions described in LPCScrypt user guide (LPCScrypt, select **LPCScrypt**, and then the documentation tab).

- 1. Install the LPCScript utility.
- 2. Unplug the board's USB cable.
- 3. Make the DFU link (install the jumper labeled DFUlink).
- 4. Connect the probe to the host via USB (use Link USB connector).
- 5. Open a command shell and call the appropriate script located in the LPCScrypt installation directory (<LPCScrypt install dir>).
  - **1. To program CMSIS-DAP debug firmware:** <LPCScrypt install dir>/scripts/ program\_CMSIS
  - 2. To program J-Link debug firmware: <LPCScrypt install dir>/scripts/program\_JLINK
- 6. Remove DFU link (remove the jumper installed in Step 3).
- 7. Repower the board by removing the USB cable and plugging it in again.

**On-board debugger OpenSDA** OpenSDA/OpenSDAv2 is a serial and debug adapter that is built into several NXP evaluation boards. It provides a bridge between your computer (or other USB host) and the embedded target processor, which can be used for debugging, flash programming, and serial communication, all over a simple USB cable.

The difference is the firmware implementation: OpenSDA: Programmed with the proprietary P&E Micro developed bootloader. P&E Micro is the default debug interface app. OpenSDAv2: Programmed with the open-sourced CMSIS-DAP/mbed bootloader. CMSIS-DAP is the default debug interface app.

See the table in *Default debug interfaces* to determine the default debug interface that comes loaded on your specific hardware platform.

#### The corresponding host driver must be installed before debugging.

- For boards with CMSIS-DAP firmware, visit developer.mbed.org/handbook/Windowsserial-configuration and follow the instructions to install the Windows operating system serial driver. If running on Linux OS, this step is not required.
- For boards with a P&E Micro interface, see PE micro to download and install the P&E Micro Hardware Interface Drivers package.

**Updating OpenSDA firmware** Any NXP hardware platform that comes with an OpenSDAcompatible debug interface has the ability to update the OpenSDA firmware. This typically means to switch from the default application (either CMSIS-DAP or P&E Micro) to a SEGGER J-Link. This section contains the steps to switch the OpenSDA firmware to a J-Link interface. However, the steps can be applied to restoring the original image also. For reference, OpenSDA firmware files can be found at the links below:

- J-Link: Download appropriate image from www.segger.com/opensda.html. Choose the appropriate J-Link binary based on the table in *Default debug interfaces*. Any OpenSDA v1.0 interface should use the standard OpenSDA download (in other words, the one with no version). For OpenSDA 2.0 or 2.1, select the corresponding binary.
- CMSIS-DAP: CMSIS-DAP OpenSDA firmware is available at www.nxp.com/opensda.

• P&E Micro: Downloading P&E Micro OpenSDA firmware images requires registration with P&E Micro (www.pemicro.com).

Perform the following steps to update the OpenSDA firmware on your board for Windows and Linux OS users:

- 1. Unplug the board's USB cable.
- 2. Press the **Reset** button on the board. While still holding the button, plug the USB cable back into the board.
- 3. When the board re-enumerates, it shows up as a disk drive called **MAINTENANCE**.

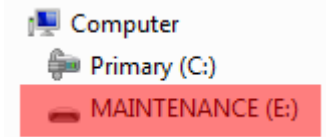

4. Drag and drop the new firmware image onto the MAINTENANCE drive.

**Note:** If for any reason the firmware update fails, the board can always reenter maintenance mode by holding down **Reset** button and power cycling.

These steps show how to update the OpenSDA firmware on your board for Mac OS users.

- 1. Unplug the board's USB cable.
- 2. Press the **Reset** button of the board. While still holding the button, plug the USB cable back into the board.
- 3. For boards with OpenSDA v2.0 or v2.1, it shows up as a disk drive called **BOOTLOADER** in **Finder**. Boards with OpenSDA v1.0 may or may not show up depending on the bootloader version. If you see the drive in **Finder**, proceed to the next step. If you do not see the drive in Finder, use a PC with Windows OS 7 or an earlier version to either update the OpenSDA firmware, or update the OpenSDA bootloader to version 1.11 or later. The bootloader update instructions and image can be obtained from P&E Microcomputer website.
- 4. For OpenSDA v2.1 and OpenSDA v1.0 (with bootloader 1.11 or later) users, drag the new firmware image onto the BOOTLOADER drive in **Finder**.
- 5. For OpenSDA v2.0 users, type these commands in a Terminal window:

> sudo mount -u -w -o sync /Volumes/BOOTLOADER > cp -X > cp -X> cp -X> cp -X</pre

Note: If for any reason the firmulare undete fails the board can always reas

**Note:** If for any reason the firmware update fails, the board can always reenter bootloader mode by holding down the **Reset** button and power cycling.

**On-board debugger Multilink** An on-board Multilink debug circuit provides a JTAG interface and a power supply input through a single micro-USB connector. It is a hardware interface that allows PC software to debug and program a target processor through its debug port.

#### The host driver must be installed before debugging.

• See PE micro to download and install the P&E Micro Hardware Interface Drivers package.

**On-board debugger OSJTAG** An on-board OSJTAG debug circuit provides a JTAG interface and a power supply input through a single micro-USB connector. It is a hardware interface that allows PC software to debug and program a target processor through its debug port.

#### The host driver must be installed before debugging.

• See PE micro to download and install the P&E Micro Hardware Interface Drivers package.

#### Default debug interfaces

The MCUXpresso SDK supports various hardware platforms that come loaded with various factory programmed debug interface configurations. The following table lists the hardware platforms supported by the MCUXpresso SDK, their default debug firmware, and any version information that helps differentiate a specific interface configuration.

| Hardware platform | Default debugger firmware | On-board debugger probe |
|-------------------|---------------------------|-------------------------|
| EVK-MCIMX7ULP     | N/A                       | N/A                     |
| EVK-MIMX8MM       | N/A                       | N/A                     |
| EVK-MIMX8MN       | N/A                       | N/A                     |
| EVK-MIMX8MNDDR3L  | N/A                       | N/A                     |
| EVK-MIMX8MP       | N/A                       | N/A                     |
| EVK-MIMX8MQ       | N/A                       | N/A                     |
| EVK-MIMX8ULP      | N/A                       | N/A                     |
| EVK-MIMXRT1010    | CMSIS-DAP                 | LPC-Link2               |
| EVK-MIMXRT1015    | CMSIS-DAP                 | LPC-Link2               |
| EVK-MIMXRT1020    | CMSIS-DAP                 | LPC-Link2               |
| EVK-MIMXRT1064    | CMSIS-DAP                 | LPC-Link2               |
| EVK-MIMXRT595     | CMSIS-DAP                 | LPC-Link2               |
| EVK-MIMXRT685     | CMSIS-DAP                 | LPC-Link2               |
| EVK9-MIMX8ULP     | N/A                       | N/A                     |
| EVKB-IMXRT1050    | CMSIS-DAP                 | LPC-Link2               |
| FRDM-K22F         | CMSIS-DAP                 | OpenSDA v2              |
| FRDM-K32L2A4S     | CMSIS-DAP                 | OpenSDA v2              |
| FRDM-K32L2B       | CMSIS-DAP                 | OpenSDA v2              |
| FRDM-K32L3A6      | CMSIS-DAP                 | OpenSDA v2              |
| FRDM-KE02Z40M     | P&E Micro                 | OpenSDA v1              |
| FRDM-KE15Z        | CMSIS-DAP                 | OpenSDA v2              |
| FRDM-KE16Z        | CMSIS-DAP                 | OpenSDA v2              |
| FRDM-KE17Z        | CMSIS-DAP                 | OpenSDA v2              |
| FRDM-KE177512     | CMSIS-DAP                 | MCII-Link               |
| FRDM-MCXA153      | CMSIS-DAP                 | MCII-Link               |
| FRDM-MCXA156      | CMSIS-DAP                 | MCU-Link                |
| FRDM-MCXA346      | CMSIS-DAP                 | MCII-Link               |
| FRDM-MCXC041      | CMSIS-DAP                 | MCU-Link                |
| FRDM-MCXC242      | CMSIS-DAP                 | MCU-Link                |
| FRDM-MCXC444      | CMSIS-DAP                 | MCU-Link                |
| FRDM-MCXF247      | CMSIS-DAP                 | MCU-Link                |
| FRDM-MCXN236      | CMSIS-DAP                 | MCU-Link                |
| FRDM-MCXN947      | CMSIS-DAP                 | MCU-Link                |
| FRDM-MCXW23       | CMSIS-DAP                 | MCU-Link                |
| FRDM-MCXW71       | CMSIS-DAP                 | MCU-Link                |
| FRDM-MCXW72       | CMSIS-DAP                 | MCULInk                 |
| FRDM-RW612        | CMSIS-DAD                 | MCU-Link<br>MCU-Link    |
| IMYQ42-FVK        | N/A                       | N/A                     |
| IMY05I DAYFVK-15  | N/A<br>N/A                | N/A<br>N/A              |
| IMY05I DD5FVK-10  | N/A                       | N/A<br>N/A              |
| IMX95VEDDINEVK    | N/A<br>N/A                | N/A<br>N/A              |
| KWASDA17 EVK      | CMSIS DAD                 | MCII Link               |
|                   | CMSIS-DAP                 | MCU Link                |
|                   | CMSIS-DAP                 | MCU Link                |
|                   | CMSIS DAP                 | MCU-LIIIK<br>MCU Link   |
|                   | CMCIC DAD                 |                         |
| LPC845BKEAKUUI    | CIVIDID-DAP               |                         |
| LPCXpresso51068   | CIVISIS-DAP               |                         |
| LPCXpresso54628   | CMSIS-DAP                 | LPC-Link2               |

continues on next page

| Hardware platform | Default debugger firmware | On-board debugger probe   |
|-------------------|---------------------------|---------------------------|
| I PCXpresso54S018 | CMSIS-DAP                 | IPC-Link?                 |
| LI CAPICSS0545018 | CMSIS-DAP                 | LI C-LIIRZ<br>I PC-I ink? |
| L PCXpresso55506  | CMSIS-DAP                 | LPC-Link2                 |
| L PCXpresso55516  | CMSIS-DAP                 | LPC-Link2                 |
| L PCXpresso55528  | CMSIS-DAP                 | LPC-Link2                 |
| LPCXpresso55536   | CMSIS-DAP                 | MCII-Link                 |
| LPCXpresso55569   | CMSIS-DAP                 | LPC-Link2                 |
| LPCXpresso802     | CMSIS-DAP                 | LPC-Link2                 |
| LPCXpresso804     | CMSIS-DAP                 | LPC-Link2                 |
| LPCXpresso824MAX  | CMSIS-DAP                 | LPC-Link2                 |
| LPCXpresso845MAX  | CMSIS-DAP                 | LPC-Link2                 |
| LPCXpresso860MAX  | CMSIS-DAP                 | LPC-Link2                 |
| MC56F80000-EVK    | P&E Micro                 | Multilink                 |
| MC56F81000-EVK    | P&E Micro                 | Multilink                 |
| MC56F83000-EVK    | P&E Micro                 | OSITAG                    |
| MCIMX93-EVK       | N/A                       | N/A                       |
| MCIMX93-QSB       | N/A                       | N/A                       |
| MCIMX93AUTO-EVK   | N/A                       | N/A                       |
| MCX-N5XX-EVK      | CMSIS-DAP                 | MCU-Link                  |
| MCX-N9XX-EVK      | CMSIS-DAP                 | MCU-Link                  |
| MCX-W71-EVK       | CMSIS-DAP                 | MCU-Link                  |
| MCX-W72-EVK       | CMSIS-DAP                 | MCU-Link                  |
| MIMXRT1024-EVK    | CMSIS-DAP                 | LPC-Link2                 |
| MIMXRT1040-EVK    | CMSIS-DAP                 | LPC-Link2                 |
| MIMXRT1060-EVKB   | CMSIS-DAP                 | LPC-Link2                 |
| MIMXRT1060-EVKC   | CMSIS-DAP                 | MCU-Link                  |
| MIMXRT1160-EVK    | CMSIS-DAP                 | LPC-Link2                 |
| MIMXRT1170-EVKB   | CMSIS-DAP                 | MCU-Link                  |
| MIMXRT1180-EVK    | CMSIS-DAP                 | MCU-Link                  |
| MIMXRT685-AUD-EVK | CMSIS-DAP                 | LPC-Link2                 |
| MIMXRT700-EVK     | CMSIS-DAP                 | MCU-Link                  |
| RD-RW612-BGA      | CMSIS-DAP                 | MCU-Link                  |
| TWR-KM34Z50MV3    | P&E Micro                 | OpenSDA v1                |
| TWR-KM34Z75M      | P&E Micro                 | OpenSDA v1                |
| TWR-KM35Z75M      | CMSIS-DAP                 | OpenSDA v2                |
| TWR-MC56F8200     | P&E Micro                 | OSJTAG                    |
| TWR-MC56F8400     | P&E Micro                 | OSJTAG                    |

Table 1 – continued from previous page

#### How to define IRQ handler in CPP files

With MCUXpresso SDK, users could define their own IRQ handler in application level to override the default IRQ handler. For example, to override the default PIT\_IRQHandler define in startup\_DEVICE.s, application code like app.c can be implement like:

```
// c
void PIT_IRQHandler(void)
{
    // Your code
}
```

When application file is CPP file, like app.cpp, then  ${\rm extern}~{\rm "C"}$  should be used to ensure the function prototype alignment.

```
// cpp
extern "C" {
    void PIT_IRQHandler(void);
}
void PIT_IRQHandler(void)
{
    // Your code
}
```

## 1.3 Getting Started with MCUXpresso SDK GitHub

### 1.3.1 Getting Started with MCUXpresso SDK Repository

#### Installation

#### NOTE

If the installation instruction asks/selects whether to have the tool installation path added to the PATH variable, agree/select the choice. This option ensures that the tool can be used in any terminal in any path. *Verify the installation* after each tool installation.

**Install Prerequisites with MCUXpresso Installer** The MCUXpresso Installer offers a quick and easy way to install the basic tools needed. The MCUXpresso Installer can be obtained from https://github.com/nxp-mcuxpresso/vscode-for-mcux/wiki/Dependency-Installation. The MCUX-presso Installer is an automated installation process, simply select MCUXpresso SDK Developer from the menu and click install. If you prefer to install the basic tools manually, refer to the next section.

| 🗙 мси    | Xpresso Installer v24.09                                                                                                    |                                                                                                    |                                              | —                                          |                                                  | ×                                                   |
|----------|----------------------------------------------------------------------------------------------------|----------------------------------------------------------------------------------------------------|----------------------------------------------|--------------------------------------------|--------------------------------------------------|-----------------------------------------------------|
| X        | MCUXpresso Ins                                                                                                    | taller                                                                                                    | $\zeta_{2}$                                  | ≁                                          | C                                                | ≡                                                   |
| Choo:    | se one or more categories from the list below:                                                                                           |                                                                                                    |                                              | Ins                                        | tall                                             |                                                     |
| Software | e Kits                                                                                                    |                                                                                                    |                                              |                                            |                                                  |                                                     |
| SDK      | MCUXpresso SDK Developer<br>Necessary tools for a MCUXpresso SDK developer<br>Zephyr Developer<br>Necessary tools for a Zephyr developer | Will install:<br>1. macos-hom<br>2. CMake - Op<br>3. Ninja - Sma<br>4. Git - Free an                                                                                 | ebrew -<br>ben-sour<br>Il build s<br>nd open | Homeb<br>rce syste<br>system w<br>source o | rew, pac<br>m that n<br>vith a foo<br>distribute | kage mana<br>nanages th<br>cus on spe<br>ed version |
| 太 matter | Matter Developer<br>Necessary tools for a Matter developer                                                                               | <ol> <li>Arm GNU Toolchain - Toolchain for Arm Ard</li> <li>libncurses5 - Library managing an applicati</li> <li>Arm GNU Toolchain add-ons - Additional N</li> </ol> |                                              |                                            | pplication'<br>tional NXP                        |                                                     |
| ARM cor  | mponents                                                                                                    | 8. Arm GNU 10<br>9. Pvthon - Pro                                                                                                    | oolchain<br>oqramm                           | i Standal<br>ing lang                      | one add<br>uade su                               | -ons - Ado<br>ddort.                                |
| arm      | <b>Arm GNU Toolchain</b><br>Arm GNU Toolchain and additional NXP libraries be                                                            | 10. pip - Package installer for Python.<br>11. west - Manage multiple Git repositories u                                                                             |                                              |                                            |                                                  | ories unde                                          |
| arm      | <b>Standalone Toolchain Add-ons</b><br>NXP libraries and beader files for Arm GNU Toolcha                                                | ain                                                                                                    |                                              |                                            | (                                                |                                                     |

#### Alternative: Manual Installation

#### **Basic tools**

**Git** Git is a free and open source distributed version control system. Git is designed to handle everything from small to large projects with speed and efficiency. To install Git, visit the official Git website. Download the appropriate version(you may use the latest one) for your operating system (Windows, macOS, Linux). Then run the installer and follow the installation instructions.

User git --version to check the version if you have a version installed.

Then configure your username and email using the commands:

git config --global user.name "Your Name" git config --global user.email "youremail@example.com"

**Python** Install python 3.10 or latest. Follow the Python Download guide.

Use python --version to check the version if you have a version installed.

#### West Please use the west version equal or greater than 1.2.0

```
# Note: you can add option '--default-timeout=1000' if you meet connection issue. Or you may set a different

→ source using option '-i'.

# for example, in China you could try: pip install -U west -i https://pypi.tuna.tsinghua.edu.cn/simple

pip install -U west
```

#### **Build And Configuration System**

**CMake** It is strongly recommended to use CMake version equal or later than 3.30.0. You can get latest CMake distributions from the official CMake download page.

For Windows, you can directly use the .msi installer like cmake-3.31.4-windows-x86\_64.msi to install.

For Linux, CMake can be installed using the system package manager or by getting binaries from the official CMake download page.

After installation, you can use cmake --version to check the version.

**Ninja** Please use the ninja version equal or later than 1.12.1.

By default, Windows comes with the Ninja program. If the default Ninja version is too old, you can directly download the ninja binary and register the ninja executor location path into your system path variable to work.

For Linux, you can use your system package manager or you can directly download the ninja binary to work.

After installation, you can use ninja --version to check the version.

**Kconfig** MCUXpresso SDK uses Kconfig python implementation. We customize it based on our needs and integrate it into our build and configuration system. The Kconfiglib sources are placed under mcuxsdk/scripts/kconfig folder.

Please make sure *python* environment is setup ready then you can use the Kconfig.

**Ruby** Our build system supports IDE project generation for iar, mdk, codewarrior and xtensa to provide OOBE from build to debug. This feature is implemented with ruby. You can follow the guide ruby environment setup to setup the ruby environment. Since we provide a built-in portable ruby, it is just a simple one cmd installation.

If you only work with CLI, you can skip this step.

**Toolchain** MCUXpresso SDK supports all mainstream toolchains for embedded development. You can install your used or interested toolchains following the guides.

| Toolchain                        | Download and Installation Guide                           | Note                |    |         |
|----------------------------------|-----------------------------------------------------------|---------------------|----|---------|
| Armgcc                           | Arm GNU Toolchain Install Guide                           | ARMGCC<br>toolchain | is | default |
| IAR                              | IAR Installation and Licensing quick ref-<br>erence guide |                     |    |         |
| MDK                              | MDK Installation                                          |                     |    |         |
| Armclang                         | Installing Arm Compiler for Embedded                      |                     |    |         |
| Zephyr                           | Zephyr SDK                                                |                     |    |         |
| Codewarrior                      | NXP CodeWarrior                                           |                     |    |         |
| Xtensa                           | Tensilica Tools                                           |                     |    |         |
| NXP S32Compiler RISC-<br>V Zen-V | NXP Website                                               |                     |    |         |

After you have installed the toolchains, register them in the system environment variables. This will allow the west build to recognize them:

| Toolchain                             | Environ-<br>ment<br>Variable | Example                                                                                                    | Cmd<br>Line Ar-<br>gument          |
|---------------------------------------|------------------------------|----------------------------------------------------------------------------------------------------|------------------------------------|
| Armgcc                                | AR-<br>MGCC_DIR              | C:\armgcc for windows/usr for Linux. Typically<br>arm-none-eabi-* is installed under /usr/bin                                                                  | –<br>toolchain<br>armgcc           |
| IAR                                   | IAR_DIR                      | C:\iar\ewarm-9.60.3 for Windows/opt/iarsystems/<br>bxarm-9.60.3 for Linux                                                                                      | –<br>toolchain<br>iar              |
| MDK                                   | MDK_DIR                      | $\rm C:\Keil\_v5$ for Windows.MDK IDE is not officially supported with Linux.                                                                                  | –<br>toolchain<br>mdk              |
| Armclang                              | ARM-<br>CLANG_DIF            | C:\ArmCompilerforEmbedded6.22 for Windows/opt/<br>ArmCompilerforEmbedded6.21 for Linux                                                                         | –<br>toolchain<br>mdk              |
| Zephyr                                | ZEPHYR_SE                    | c:\NXP\zephyr-sdk- <version> for windows/opt/<br/>zephyr-sdk-<version> for Linux</version></version>                                                           | –<br>toolchain<br>zephyr           |
| CodeWar-<br>rior                      | CW_DIR                       | $\label{eq:CWMCUv11.2} for windows Code Warrior is not supported with Linux$                                                                                   | –<br>toolchain<br>code-<br>warrior |
| Xtensa                                | XCC_DIR                      | C:\xtensa\XtDevTools\install\tools\RI-2023.11-win32\<br>XtensaTools for windows/opt/xtensa/XtDevTools/<br>install/tools/RI-2023.11-Linux/XtensaTools for Linux | –<br>toolchain<br>xtensa           |
|                                       |                              |                                                                                                    |                                    |
| NXP<br>S32Compiler<br>RISC-V<br>Zen-V | RISCVL-<br>LVM_DIR           | C:\riscv-llvm-win32_b298_b298_2024.08.12 for Win-<br>dows/opt/riscv-llvm-Linux-x64_b298_b298_2024.08.12 for Linux                                              | –<br>toolchain<br>riscvl-<br>lvm   |

• The <toolchain>\_DIR is the root installation folder, not the binary location folder. For IAR, it is directory containing following installation folders:

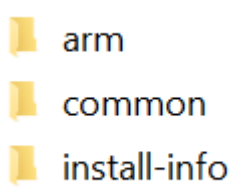

- MDK IDE using armclang toolchain only officially supports Windows. In Linux, please directly use armclang toolchain by setting ARMCLANG\_DIR. In Windows, since most Keil users will install MDK IDE instead of standalone armclang toolchain, the MDK\_DIR has higher priority than ARMCLANG\_DIR.
- For Xtensa toolchain, please set the XTENSA\_CORE environment variable. Here's an example list:

| Device Core      | XTENSA_CORE                   |
|------------------|-------------------------------|
| RT500 fusion1    | nxp_rt500_RI23_11_newlib      |
| RT600 hifi4      | $nxp_rt600_RI23_11_newlib$    |
| RT700 hifi1      | rt700_hifi1_RI23_11_nlib      |
| RT700 hifi4      | $t700\_hifi4\_RI23\_11\_nlib$ |
| i.MX8ULP fusion1 | $fusion_nxp02\_dsp\_prod$     |

• In Windows, the short path is used in environment variables. If any toolchain is using the long path, you can open a command window from the toolchain folder and use below command to get the short path: for %i in (.) do echo %~fsi

**Tool installation check** Once installed, open a terminal or command prompt and type the associated command to verify the installation.

If you see the version number, you have successfully installed the tool. Else, check whether the tool's installation path is added into the PATH variable. You can add the installation path to the PATH with the commands below:

• Windows: Open command prompt or powershell, run below command to show the user PATH variable.

reg query HKEY\_CURRENT\_USER\Environment /v PATH

The tool installation path should be C:\Users\xxx\AppData\Local\Programs\Git\cmd. If the path is not seen in the output from above, append the path value to the PATH variable with the command below:

```
reg add HKEY_CURRENT_USER\Environment /v PATH /d "%PATH%;C:\Users\xxx\AppData\

→Local\Programs\Git\cmd"
```

Then close the command prompt or powershell and verify the tool command again.

- Linux:
  - 1. Open the \$HOME/.bashrc file using a text editor, such as vim.
  - 2. Go to the end of the file.
  - 3. Add the line which appends the tool installation path to the PATH variable and export PATH at the end of the file. For example, export PATH="/Directory1:\$PATH".
  - 4. Save and exit.
  - 5. Execute the script with source .bashrc or reboot the system to make the changes live. To verify the changes, run echo \$PATH.
- macOS:
  - 1. Open the \$HOME/.bash\_profile file using a text editor, such as nano.
  - 2. Go to the end of the file.
  - 3. Add the line which appends the tool installation path to the PATH variable and export PATH at the end of the file. For example, export PATH="/Directory1:\$PATH".
  - 4. Save and exit.
  - 5. Execute the script with **source** .bash\_profile or reboot the system to make the changes live. To verify the changes, run echo \$PATH.

#### Get MCUXpresso SDK Repo

**Establish SDK Workspace** To get the MCUXpresso SDK repository, use the west tool to clone the manifest repository and checkout all the west projects.

# Initialize west with the manifest repository west init -m https://github.com/nxp-mcuxpresso/mcuxsdk-manifests/ mcuxpresso-sdk

# Update the west projects cd mcuxpresso-sdk west update

# Allow the usage of west extensions provided by MCUX presso SDK west config commands. allow\_extensions true

**Install Python Dependency(If do tool installation manually)** To create a Python virtual environment in the west workspace core repo directory mcuxsdk, follow these steps:

1. Navigate to the core directory:

 $\operatorname{cd}\,\operatorname{mcuxsdk}$ 

2. [Optional] Create and activate the virtual environment: If you don't want to use the python virtual environment, skip this step. We strongly suggest you use venv to avoid conflicts with other projects using python.

python -m venv .venv
# For Linux/MacOS
source .venv/bin/activate
# For Windows
.\.venv\Scripts\activate
# If you are using powershell and see the issue that the activate script cannot be run.
# You may fix the issue by opening the powershell as administrator and run below command:
powershell Set-ExecutionPolicy RemoteSigned
# then run above activate command again.

Once activated, your shell will be prefixed with (.venv). The virtual environment can be deactivated at any time by running deactivate command.

**Remember to activate the virtual environment every time you start working in this directory.** If you are using some modern shell like zsh, there are some powerful plugins to help you auto switch venv among workspaces. For example, zsh-autoswitch-virtualenv.

3. Install the required Python packages:

```
# Note: you can add option '--default-timeout=1000' if you meet connection issue. Or you may set a

different source using option '-i'.

# for example, in China you could try: pip3 install -r mcuxsdk/scripts/requirements.txt -i https://pypi.

tuna.tsinghua.edu.cn/simple

pip install -r scripts/requirements.txt
```

#### **Explore Contents**

This section helps you build basic understanding of current fundamental project content and guides you how to build and run the provided example project in whole SDK delivery.

**Folder View** The whole MCUXpresso SDK project, after you have done the west init and west update operations follow the guideline at *Getting Started Guide*, have below folder structure:

| Folder         | Description                                                                            |
|----------------|----------------------------------------------------------------------------------------|
| mani-<br>fests | Manifest repo, contains the manifest file to initialize and update the west workspace. |
| mcuxsdk        | The MCUXpresso SDK source code, examples, middleware integration and script files.     |

All the projects record in the Manifest repo are checked out to the folder mcuxsdk/, the layout of mcuxsdk folder is shown as below:

| Folder               | Description                                                                                                    |
|----------------------|----------------------------------------------------------------------------------------------------|
| arch                 | Arch related files such as ARM CMSIS core files, RISC-V files and the build files related to the architecture.                                                                                |
| cmake                | The cmake modules, files which organize the build system.                                                                                                    |
| com-<br>po-<br>nents | Software components.                                                                                                    |
| de-<br>vices         | Device support package which categorized by device series. For each device, header file, feature file, startup file and linker files are provided, also device specific drivers are included. |
| docs                 | Documentation source and build configuration for this sphinx built online documen-<br>tation.                                                                                                 |
| drivers              | Peripheral drivers.                                                                                                    |
| ex-<br>am-<br>ples   | Various demos and examples, support files on different supported boards. For each board support, there are board configuration files.                                                         |
| mid-<br>dle-<br>ware | Middleware components integrated into SDK.                                                                                                    |
| rtos                 | Rtos components integrated into SDK.                                                                                                    |
| scripts              | Script files for the west extension command and build system support.                                                                                                    |
| svd                  | Svd files for devices, this is optional because of large size. Customers run west manifest config group.filter +optional and west update mcux-soc-svd to get this folder.                     |

**Examples Project** The examples project is part of the whole SDK delivery, and locates in the folder mcuxsdk/examples of west workspace.

Examples files are placed in folder of  $<\!\!{\rm example\_category}\!>$ , these examples include (but are not limited to)

- demo\_apps: Basic demo set to start using SDK, including hello\_world and led\_blinky.
- driver\_examples: Simple applications that show how to use the peripheral drivers for a single use case. These applications typically only use a single peripheral but there are cases where multiple peripherals are used (for example, SPI transfer using DMA).

Board porting layers are placed in folder of  $\_boards/<board\_name>$  which aims at providing the board specific parts for examples code mentioned above.

#### Run a demo using MCUXpresso for VS Code

This section explains how to configure MCUX presso for VS Code to build, run, and debug example applications. This guide uses the  ${\rm hello\_world}$  demo application as an example. However, these steps can be applied to any example application in the MCUXpresso SDK.

**Build an example application** This section assumes that the user has already obtained the SDK as outlined in *Get MCUXpresso SDK Repo*.

To build an example application:

1. Import the SDK into your workspace. Click **Import Repository** from the **QUICKSTART PANEL**.

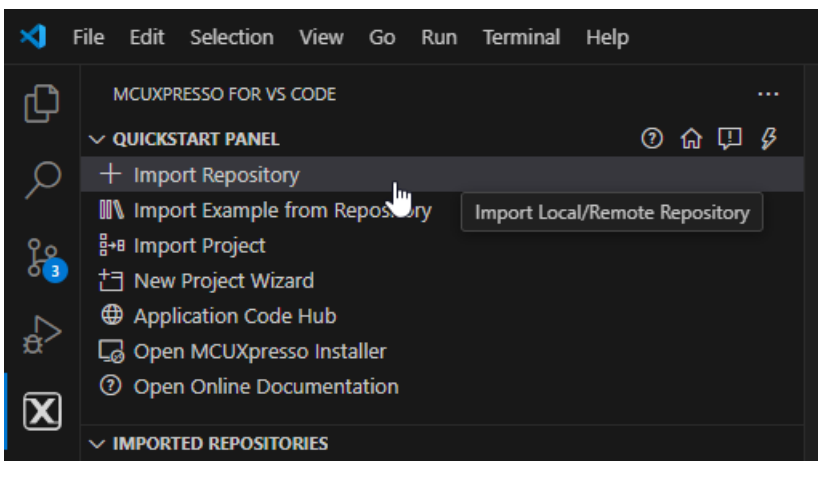

**Note:** You can import the SDK in several ways. Refer to MCUXpresso for VS Code Wiki for details.

Select **Local** if you've already obtained the SDK as seen in *Get MCUXpresso SDK Repo*. Select your location and click **Import**.

| E Import Repositor | ух               |   |               |  |        |
|--------------------|------------------|---|---------------|--|--------|
| Impor              | t Repositor      | y |               |  |        |
| REMOTE             | REMOTE ARCHIVE   |   | LOCAL ARCHIVE |  |        |
| Location:          | c:\Repos\mcuxsdk |   |               |  | Browse |
| Import             |                  |   |               |  |        |

2. Click Import Example from Repository from the QUICKSTART PANEL.

| MCUXPRESSO FOR VS CODE         |             |
|--------------------------------|-------------|
| ✓ QUICKSTART PANEL             | 0 ଜ 🖓 🖇     |
| + Import Repository            |             |
| Import Example from Repository |             |
| B+8 Import Project             | Import Exam |
| † ] New Project Wizard         |             |

In the dropdown menu, select the MCUXpresso SDK, the Arm GNU Toolchain, your board, template, and application type. Click **Import**.

| ■ Import Example from                                                    | rom Repository ×                                                                                                    |                |
|--------------------------------------------------------------------------|----------------------------------------------------------------------------------------------------|----------------|
| Import                                                                   | Example from Repository                                                                                                    |                |
| Repository:                                                              | c:\Repos\mcuxsdk (MCUXpresso SDK Repository)                                                                                                    | ~              |
| Toolchain:                                                               | (Arm GNU Toolchain 13.2.rel1 (Build arm-13.7)) 13.2.1 20231009  (C:\NXP\MCUXpressoIDE_2                                                                                                    | 24. ·   🗸      |
| Board:                                                                   | FRDM-MCXC444                                                                                                    | ~              |
|                                                                          | FRDM-MCXC444                                                                                                    |                |
| Template:                                                                | demo_apps/hello_world                                                                                                    | ~              |
| The HelloWork<br>input. The purp<br>further develop<br>Please refer to l | d demo prints the "Hello World" string to the terminal using the SDK UART drivers and repeat what<br>pose of this demo is to show how to use the UART, and to provide a simple project for debugging<br>pment.<br>README file for more details. | at user<br>and |
| App type:                                                                | Freestanding application                                                                                                    | ~              |
| Name:                                                                    | frdmmcxc444_hello_world                                                                                                    |                |
| Location:                                                                | c:\nxp_examples                                                                                                    | Browse         |
|                                                                          | Note: Path doesn't exist. Folder(s) will be created.                                                                                                    |                |
| Open read                                                                | dme file after project is imported                                                                                                    |                |
| Import                                                                   |                                                                                                    |                |

**Note:** The MCUXpresso SDK projects can be imported as **Repository applications** or **Free-standing applications**. The difference between the two is the import location. Projects imported as Repository examples will be located inside the MCUXpresso SDK, whereas Free-standing examples can be imported to a user-defined location. Select between these by designating your selection in the **App type** dropdown menu.

- 3. VS Code will prompt you to confirm if the imported files are trusted. Click Yes.
- 4. Navigate to the **PROJECTS** view. Find your project and click the **Build Project** icon.

| ✓ PROJECTS                                      | 🛯 🖓 👬 🖉         |
|-------------------------------------------------|-----------------|
| > frdmmcxc444_hello_world MCUXpresso SDK 25.6.0 | <u>iù</u> ⊳ (C) |
|                                                 | Build Project   |
|                                                 |                 |

The integrated terminal will open at the bottom and will display the build output.

| PROBLEMS OUT                                                             | UT TERMINAL                                                                      |                                                                      |                                                              | ERIAL MONITOR                                                        | OFFLINE PERIPHERALS                                                                                                    | ∑ CMake: build |
|--------------------------------------------------------------------------|----------------------------------------------------------------------------------|----------------------------------------------------------------------|--------------------------------------------------------------|----------------------------------------------------------------------|----------------------------------------------------------------------------------------------------|----------------|
| [17/21] Buildin<br>[18/21] Buildin<br>[19/21] Buildin<br>[20/21] Buildin | ng C object CMake<br>ng C object CMake<br>ng C object CMake<br>ng C object CMake | Files/hello_wc<br>Files/hello_wc<br>Files/hello_wc<br>Files/hello_wc | orld.dir/C_/<br>orld.dir/C_/<br>orld.dir/C_/<br>orld.dir/C_/ | /Repos/mcuxsdk<br>/Repos/mcuxsdk<br>/Repos/mcuxsdk<br>/Repos/mcuxsdk | <pre>/mcuxsdk/components/debug_console_lite/fsl_debug_console.c.obj /mcuxsdk/devices/MCX/MCXC/MCXC444/drivers/fsl_clock.c.obj /mcuxsdk/drivers/lpuart/fsl_lpuart.c.obj /mcuxsdk/drivers/uart/fsl_uart.c.obj</pre> |                |
| [21/21] Linkin                                                           | C executable he                                                                  | llo_world.elf                                                        |                                                              |                                                                      |                                                                                                    |                |
| Memory region                                                            | Used Size                                                                        | Region Size                                                          | %age Used                                                    |                                                                      |                                                                                                    |                |
| m_interrup                                                               | :s: 192 B                                                                        | 512 B                                                                | 37.50%                                                       |                                                                      |                                                                                                    |                |
| <pre>m_flash_conf:</pre>                                                 | .g: 16 B                                                                         | 16 B                                                                 | 100.00%                                                      |                                                                      |                                                                                                    |                |
| m_te                                                                     | t: 7892 B                                                                        | 261104 B                                                             | 3.02%                                                        |                                                                      |                                                                                                    |                |
| m_dat                                                                    | a: 2128 B                                                                        | 32 KB                                                                | 6.49%                                                        |                                                                      |                                                                                                    |                |
| build finished                                                           | successfully.                                                                    |                                                                      |                                                              |                                                                      |                                                                                                    |                |
| * Terminal w                                                             | 11 be reused by                                                                  | tasks, press a                                                       | any key to o                                                 | close it.                                                            |                                                                                                    |                |

**Run an example application** Note: for full details on MCUXpresso for VS Code debug probe support, see MCUXpresso for VS Code Wiki.

1. Open the **Serial Monitor** from the VS Code's integrated terminal. Select the VCom Port for your device and set the baud rate to 115200.

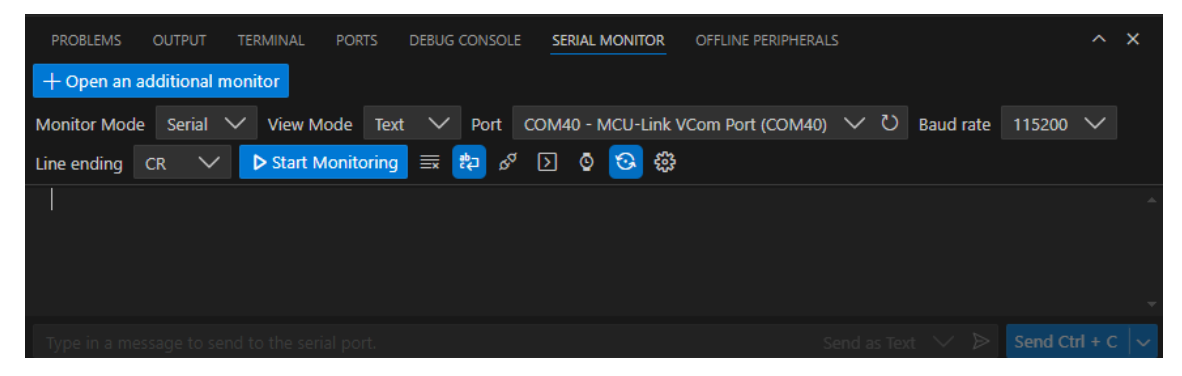

2. Navigate to the **PROJECTS** view and click the play button to initiate a debug session.

| ✓ PROJECTS                                      | 🛯 🖓 💱 |
|-------------------------------------------------|-------|
| > frdmmcxc444_hello_world MCUXpresso SDK 25.6.0 | ш́р С |
|                                                 | Debug |
|                                                 |       |

The debug session will begin. The debug controls are initially at the top.

| C hello_ | world.c ×                                                                                  |  |  |  |  |  |
|----------|--------------------------------------------------------------------------------------------|--|--|--|--|--|
| frdmmcx  | frdmmcxc444_hello_world > examples > demo_apps > hello_world > C hello_v 🗄 þ 😚 🐈 🏠 🖸 📋 😝 🔊 |  |  |  |  |  |
| 18       |                                                                                            |  |  |  |  |  |
| 21       |                                                                                            |  |  |  |  |  |
| 22       |                                                                                            |  |  |  |  |  |
| 23       | * Variables                                                                                |  |  |  |  |  |
| 24       |                                                                                            |  |  |  |  |  |
| 25       |                                                                                            |  |  |  |  |  |
| 26       |                                                                                            |  |  |  |  |  |
| 27       | * Code                                                                                     |  |  |  |  |  |
| 28       |                                                                                            |  |  |  |  |  |
| 29       | /*!                                                                                        |  |  |  |  |  |
| 30       | * @brief Main function                                                                     |  |  |  |  |  |
| 31       | */                                                                                         |  |  |  |  |  |
| 32       | int main(void)                                                                             |  |  |  |  |  |
| 33       | {<br>                                                                                      |  |  |  |  |  |
| 34       | char ch;                                                                                   |  |  |  |  |  |
| 35       |                                                                                            |  |  |  |  |  |
| 36       | /* Init board hardware. */                                                                 |  |  |  |  |  |
| D 3/     | BOARD_INITHARdware();                                                                      |  |  |  |  |  |
| 20       | DPINIE("hollo woold \n\n"):                                                                |  |  |  |  |  |
| 10       |                                                                                            |  |  |  |  |  |
| 40       | while (1)                                                                                  |  |  |  |  |  |
| 42       |                                                                                            |  |  |  |  |  |
| 43       | ch = GETCHAR():                                                                            |  |  |  |  |  |
| 44       | PUTCHAR(ch):                                                                               |  |  |  |  |  |
| 45       | }                                                                                          |  |  |  |  |  |
| 46       | }                                                                                          |  |  |  |  |  |
| 47       |                                                                                            |  |  |  |  |  |

3. Click **Continue** on the debug controls to resume execution of the code. Observe the output on the **Serial Monitor**.

| PROBLEMS                | OUTPUT           | TERMINAL  | PERIPHE | RALS       | RTOS DET   | TAILS | PORTS    | DEBUG CONS  | OLE     | SERIAL | MONIT  |
|-------------------------|------------------|-----------|---------|------------|------------|-------|----------|-------------|---------|--------|--------|
| + Open an a             | dditional m      | onitor    |         |            |            |       |          |             |         |        |        |
| Monitor Mode            |                  | 🗸 View M  | ode Te  | xt 🗸       | Port       | COM4  | 0 - MCU- | Link VCom P | ort (CO | M40)   | $\sim$ |
| Stop Moni               | toring 🗐         | Pa 🔁      | D 0     | <b>⊙</b> { | 502<br>202 |       |          |             |         |        |        |
| Opene<br>hello wor]<br> | ed the se<br>ld. | rial port | COM40   |            |            |       |          |             |         |        |        |

#### Running a demo using ARMGCC CLI/IAR/MDK

**Supported Boards** Use the west extension west list\_project to understand the board support scope for a specified example. All supported build command will be listed in output:

west list\_project -p examples/demo\_apps/hello\_world [-t armgcc]

INFO: [1][west build -p always examples/demo\_apps/hello\_world --toolchain armgcc --config release -b\_  $\rightarrow$  evk9mimx8ulp -Dcore\_id=cm33]

INFO: [2][west build -p always examples/demo\_apps/hello\_world --toolchain armgcc --config release -b\_  $\rightarrow$  evkbimxrt1050]

 $INFO: [ 3] [west build -p always examples/demo_apps/hello_world --toolchain armgcc --config release -b_{\Box} ] [west build -p always examples/demo_apps/hello_world --toolchain armgcc --config release -b_{\Box} ] [west build -p always examples/demo_apps/hello_world --toolchain armgcc --config release -b_{\Box} ] [west build -p always examples/demo_apps/hello_world --toolchain armgcc --config release -b_{\Box} ] [west build -p always examples/demo_apps/hello_world --toolchain armgcc --config release -b_{\Box} ] [west build -p always examples/demo_apps/hello_world --toolchain armgcc --config release -b_{\Box} ] [west build -p always examples/demo_apps/hello_world --toolchain armgcc --config release -b_{\Box} ] [west build -p always examples/demo_apps/hello_world --toolchain armgcc --config release -b_{\Box} ] [west build -p always examples/demo_apps/hello_world --toolchain armgcc --config release -b_{\Box} ] [west build -p always examples/demo_apps/hello_world --toolchain armgcc --config release -b_{\Box} ] [west build -p always examples/demo_apps/hello_world --toolchain armgcc --config release -b_{\Box} ] [west build -p always examples/demo_apps/hello_world --toolchain armgcc --config release -b_{\Box} ] [west build -p always examples/demo_apps/hello_world --toolchain armgcc --config release -b_{\Box} ] [west build -p always examples/demo_apps/hello_world --toolchain armgcc --config release -b_{\Box} ] [west build -p always examples/hello_world --toolchain armgcc --config release -b_{\Box} ] [west build -p always examples/hello_world --toolchain armgcc --config release -b_{\Box} ] [west build -p always examples/hello_world --toolchain armgcc --config release -b_{\Box} ] [west build -p always examples/hello_world --toolchain armgcc --config release -b_{\Box} ] [west build -p always examples/hello_world --toolchain armgcc --config release -b_{\Box} ] [west build --toolchain armgcc --config release -b_{\Box} ] [west build --toolchain armgcc --config release -b_{\Box} ] [west build --toolchain armgcc --config release -b_{\Box} ] [west build --toolchain armgcc --config release -b$ 

<sup>(</sup>continues on next page)

(continued from previous page)

→evkbmimxrt1060] INFO: [ 4][west build -p always examples/demo\_apps/hello\_world --toolchain armgcc --config release -b\_ →evkbmimxrt1170 -Dcore\_id=cm4] INFO: [ 5][west build -p always examples/demo\_apps/hello\_world --toolchain armgcc --config release -b\_ →evkbmimxrt1170 -Dcore\_id=cm7] INFO: [ 6][west build -p always examples/demo\_apps/hello\_world --toolchain armgcc --config release -b\_ →evkcmimxrt1060] INFO: [ 7][west build -p always examples/demo\_apps/hello\_world --toolchain armgcc --config release -b\_ →evkcmimxrt1060] INFO: [ 7][west build -p always examples/demo\_apps/hello\_world --toolchain armgcc --config release -b\_ →evkmcimx7ulp] ...

The supported toolchains and build targets for an example are decided by the example-self example.yml and board example.yml, please refer Example Toolchains and Targets for more details.

**Build the project** Use west build -h to see help information for west build command. Compared to zephyr's west build, MCUXpresso SDK's west build command provides following additional options for mcux examples:

- --toolchain: specify the toolchain for this build, default armgcc.
- --config: value for CMAKE\_BUILD\_TYPE. If not provided, build system will get all the example supported build targets and use the first debug target as the default one. Please refer Example Toolchains and Targets for more details about example supported build targets.

Here are some typical usages for generating a SDK example:

# Generate example with default settings, default used device is the mainset MK22F51212 west build -b frdmk22f examples/demo\_apps/hello\_world
# Just print cmake commands, do not execute it west build -b frdmk22f examples/demo\_apps/hello\_world --dry-run
# Generate example with other toolchain like iar, default armgcc west build -b frdmk22f examples/demo\_apps/hello\_world --toolchain iar
# Generate example with other config type

west build -b frdmk22f examples/demo\_apps/hello\_world --config release

# Generate example with other devices with --device west build -b frdmk22f examples/demo\_apps/hello\_world --device MK22F12810 --config release

For multicore devices, you shall specify the corresponding core id by passing the command line argument -Dcore\_id. For example

west build -b evkbmimxrt 1170 examples/demo\_apps/hello\_world --toolchain iar -Dcore\_id=cm7 --config \_  $\hookrightarrow flexspi_nor_debug$ 

#### For shield, please use the --shield to specify the shield to run, like

west build -b mimxrt700evk --shield a 8974 examples/issdk\_examples/sensors/fxls8974cf/fxls8974cf\_poll -  $\rightarrow Dcore\_id=cm33\_core0$ 

**Sysbuild(System build)** To support multicore project building, we ported Sysbuild from Zephyr. It supports combine multiple projects for compilation. You can build all projects by adding --sysbuild for main application. For example:

west build -b evkbmimxrt 1170 --sysbuild ./examples/multicore\_examples/hello\_world/primary -D core\_  $\rightarrow$  id=cm7 --config flexspi\_nor\_debug --toolchain=armgcc -p always

For more details, please refer to System build.

**Config a Project** Example in MCUXpresso SDK is configured and tested with pre-defined configuration. You can follow steps blow to change the configuration.

#### 1. Run cmake configuration

west build -b evkbmimxrt1170 examples/demo\_apps/hello\_world -Dcore\_id=cm7 --cmake-only -p

Please note the project will be built without --cmake-only parameter.

2. Run guiconfig target

west build -t guiconfig

Then you will get the Kconfig GUI launched, like

| 🔀 Hello World             |                            |      | _       | × |
|---------------------------|----------------------------|------|---------|---|
| Save Save as              | Save minimal (advanced)    | Open | Jump to |   |
| 🗌 Show name 🔲 Show all    | 🗌 Single-menu mode         |      |         |   |
| (Top)                     |                            |      |         |   |
| 🗄 Board Boot Header       |                            |      |         | ^ |
| Project Segments          |                            |      |         |   |
| Device Boot Header        |                            |      |         |   |
| Device MIMXRT1176 Part (I | Device part MIMXRT1176DVMA | A)   |         |   |
| Device part MIMXR1        | T1176DVMAA                 |      |         |   |
| ODevice part MIMXR1       | T1176AVM8A                 |      |         |   |
| ODevice part MIMXR        | T1176CVM8A                 |      |         |   |
| Device specific drivers   |                            |      |         |   |
| Use driver clock          |                            |      |         |   |
| Use driver iomuxc         |                            |      |         |   |
| Use driver mipi csi2i     | rx                         |      |         |   |
| Use driver mipi dsi       |                            |      |         |   |
| Use driver anatop_ai      | i                          |      |         |   |
| Use driver memory         |                            |      |         |   |
| Use driver nic301         |                            |      |         |   |
| Use driver dcdc           |                            |      |         |   |
| Use driver gpc            |                            |      |         |   |
| Use driver pgmc           |                            |      |         |   |
| 🗙 Use driver pmu          |                            |      |         |   |
| Use driver src            |                            |      |         | ~ |

Kconfig definition, with parent deps. propagated to 'depends on'

At D:/sdk\_next/mcuxsdk\devices\../devices/RT/RT1170/MIMXRT1176\drivers/Kconfig:5 Included via D:/sdk\_next/mcuxsdk/examples/demo\_apps/hello\_world/Kconfig:6 -> D:/sdk\_next/mcuxsdk/Kconfig.mcuxpresso:9 -> D:/sdk\_next/mcuxsdk\devices/Kconfig:1 -> D:/sdk\_next/mcuxsdk\devices\../devices/RT/RT1170/MIMXRT1176/Kconfig:8 Menu path: (Top)

menu "Device specific drivers"

You can reconfigure the project by selecting/deselecting Kconfig options.

After saving and closing the Kconfig GUI, you can directly run west build to build with the new configuration.

Flash Note: Please refer Flash and Debug The Example to enable west flash/debug support.

Flash the hello\_world example:

west flash -r linkserver

**Debug** Start a gdb interface by following command:

west debug -r linkserver

**Work with IDE Project** The above build functionalities are all with CLI. If you want to use the toolchain IDE to work to enjoy the better user experience especially for debugging or you are already used to develop with IDEs like IAR, MDK, Xtensa and CodeWarrior in the embedded world, you can play with our IDE project generation functionality.

This is the cmd to generate the evkbmimxrt1170 hello\_world IAR IDE project files.

west build -b evkbmimxrt1170 examples/demo\_apps/hello\_world --toolchain iar -Dcore\_id=cm7 --config\_  $\rightarrow$  flexspi\_nor\_debug -p always -t guiproject

By default, the IDE project files are generated in mcuxsdk/build/<toolchain> folder, you can open the project file with the IDE tool to work:

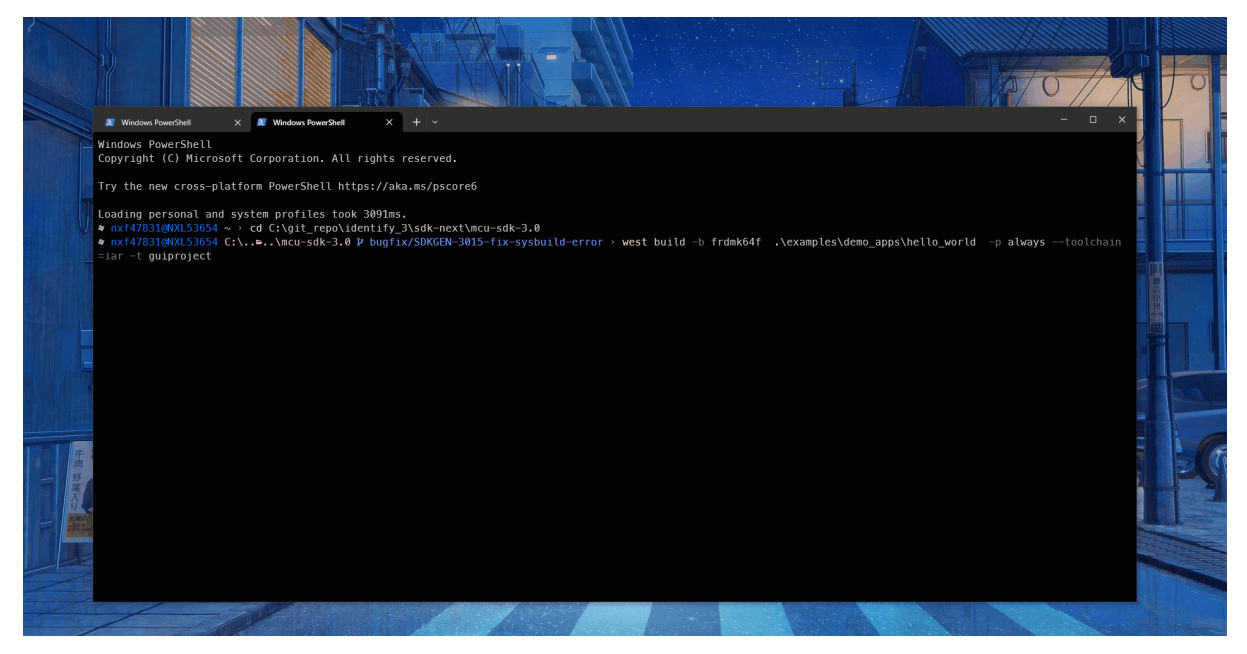

Note, please follow the *Installation* to setup the environment especially make sure that *ruby* has been installed.

## **1.4 Release Notes**

### 1.4.1 MCUXpresso SDK Release Notes

#### **Overview**

The MCUXpresso SDK is a comprehensive software enablement package designed to simplify and accelerate application development with Arm Cortex-M-based devices from NXP, including its general purpose, crossover and Bluetooth-enabled MCUs. MCUXpresso SW and Tools for DSC
further extends the SDK support to current 32-bit Digital Signal Controllers. The MCUXpresso SDK includes production-grade software with integrated RTOS (optional), integrated enabling software technologies (stacks and middleware), reference software, and more.

In addition to working seamlessly with the MCUXpresso IDE, the MCUXpresso SDK also supports and provides example projects for various toolchains. The Development tools chapter in the associated Release Notes provides details about toolchain support for your board. Support for the MCUXpresso Config Tools allows easy cloning of existing SDK examples and demos, allowing users to leverage the existing software examples provided by the SDK for their own projects.

Underscoring our commitment to high quality, the MCUXpresso SDK is MISRA compliant and checked with Coverity static analysis tools. For details on MCUXpresso SDK, see MCUXpresso-SDK: Software Development Kit for MCUXpresso.

#### **MCUXpresso SDK**

As part of the MCUXpresso software and tools, MCUXpresso SDK is the evolution of Kinetis SDK, includes support for LPC, DSC, PN76, and i.MX System-on-Chip (SoC). The same drivers, APIs, and middleware are still available with support for Kinetis, LPC, DSC, and i.MX silicon. The MCUX-presso SDK adds support for the MCUXpresso IDE, an Eclipse-based toolchain that works with all MCUXpresso SDKs. Easily import your SDK into the new toolchain to access to all of the available components, examples, and demos for your target silicon. In addition to the MCUXpresso IDE, support for the MCUXpresso Config Tools allows easy cloning of existing SDK examples and demos, allowing users to leverage the existing software examples provided by the SDK for their own projects.

In order to maintain compatibility with legacy Freescale code, the filenames and source code in MCUXpresso SDK containing the legacy Freescale prefix FSL has been left as is. The FSL prefix has been redefined as the NXP Foundation Software Library.

#### **Development tools**

The MCUXpresso SDK was tested with following development tools. Same versions or above are recommended.

- MCUXpresso IDE, Rev. 25.06.xx
- IAR Embedded Workbench for Arm, version is 9.60.4
- Keil MDK, version is 5.41
- MCUXpresso for VS Code v25.06
- GCC Arm Embedded Toolchain 14.2.x

#### Supported development systems

This release supports board and devices listed in following table. The board and devices in bold were tested in this release.

| Devel-<br>opment<br>boards | MCU devices                                                                                                    |
|----------------------------|----------------------------------------------------------------------------------------------------|
| LPCX-<br>presso845M        | LPC845M301JBD48, <b>LPC845M301JBD64</b> , LPC845M301JHI33, LPC845M301JHI48, LPC844M201JBD48, LPC844M201JBD64, LPC844M201JHI33, LPC844M201JHI48 |

#### MCUXpresso SDK release package

The MCUXpresso SDK release package content is aligned with the silicon subfamily it supports. This includes the boards, CMSIS, devices, middleware, and RTOS support.

**Device support** The device folder contains the whole software enablement available for the specific System-on-Chip (SoC) subfamily. This folder includes clock-specific implementation, device register header files, device register feature header files, and the system configuration source files. Included with the standard SoC support are folders containing peripheral drivers, toolchain support, and a standard debug console. The device-specific header files provide a direct access to the microcontroller peripheral registers. The device header file provides an overall SoC memory mapped register definition. The folder also includes the feature header file for each peripheral on the microcontroller. The toolchain folder contains the startup code and linker files for each supported toolchain. The startup code efficiently transfers the code execution to the main() function.

**Board support** The boards folder provides the board-specific demo applications, driver examples, and middleware examples.

**Demo application and other examples** The demo applications demonstrate the usage of the peripheral drivers to achieve a system level solution. Each demo application contains a readme file that describes the operation of the demo and required setup steps. The driver examples demonstrate the capabilities of the peripheral drivers. Each example implements a common use case to help demonstrate the driver functionality.

#### Middleware

**CMSIS DSP Library** The MCUXpresso SDK is shipped with the standard CMSIS development pack, including the prebuilt libraries.

**FreeMASTER** FreeMASTER communication driver for 32-bit platforms.

#### **Release contents**

Provides an overview of the MCUXpresso SDK release package contents and locations.

| Deliverable                                          | Location                                                                                 |
|------------------------------------------------------|------------------------------------------------------------------------------------------|
| Boards                                               | INSTALL_DIR/boards                                                                       |
| Demo Applications                                    | INSTALL_DIR/boards/ <board_name>/demo_apps</board_name>                                  |
| Driver Examples                                      | INSTALL_DIR/boards/ <board_name>/driver_examples</board_name>                            |
| eIQ examples                                         | INSTALL_DIR/boards/ <board_name>/eiq_examples</board_name>                               |
| Board Project Template for MCUXpresso IDE NPW        | INSTALL_DIR/boards/ <board_name>/project_template</board_name>                           |
| Driver, SoC header files, extension header files and | INSTALL_DIR/devices/ <device_name></device_name>                                         |
| feature header files, utilities                      |                                                                                          |
| CMSIS drivers                                        | INSTALL_DIR/devices/ <device_name>/cmsis_drivers</device_name>                           |
| Peripheral drivers                                   | INSTALL_DIR/devices/ <device_name>/drivers</device_name>                                 |
| Toolchain linker files and startup code              | INSTALL_DIR/devices/ <device_name>/<toolchain_nam< td=""></toolchain_nam<></device_name> |
| Utilities such as debug console                      | INSTALL_DIR/devices/ <device_name>/utilities</device_name>                               |
| Device Project Template for MCUXpresso IDE NPW       | INSTALL_DIR/devices/ <device_name>/project_templat</device_name>                         |
| CMSIS Arm Cortex-M header files, DSP library source  | INSTALL_DIR/CMSIS                                                                        |
| Components and board device drivers                  | INSTALL_DIR/components                                                                   |
| RTOS                                                 | INSTALL_DIR/rtos                                                                         |
| Release Notes, Getting Started Document and other    | INSTALL_DIR/docs                                                                         |
| documents                                            |                                                                                          |
| Tools such as shared cmake files                     | INSTALL_DIR/tools                                                                        |
| Middleware                                           | INSTALL_DIR/middleware                                                                   |

#### **Known issues**

This section lists the known issues, limitations, and/or workarounds.

#### Cannot add SDK components into FreeRTOS projects

It is not possible to add any SDK components into FreeRTOS project using the MCUXpresso IDE New Project wizard.

# 1.5 ChangeLog

# 1.5.1 MCUXpresso SDK Changelog

#### **Board Support Files**

board

### [25.06.00]

• Initial version

# clock\_config

#### [25.06.00]

• Initial version

#### pin\_mux

#### [25.06.00]

• Initial version

### LPC\_ACOMP

#### [2.1.0]

- Bug Fixes
  - Fixed one wrong enum value for the hysteresis.
  - Fixed the violations of MISRA C-2012 rules:
    - \* Rule 10.1, 17.7.

#### [2.0.2]

- Bug Fixes
  - Fixed the out-of-bounds error of Coverity caused by missing an assert sentence to avoid the return value of ACOMP\_GetInstance() exceeding the array bounds.

#### [2.0.1]

- New Features
  - Added a control macro to enable/disable the CLOCK code in current driver.

#### [2.0.0]

• Initial version.

#### LPC\_ADC

#### [2.6.0]

- New Features
  - Added new feature macro to distinguish whether the GPADC\_CTRL0\_GPADC\_TSAMP control bit is on the device.
  - Added new variable extendSampleTimeNumber to indicate the ADC extend sample time.

• Bugfix

 Fixed the bug that incorrectly sets the PASS\_ENABLE bit based on the sample time setting.

#### [2.5.3]

- Improvements
  - Release peripheral from reset if necessary in init function.

# [2.5.2]

- Improvements
  - Integrated different sequence's sample time numbers into one variable.
- Bug Fixes
  - Fixed violation of MISRA C-2012 rule 20.9 .

# [2.5.1]

- Bug Fixes
  - Fixed ADC conversion sequence priority misconfiguration issue in the ADC\_SetConvSeqAHighPriority() and ADC\_SetConvSeqBHighPriority() APIs.
- Improvements
  - Supported configuration ADC conversion sequence sampling time.

# [2.5.0]

- Improvements
  - Add missing parameter tag of ADC\_DoOffsetCalibration().
- Bug Fixes
  - Removed a duplicated API with typo in name: ADC\_EnableShresholdCompareInterrupt().

# [2.4.1]

- Bug Fixes
  - Enabled self-calibration after clock divider be changed to make sure the frequency update be taken.

# [2.4.0]

- New Features
  - Added new API ADC\_DoOffsetCalibration() which supports a specific operation frequency.
- Other Changes
  - Marked the ADC\_DoSelfCalibration(ADC\_Type \*base) as deprecated.
- Bug Fixes
  - Fixed the violations of MISRA C-2012 rules:
    - \* Rule 10.1 10.3 10.4 10.7 10.8 17.7.

#### [2.3.2]

- Improvements
  - Added delay after enabling using the ADC GPADC\_CTRL0 LDO\_POWER\_EN bit for JN5189/QN9090.
- New Features
  - Added support for platforms which have only one ADC sequence control/result register.

# [2.3.1]

- Bug Fixes
  - Avoided writing ADC STARTUP register in ADC\_Init().
  - Fixed Coverity zero divider error in ADC\_DoSelfCalibration().

# [2.3.0]

- Improvements
  - Updated "ADC\_Init()" ADC\_GetChannelConversionResult()" API and "adc\_resolution\_t" structure to match QN9090.
  - Added "ADC\_EnableTemperatureSensor" API.

# [2.2.1]

- Improvements
  - Added a brief delay in uSec after ADC calibration start.

# [2.2.0]

- Improvements
  - Updated "ADC\_DoSelfCalibration" API and "adc\_config\_t" structure to match LPC845.

# [2.1.0]

- Improvements
  - Renamed "ADC\_EnableShresholdCompareInterrupt" to "ADC\_EnableThresholdCompareInterrupt".

# [2.0.0]

• Initial version.

# CAPT

# [2.1.0]

- New Features
  - Added new API CAPT\_PollNow, to immediately launch a one-time-only, simultaneous poll of all specified X pins.

# [2.0.3]

- Bug Fixes
  - Fixed bug that CAPT\_GetTouchData does not get right count.

### [2.0.2]

- Bug Fixes
  - Fixed the violation of MISRA-2012 rules:
    - \* Rule 10.3 15.5 17.7

# [2.0.1]

- Bug Fixes
  - Fixed the out-of-bounds error of Coverity caused by missing an assert sentence to avoid return value of CAPT\_GetInstance() exceeding array bounds.

#### [2.0.0]

• Initial version.

# COMMON

#### [2.6.0]

- Bug Fixes
  - Fix CERT-C violations.

#### [2.5.0]

- New Features
  - Added new APIs InitCriticalSectionMeasurementContext, DisableGlobalIRQEx and EnableGlobalIRQEx so that user can measure the execution time of the protected sections.

# [2.4.3]

- Improvements
  - Enable irqs that mount under irqsteer interrupt extender.

# [2.4.2]

- Improvements
  - Add the macros to convert peripheral address to secure address or non-secure address.

# [2.4.1]

- Improvements
  - Improve for the macro redefinition error when integrated with zephyr.

# [2.4.0]

- New Features
  - Added EnableIRQWithPriority, IRQ\_SetPriority, and IRQ\_ClearPendingIRQ for ARM.
  - Added MSDK\_EnableCpuCycleCounter, MSDK\_GetCpuCycleCount for ARM.

# [2.3.3]

- New Features
  - Added NETC into status group.

# [2.3.2]

- Improvements
  - Make driver aarch64 compatible

# [2.3.1]

- Bug Fixes
  - Fixed MAKE\_VERSION overflow on 16-bit platforms.

# [2.3.0]

- Improvements
  - Split the driver to common part and CPU architecture related part.

# [2.2.10]

- Bug Fixes
  - Fixed the ATOMIC macros build error in cpp files.

# [2.2.9]

- Bug Fixes
  - Fixed MISRA C-2012 issue, 5.6, 5.8, 8.4, 8.5, 8.6, 10.1, 10.4, 17.7, 21.3.
  - Fixed SDK\_Malloc issue that not allocate memory with required size.

# [2.2.8]

- Improvements
  - Included stddef.h header file for MDK tool chain.
- New Features:
  - Added atomic modification macros.

# [2.2.7]

- Other Change
  - Added MECC status group definition.

# [2.2.6]

- Other Change
  - Added more status group definition.
- Bug Fixes
  - Undef \_\_VECTOR\_TABLE to avoid duplicate definition in cmsis\_clang.h

# [2.2.5]

- Bug Fixes
  - Fixed MISRA C-2012 rule-15.5.

# [2.2.4]

- Bug Fixes
  - Fixed MISRA C-2012 rule-10.4.

# [2.2.3]

- New Features
  - Provided better accuracy of SDK\_DelayAtLeastUs with DWT, use macro SDK\_DELAY\_USE\_DWT to enable this feature.
  - Modified the Cortex-M7 delay count divisor based on latest tests on RT series boards, this setting lets result be closer to actual delay time.

# [2.2.2]

- New Features
  - Added include RTE\_Components.h for CMSIS pack RTE.

# [2.2.1]

- Bug Fixes
  - Fixed violation of MISRA C-2012 Rule 3.1, 10.1, 10.3, 10.4, 11.6, 11.9.

# [2.2.0]

- New Features
  - Moved SDK\_DelayAtLeastUs function from clock driver to common driver.

# [2.1.4]

- New Features
  - Added OTFAD into status group.

# [2.1.3]

- Bug Fixes
  - MISRA C-2012 issue fixed.
    - \* Fixed the rule: rule-10.3.

# [2.1.2]

- Improvements
  - Add SUPPRESS\_FALL\_THROUGH\_WARNING() macro for the usage of suppressing fallthrough warning.

# [2.1.1]

- Bug Fixes
  - Deleted and optimized repeated macro.

# [2.1.0]

- New Features
  - Added IRQ operation for XCC toolchain.
  - Added group IDs for newly supported drivers.

# [2.0.2]

- Bug Fixes
  - MISRA C-2012 issue fixed.
    - \* Fixed the rule: rule-10.4.

# [2.0.1]

- Improvements
  - Removed the implementation of LPC8XX Enable/DisableDeepSleepIRQ() function.
  - Added new feature macro switch "FSL\_FEATURE\_HAS\_NO\_NONCACHEABLE\_SECTION" for specific SoCs which have no noncacheable sections, that helps avoid an unnecessary complex in link file and the startup file.
  - Updated the align(x) to **attribute**(aligned(x)) to support MDK v6 armclang compiler.

# [2.0.0]

• Initial version.

# CRC

# [2.1.1]

• Fix MISRA issue.

### [2.1.0]

• Add CRC\_WriteSeed function.

# [2.0.2]

• Fix MISRA issue.

# [2.0.1]

• Fixed KPSDK-13362. MDK compiler issue when writing to WR\_DATA with -O3 optimize for time.

# [2.0.0]

• Initial version.

# CTIMER

# [2.3.3]

- Bug Fixes
  - Fix CERT INT30-C INT31-C issue.
  - Make API CTIMER\_SetupPwm and CTIMER\_UpdatePwmDutycycle return fail if pulse width register overflow.

#### [2.3.2]

- Bug Fixes
  - Clear unexpected DMA request generated by RESET\_PeripheralReset in API CTIMER\_Init to avoid trigger DMA by mistake.

# [2.3.1]

- Bug Fixes
  - MISRA C-2012 issue fixed: rule 10.7 and 12.2.

#### [2.3.0]

- Improvements
  - Added the CTIMER\_SetPrescale(), CTIMER\_GetCaptureValue(), CTIMER\_EnableResetMatchChannel(), CTIMER\_EnableRisingEdgeCapture(), CTIMER\_EnableFallingEdgeCapture(), CTIMER\_SetShadowValue(),APIs Interface to reduce code complexity.

#### [2.2.2]

- Bug Fixes
  - Fixed SetupPwm() API only can use match 3 as period channel issue.

### [2.2.1]

- Bug Fixes
  - Fixed use specified channel to setting the PWM period in SetupPwmPeriod() API.
  - Fixed Coverity Out-of-bounds issue.

# [2.2.0]

- Improvements
  - Updated three API Interface to support Users to flexibly configure the PWM period and PWM output.
- Bug Fixes
  - MISRA C-2012 issue fixed: rule 8.4.

#### [2.1.0]

- Improvements
  - Added the CTIMER\_GetOutputMatchStatus() API Interface.
  - Added feature macro for FSL\_FEATURE\_CTIMER\_HAS\_NO\_CCR\_CAP2 and FSL\_FEATURE\_CTIMER\_HAS\_NO\_IR\_CR2INT.

# [2.0.3]

- Bug Fixes
  - MISRA C-2012 issue fixed: rule 10.3, 10.4, 10.6, 10.7 and 11.9.

#### [2.0.2]

- New Features
  - Added new API "CTIMER\_GetTimerCountValue" to get the current timer count value.
  - Added a control macro to enable/disable the RESET and CLOCK code in current driver.
  - Added a new feature macro to update the API of CTimer driver for lpc8n04.

### [2.0.1]

- Improvements
  - API Interface Change
    - \* Changed API interface by adding CTIMER\_SetupPwmPeriod API and CTIMER\_UpdatePwmPulsePeriod API, which both can set up the right PWM with high resolution.

#### [2.0.0]

• Initial version.

# LPC\_DAC

# [2.0.2]

- Bug Fixes
  - Fixed the violations of MISRA C-2012 rules:
    - \* Rule 17.7.

# [2.0.1]

- New Features
  - Added a control macro to enable/disable the CLOCK code in current driver.

#### [2.0.0]

• Initial version.

#### LPC\_DMA

#### [2.5.3]

- Improvements
  - Add assert in DMA\_SetChannelXferConfig to prevent XFERCOUNT value overflow.

#### [2.5.2]

- Bug Fixes
  - Use separate "SET" and "CLR" registers to modify shared registers for all channels, in case of thread-safe issue.

# [2.5.1]

- Bug Fixes
  - Fixed violation of the MISRA C-2012 rule 11.6.

# [2.5.0]

- Improvements
  - Added a new api DMA\_SetChannelXferConfig to set DMA xfer config.

# [2.4.4]

- Bug Fixes
  - Fixed the issue that DMA\_IRQHandle might generate redundant callbacks.
  - Fixed the issue that DMA driver cannot support channel bigger then 32.
  - Fixed violation of the MISRA C-2012 rule 13.5.

### [2.4.3]

- Improvements
  - Added features FSL\_FEATURE\_DMA\_DESCRIPTOR\_ALIGN\_SIZEn/FSL\_FEATURE\_DMA0\_DESCRIPTOR\_ to support the descriptor align size not constant in the two instances.

# [2.4.2]

- Bug Fixes
  - Fixed violation of the MISRA C-2012 rule 8.4.

# [2.4.1]

- Bug Fixes
  - Fixed violations of the MISRA C-2012 rules 5.7, 8.3.

# [2.4.0]

- Improvements
  - Added new APIs DMA\_LoadChannelDescriptor/DMA\_ChannelIsBusy to support polling transfer case.
- Bug Fixes
  - Added address alignment check for descriptor source and destination address.
  - Added DMA\_ALLOCATE\_DATA\_TRANSFER\_BUFFER for application buffer allocation.
  - Fixed the sign-compare warning.
  - Fixed violations of the MISRA C-2012 rules 18.1, 10.4, 11.6, 10.7, 14.4, 16.3, 20.7, 10.8, 16.1, 17.7, 10.3, 3.1, 18.1.

# [2.3.0]

- Bug Fixes
  - Removed DMA\_HandleIRQ prototype definition from header file.
  - Added DMA\_IRQHandle prototype definition in header file.

#### [2.2.5]

- Improvements
  - Added new API DMA\_SetupChannelDescriptor to support configuring wrap descriptor.
  - Added wrap support in function DMA\_SubmitChannelTransfer.

#### [2.2.4]

- Bug Fixes
  - Fixed the issue that macro DMA\_CHANNEL\_CFER used wrong parameter to calculate DSTINC.

# [2.2.3]

- Bug Fixes
  - Improved DMA driver Deinit function for correct logic order.
- Improvements
  - Added API DMA\_SubmitChannelTransferParameter to support creating head descriptor directly.
  - Added API DMA\_SubmitChannelDescriptor to support ping pong transfer.
  - Added macro DMA\_ALLOCATE\_HEAD\_DESCRIPTOR/DMA\_ALLOCATE\_LINK\_DESCRIPTOR to simplify DMA descriptor allocation.

# [2.2.2]

- Bug Fixes
  - Do not use software trigger when hardware trigger is enabled.

# [2.2.1]

- Bug Fixes
  - Fixed Coverity issue.

# [2.2.0]

- Improvements
  - Changed API DMA\_SetupDMADescriptor to non-static.
  - Marked APIs below as deprecated.
    - \* DMA\_PrepareTransfer.
    - \* DMA\_Submit transfer.
  - Added new APIs as below:
    - \* DMA\_SetChannelConfig.
    - \* DMA\_PrepareChannelTransfer.
    - \* DMA\_InstallDescriptorMemory.
    - \* DMA\_SubmitChannelTransfer.
    - \* DMA\_SetChannelConfigValid.
    - \* DMA\_DoChannelSoftwareTrigger.
    - \* DMA\_LoadChannelTransferConfig.

#### [2.0.1]

- Improvements
  - Added volatile for DMA descriptor member xfercfg to avoid optimization.

#### [2.0.0]

• Initial version.

#### **GPIO**

# [2.1.7]

- Improvements
  - Enhanced GPIO\_PinInit to enable clock internally.

# [2.1.6]

- Bug Fixes
  - Clear bit before set it within GPIO\_SetPinInterruptConfig() API.

# [2.1.5]

- Bug Fixes
  - Fixed violations of the MISRA C-2012 rules 3.1, 10.6, 10.7, 17.7.

# [2.1.4]

- Improvements
  - Added API GPIO\_PortGetInterruptStatus to retrieve interrupt status for whole port.
  - Corrected typos in header file.

# [2.1.3]

- Improvements
  - Updated "GPIO\_PinInit" API. If it has DIRCLR and DIRSET registers, use them at set 1 or clean 0.

#### [2.1.2]

- Improvements
  - Removed deprecated APIs.

# [2.1.1]

- Improvements
  - API interface changes:
    - \* Refined naming of APIs while keeping all original APIs, marking them as deprecated. Original APIs will be removed in next release. The mainin change is updating APIs with prefix of \_PinXXX() and \_PorortXXX

#### [2.1.0]

- New Features
  - Added GPIO initialize API.

#### [2.0.0]

• Initial version.

# I2C

# [2.2.1]

- Bug Fixes
  - Fixed coverity issues.

#### [2.2.0]

• Removed lpc\_i2c\_dma driver.

#### [2.1.0]

- Bug Fixes
  - Fixed MISRA 8.6 violations.

# [2.0.4]

- Bug Fixes
  - Fixed wrong assignment for datasize in I2C\_InitTransferStateMachineDMA.
  - Fixed wrong working flow in I2C\_RunTransferStateMachineDMA to ensure master can work in no start flag and no stop flag mode.
  - Fixed wrong working flow in I2C\_RunTransferStateMachine and added kReceive-DataBeginState in \_i2c\_transfer\_states to ensure master can work in no start flag and no stop flag mode.
  - Fixed wrong handle state in I2C\_MasterTransferDMAHandleIRQ. After all the data has been transfered or nak is returned, handle state should be changed to idle.
  - Eliminated IAR Pa082 warning in I2C\_SlaveTransferHandleIRQ by assigning volatile variable to local variable and using local variable instead.
  - Fixed MISRA issues.
    - \* Fixed rules 4.7, 10.1, 10.3, 10.4, 11.1, 11.8, 14.4, 17.7.
- Improvements
  - Rounded up the calculated divider value in I2C\_MasterSetBaudRate.
  - Updated the I2C\_WAIT\_TIMEOUT macro to unified name I2C\_RETRY\_TIMES.

#### [2.0.3]

- Bug Fixes
  - Fixed Coverity issue of unchecked return value in I2C\_RTOS\_Transfer.

#### [2.0.2]

- New Features
  - Added macro gate "FSL\_SDK\_ENABLE\_I2C\_DRIVER\_TRANSACTIONAL\_APIS" to enable/disable the transactional APIs which will help reduce the code size when no nonblocking transfer is used. Default configuration is enabled.
  - Added a control macro to enable/disable the RESET and CLOCK code in current driver.

#### [2.0.1]

- Improvements
  - Added I2C\_WATI\_TIMEOUT macro to allow the user to specify the timeout times for waiting flags in functional API and blocking transfer API.

#### [2.0.0]

• Initial version.

# IAP

#### [2.0.7]

- Bug Fixes
  - Fixed IAP\_ReinvokeISP bug that can't support UART ISP auto baud detection.

#### [2.0.6]

- Bug Fixes
  - Fixed IAP\_ReinvokeISP wrong parameter setting.

#### [2.0.5]

- New Feature
  - Added support config flash memory access time.

# [2.0.4]

- Bug Fixes
  - Fixed the violations of MISRA 2012 rules 9.1

#### [2.0.3]

- New Features
  - Added support for LPC 845's FAIM operation.
  - Added support for LPC 80x's fixed reference clock for flash controller.
  - Added support for LPC 5411x's Read UID command useless situation.
- Improvements
  - Improved the document and code structure.

### • Bug Fixes

- Fixed the violations of MISRA 2012 rules:
  - \* Rule 10.1 10.3 10.4 17.7

# [2.0.2]

- New Features
  - Added an API to read generated signature.
- Bug Fixes
  - Fixed the incorrect board support of IAP\_ExtendedFlashSignatureRead().

# [2.0.1]

- New Features
  - Added an API to read factory settings for some calibration registers.
- Improvements
  - Updated the size of result array in part APIs.

# [2.0.0]

• Initial version.

#### **INPUTMUX**

#### [2.0.9]

- Improvements
  - Use INPUTMUX\_CLOCKS to initialize the inputmux module clock to adapt to multiple inputmux instances.
  - Modify the API base type from INPUTMUX\_Type to void.

# [2.0.8]

- Improvements
  - Updated a feature macro usage for function INPUTMUX\_EnableSignal.

# [2.0.7]

- Improvements
  - Release peripheral from reset if necessary in init function.

# [2.0.6]

- Bug Fixes
  - Fixed the documentation wrong in API INPUTMUX\_AttachSignal.

#### [2.0.5]

- Bug Fixes
  - Fixed build error because some devices has no sct.

# [2.0.4]

- Bug Fixes
  - Fixed violations of the MISRA C-2012 rule 10.4, 12.2 in INPUTMUX\_EnableSignal() function.

# [2.0.3]

- Bug Fixes
  - Fixed violations of the MISRA C-2012 rules 10.4, 10.7, 12.2.

# [2.0.2]

- Bug Fixes
  - Fixed violations of the MISRA C-2012 rules 10.4, 12.2.

# [2.0.1]

• Support channel mux setting in INPUTMUX\_EnableSignal().

#### [2.0.0]

• Initial version.

# IOCON

# [2.0.2]

- Bug Fixes
  - Fixed MISRA-C 2012 violations.

# [2.0.1]

- Bug Fixes
  - Fixed out-of-range issue of the IOCON mode function when enabling DAC.

# [2.0.0]

• Initial version.

# MRT

# [2.0.5]

- Bug Fixes
  - Fixed CERT INT31-C violations.

# [2.0.4]

- Improvements
  - Don't reset MRT when there is not system level MRT reset functions.

# [2.0.3]

- Bug Fixes
  - Fixed violations of MISRA C-2012 rule 10.1 and 10.4.
  - Fixed the wrong count value assertion in MRT\_StartTimer API.

# [2.0.2]

- Bug Fixes
  - Fixed violations of MISRA C-2012 rule 10.4.

# [2.0.1]

• Added control macro to enable/disable the RESET and CLOCK code in current driver.

# [2.0.0]

• Initial version.

# PINT

# [2.2.0]

- Fixed
  - Fixed the issue that clear interrupt flag when it's not handled. This causes events to be lost.
- Changed
  - Used one callback for one PINT instance. It's unnecessary to provide different callbacks for all PINT events.

# [2.1.13]

- Improvements
  - Added instance array for PINT to adapt more devices.
  - Used release reset instead of reset PINT which may clear other related registers out of PINT.

# [2.1.12]

- Bug Fixes
  - Fixed coverity issue.

# [2.1.11]

- Bug Fixes
  - Fixed MISRA C-2012 rule 10.7 violation.

# [2.1.10]

- New Features
  - Added the driver support for MCXN10 platform with combined interrupt handler.

# [2.1.9]

- Bug Fixes
  - Fixed MISRA-2012 rule 8.4.

# [2.1.8]

- Bug Fixes
  - Fixed MISRA-2012 rule 10.1 rule 10.4 rule 10.8 rule 18.1 rule 20.9.

# [2.1.7]

- Improvements
  - Added fully support for the SECPINT, making it can be used just like PINT.

# [2.1.6]

- Bug Fixes
  - Fixed the bug of not enabling common pint clock when enabling security pint clock.

# [2.1.5]

- Bug Fixes
  - Fixed issue for MISRA-2012 check.
    - \* Fixed rule 10.1 rule 10.3 rule 10.4 rule 10.8 rule 14.4.
  - Changed interrupt init order to make pin interrupt configuration more reasonable.

# [2.1.4]

- Improvements
  - Added feature to control distinguish PINT/SECPINT relevant interrupt/clock configurations for PINT\_Init and PINT\_Deinit API.
  - Swapped the order of clearing PIN interrupt status flag and clearing pending NVIC interrupt in PINT\_EnableCallback and PINT\_EnableCallbackByIndex function.
  - Bug Fixes
    - \* Fixed build issue caused by incorrect macro definitions.

#### [2.1.3]

- Bug fix:
  - Updated PINT\_PinInterruptClrStatus to clear PINT interrupt status when the bit is asserted and check whether was triggered by edge-sensitive mode.
  - Write 1 to IST corresponding bit will clear interrupt status only in edge-sensitive mode and will switch the active level for this pin in level-sensitive mode.
  - Fixed MISRA c-2012 rule 10.1, rule 10.6, rule 10.7.
  - Added FSL\_FEATURE\_SECPINT\_NUMBER\_OF\_CONNECTED\_OUTPUTS to distinguish IRQ relevant array definitions for SECPINT/PINT on lpc55s69 board.
  - Fixed PINT driver c++ build error and remove index offset operation.

# [2.1.2]

- Improvement:
  - Improved way of initialization for SECPINT/PINT in PINT\_Init API.

#### [2.1.1]

- Improvement:
  - Enabled secure pint interrupt and add secure interrupt handle.

#### [2.1.0]

• Added PINT\_EnableCallbackByIndex/PINT\_DisableCallbackByIndex APIs to enable/disable callback by index.

#### [2.0.2]

• Added control macro to enable/disable the RESET and CLOCK code in current driver.

#### [2.0.1]

- Bug fix:
  - Updated PINT driver to clear interrupt only in Edge sensitive.

#### [2.0.0]

• Initial version.

#### SCTIMER

#### [2.5.1]

• Bug Fixes

- Fixed bug in SCTIMER\_SetupCaptureAction: When kSCTIMER\_Counter\_H is selected, events 12-15 and capture registers 12-15 CAPn\_H field can't be used.

#### [2.5.0]

- Improvements
  - Add SCTIMER\_GetCaptureValue API to get capture value in capture registers.

#### [2.4.9]

- Improvements
  - Supported platforms which don't have system level SCTIMER reset.

#### [2.4.8]

- Bug Fixes
  - Fixed the issue that the SCTIMER\_UpdatePwmDutycycle() can't writes MATCH\_H bit and RELOADn\_H.

#### [2.4.7]

- Bug Fixes
  - Fixed the issue that the SCTIMER\_UpdatePwmDutycycle() can't configure 100% duty cycle PWM.

#### [2.4.6]

- Bug Fixes
  - Fixed the issue where the H register was not written as a word along with the L register.
  - Fixed the issue that the SCTIMER\_SetCOUNTValue() is not configured with high 16 bits in unify mode.

#### [2.4.5]

- Bug Fixes
  - Fix SCT\_EV\_STATE\_STATEMSKn macro build error.

#### [2.4.4]

- Bug Fixes
  - Fix MISRA C-2012 issue 10.8.

# [2.4.3]

- Bug Fixes
  - Fixed the wrong way of writing CAPCTRL and REGMODE registers in SC-TIMER\_SetupCaptureAction.

# [2.4.2]

- Bug Fixes
  - Fixed SCTIMER\_SetupPwm 100% duty cycle issue.

# [2.4.1]

- Bug Fixes
  - Fixed the issue that MATCHn\_H bit and RELOADn\_H bit could not be written.

# [2.4.0]

# [2.3.0]

- Bug Fixes
  - Fixed the potential overflow issue of pulseperiod variable in SC-TIMER\_SetupPwm/SCTIMER\_UpdatePwmDutycycle API.
  - Fixed the issue of SCTIMER\_CreateAndScheduleEvent API does not correctly work with 32 bit unified counter.
  - Fixed the issue of position of clear counter operation in SCTIMER\_Init API.
- Improvements
  - Update SCTIMER\_SetupPwm/SCTIMER\_UpdatePwmDutycycle to support generate 0% and 100% PWM signal.
  - Add SCTIMER\_SetupEventActiveDirection API to configure event activity direction.
  - Update SCTIMER\_StartTimer/SCTIMER\_StopTimer API to support start/stop low counter and high counter at the same time.
  - Add SCTIMER\_SetCounterState/SCTIMER\_GetCounterState API to write/read counter current state value.
  - Update APIs to make it meaningful.
    - \* SCTIMER\_SetEventInState
    - \* SCTIMER\_ClearEventInState
    - \* SCTIMER\_GetEventInState

# [2.2.0]

- Improvements
  - Updated for 16-bit register access.

# [2.1.3]

- Bug Fixes
  - Fixed the issue of uninitialized variables in SCTIMER\_SetupPwm.
  - Fixed the issue that the Low 16-bit and high 16-bit work independently in SCTIMER driver.
- Improvements
  - Added an enumerable macro of unify counter for user.
    - \* kSCTIMER\_Counter\_U
  - Created new APIs for the RTC driver.
    - \* SCTIMER\_SetupStateLdMethodAction
    - $* \ SCTIMER\_SetupNextStateActionwithLdMethod$
    - \* SCTIMER\_SetCOUNTValue
    - \* SCTIMER\_GetCOUNTValue
    - \* SCTIMER\_SetEventInState
    - \* SCTIMER\_ClearEventInState
    - \* SCTIMER\_GetEventInState
  - Deprecated legacy APIs for the RTC driver.
    - \* SCTIMER\_SetupNextStateAction

# [2.1.2]

- Bug Fixes
  - MISRA C-2012 issue fixed: rule 10.3, 10.4, 10.6, 10.7, 11.9, 14.2 and 15.5.

#### [2.1.1]

- Improvements
  - Updated the register and macro names to align with the header of devices.

#### [2.1.0]

- Bug Fixes
  - Fixed issue where SCT application level Interrupt handler function is occupied by SCT driver.
  - Fixed issue where wrong value for INSYNC field inside SCTIMER\_Init function.
  - Fixed issue to change Default value for INSYNC field inside SCTIMER\_GetDefaultConfig.

### [2.0.1]

- New Features
  - Added control macro to enable/disable the RESET and CLOCK code in current driver.

# [2.0.0]

• Initial version.

# SPI

# [2.0.8]

- Bug Fixes
  - Fixed coverity issue.

# [2.0.7]

- Bug Fixes
  - Fixed the txData from void \* to const void \* in transmit API.

# [2.0.6]

- Improvements
  - Changed SPI\_DUMMYDATA to 0x00.

#### [2.0.5]

- Bug Fixes
  - Fixed bug that the transfer configuration does not take effect after the first transfer.

# [2.0.4]

- Bug Fixes
  - Fixed the issue that when transfer finish callback is invoked TX data is not sent to bus yet.

# [2.0.3]

- Improvements
  - Added timeout mechanism when waiting certain states in transfer driver.
  - Fixed MISRA 10.4 issue.

#### [2.0.2]

- Bug Fixes
  - Fixed Coverity issue of incrementing null pointer in SPI\_MasterTransferNonBlocking.
  - Fixed MISRA issues.
    - \* Fixed rules 10.1, 10.3, 10.4, 10.6, 14.4.
- New Features
  - Added enumeration for dataWidth.

# [2.0.1]

- Bug Fixes
  - Added wait mechanism in SPI\_MasterTransferBlocking() API, which checks if master SPI becomes IDLE when the EOT bit is set before returning. This confirms that all data will be sent out by SPI master.
  - Fixed the bug that the EOT bit couldn't be set when only one frame was sent in polling mode and interrupt transfer mode.
- New Features
  - Added macro gate "FSL\_SDK\_ENABLE\_SPI\_DRIVER\_TRANSACTIONAL\_APIS" to enable/disable the transactional APIs, which helps reduce the code size when no nonblocking transfer is used. Enabled default configuration.
  - Added a control macro to enable/disable the RESET and CLOCK code in current driver.

### [2.0.0]

• Initial version.

#### SWM

# [2.1.2]

- Improvements
  - Reduce RAM footprint.

# [2.1.1]

- Bug Fixes
  - MISRA C-2012 issue fixed: rule 10.1 and 10.3.

# [2.1.0]

- New Features
  - Supported Flextimer function pin assign.

# [2.0.2]

- Bug Fixes
  - MISRA C-2012 issue fixed: rule 14.3.

# [2.0.1]

- Bug Fixes
  - MISRA C-2012 issue fixed: rule 10.1, 10.3, and 10.4.

# [2.0.0]

- Initial version.
- The API SWM\_SetFixedMovablePinSelect() is targeted at the device that has PINASSIGN-FIXED0 register, such as LPC804.

# SYSCON

# [2.0.1]

- Bug Fixes
  - Fixed issue for MISRA-2012 check.
    - \* Fixed rule 10.4.

# [2.0.0]

• Initial version.

#### USART

#### [2.5.2]

- Improvements
  - Fixed coverity issues.

# [2.5.1]

- Improvements
  - Fixed doxygen warning in USART\_SetRxIdleTimeout.

#### [2.5.0]

- New Features
  - Supported new feature of rx idle timeout.

#### [2.4.0]

- Improvements
  - Used separate data for TX and RX in usart\_transfer\_t.
- Bug Fixes
  - Fixed bug that when ring buffer is used, if some data is received in ring buffer first before calling USART\_TransferReceiveNonBlocking, the received data count returned by USART\_TransferGetReceiveCount is wrong.

#### [2.3.0]

- New Features
  - Modified usart\_config\_t, USART\_Init and USART\_GetDefaultConfig APIs so that the hardware flow control can be enabled during module initialization.

# [2.2.0]

- Improvements
  - Added timeout mechanism when waiting for certain states in transfer driver.
  - Fixed MISRA 10.4 issues.

# [2.1.1]

- Bug Fixes
  - Fixed the bug that in USART\_SetBaudRate best\_diff rather than diff should be used to compare with calculated baudrate.
  - Eliminated IAR pa082 warnings from USART\_TransferGetRxRingBufferLength and USART\_TransferHandleIRQ.
  - Fixed MISRA issues.
- Improvements
  - Rounded up the calculated sbr value in USART\_SetBaudRate to achieve more acurate baudrate setting.
  - Modified USART\_ReadBlocking so that if more than one receiver errors occur, all status flags will be cleared and the most severe error status will be returned.

# [2.1.0]

- New Features
  - Added new APIs to allow users to configure the USART continuous SCLK feature in synchronous mode transfer.

# [2.0.1]

- Bug Fixes
  - Fixed the repeated reading issue of the STAT register while dealing with the IRQ routine.
- New Features
  - Added macro gate "FSL\_SDK\_ENABLE\_USART\_DRIVER\_TRANSACTIONAL\_APIS" to enable/disable the transactional APIs, which helps reduce the code size when no nonblocking transfer is used. Enabled default configuration.
  - Added a control macro to enable/disable the RESET and CLOCK code in current driver.
  - Added macro switch gate "FSL\_SDK\_USART\_DRIVER\_ENABLE\_BAUDRATE\_AUTO\_GENERATE" to enable/disable the baud rate to generate automatically. Disabling this feature will help reduce the code size to a certain degree. Default configuration enables auto generating of baud rate.
  - Added the check of baud rate while initializing the USART. If the baud rate calculated is not precise, the software assertion will be triggered.

- Added a new API to allow users to enable the CTS, which determines whether CTS is used for flow control.

### [2.0.0]

• Initial version.

### WKT

# [2.0.2]

- Bug Fixes
  - Fixed violation of MISRA C-2012 rule 10.3.

#### [2.0.1]

- New Features
  - Added control macro to enable/disable the RESET and CLOCK code in current driver.

# [2.0.0]

• Initial version.

#### WWDT

#### [2.1.9]

- Bug Fixes
  - Fixed violation of the MISRA C-2012 rule 10.4.

# [2.1.8]

- Improvements
  - Updated the "WWDT\_Init" API to add wait operation. Which can avoid the TV value read by CPU still be 0xFF (reset value) after WWDT\_Init function returns.

# [2.1.7]

- Bug Fixes
  - Fixed the issue that the watchdog reset event affected the system from PMC.
  - Fixed the issue of setting watchdog WDPROTECT field without considering the backwards compatibility.
  - Fixed the issue of clearing bit fields by mistake in the function of WWDT\_ClearStatusFlags.

# [2.1.5]

- Bug Fixes
  - deprecated a unusable API in WWWDT driver.
    - \* WWDT\_Disable

# [2.1.4]

- Bug Fixes
  - Fixed violation of the MISRA C-2012 rules Rule 10.1, 10.3, 10.4 and 11.9.
  - Fixed the issue of the inseparable process interrupted by other interrupt source.
    - \* WWDT\_Init

# [2.1.3]

- Bug Fixes
  - Fixed legacy issue when initializing the MOD register.

#### [2.1.2]

- Improvements
  - Updated the "WWDT\_ClearStatusFlags" API and "WWDT\_GetStatusFlags" API to match QN9090. WDTOF is not set in case of WD reset. Get info from PMC instead.

#### [2.1.1]

- New Features
  - Added new feature definition macro for devices which have no LCOK control bit in MOD register.
  - Implemented delay/retry in WWDT driver.

# [2.1.0]

- Improvements
  - Added new parameter in configuration when initializing WWDT module. This parameter, which must be set, allows the user to deliver the WWDT clock frequency.

#### [2.0.0]

• Initial version.

# **1.6 Driver API Reference Manual**

This section provides a link to the Driver API RM, detailing available drivers and their usage to help you integrate hardware efficiently.

LPC845\_drivers

# 1.7 Middleware Documentation

Find links to detailed middleware documentation for key components. While not all onboard middleware is covered, this serves as a useful reference for configuration and development.

# 1.7.1 FreeMASTER

freemaster

# **Chapter 2**

# Drivers

The following is a list of the Driver API Reference Manuals categorized by device series.

- 2.1 DSC
- 2.2 i.MX
- 2.3 i.MX RT
- 2.4 Kinetis
- 2.5 LPC
- 2.6 MCX
- 2.7 Wireless
## **Chapter 3**

# **Middleware**

## 3.1 Motor Control

## 3.1.1 FreeMASTER

Communication Driver User Guide

## Introduction

**What is FreeMASTER?** FreeMASTER is a PC-based application developed by NXP for NXP customers. It is a versatile tool usable as a real-time monitor, visualization tool, and a graphical control panel of embedded applications based on the NXP processing units.

This document describes the embedded-side software driver which implements an interface between the application and the host PC. The interface covers the following communication:

- **Serial** UART communication either over plain RS232 interface or more typically over a USB-to-Serial either external or built in a debugger probe.
- USB direct connection to target microcontroller
- CAN bus
- TCP/IP network wired or WiFi
- Segger J-Link RTT
- JTAG debug port communication
- ...and all of the above also using a **Zephyr** generic drivers.

The driver also supports so-called "packet-driven BDM" interface which enables a protocol-based communication over a debugging port. The BDM stands for Background Debugging Module and its physical implementation is different on each platform. Some platforms leverage a semistandard JTAG interface, other platforms provide a custom implementation called BDM. Regardless of the name, this debugging interface enables non-intrusive access to the memory space while the target CPU is running. For basic memory read and write operations, there is no communication driver required on the target when communicating with the host PC. Use this driver to get more advanced FreeMASTER protocol features over the BDM interface. The driver must be configured for the packet-driven BDM mode, in which the host PC uses the debugging interface to write serial command frames directly to the target memory buffer. The same method is then used to read response frames from that memory buffer. Similar to "packet-driven BDM", the FreeMASTER also supports a communication over [J-Link RTT]((https://www.segger.com/products/debug-probes/j-link/technology/about-real-time-transfer/) interface defined by SEGGER Microcontroller GmbH for ARM CortexM-based micro-controllers. This method also uses JTAG physical interface and enables high-speed real time communication to run over the same channel as used for application debugging.

**Driver version 3** This document describes version 3 of the FreeMASTER Communication Driver. This version features the implementation of the new Serial Protocol, which significantly extends the features and security of its predecessor. The new protocol internal number is v4 and its specification is available in the documentation accompanying the driver code.

Driver V3 is deployed to modern 32-bit MCU platforms first, so the portfolio of supported platforms is smaller than for the previous V2 versions. It is recommended to keep using the V2 driver for legacy platforms, such as S08, S12, ColdFire, or Power Architecture. Reach out to FreeMAS-TER community or to the local NXP representative with requests for more information or to port the V3 driver to legacy MCU devices.

Thanks to a layered approach, the new driver simplifies the porting of the driver to new UART, CAN or networking communication interfaces significantly. Users are encouraged to port the driver to more NXP MCU platforms and contribute the code back to NXP for integration into future releases. Existing code and low-level driver layers may be used as an example when porting to new targets.

**Note:** Using the FreeMASTER tool and FreeMASTER Communication Driver is only allowed in systems based on NXP microcontroller or microprocessor unit. Use with non-NXP MCU platforms is **not permitted** by the license terms.

**Target platforms** The driver implementation uses the following abstraction mechanisms which simplify driver porting and supporting new communication modules:

- **General CPU Platform** (see source code in the src/platforms directory). The code in this layer is only specific to native data type sizes and CPU architectures (for example; alignment-aware memory copy routines). This driver version brings two generic implementations of 32-bit platforms supporting both little-endian and big-endian architectures. There are also implementations customized for the 56F800E family of digital signal controllers and S12Z MCUs. **Zephyr** is treated as a specific CPU platform as it brings unified user configuration (Kconfig) and generic hardware device drivers. With Zephyr, the transport layer and low-level communication layers described below are configured automatically using Kconfig and Device Tree technologies.
- **Transport Communication Layer** The Serial, CAN, Networking, PD-BDM, and other methods of transport logic are implemented as a driver layer called FMSTR\_TRANSPORT with a uniform API. A support of the Network transport also extends single-client modes of operation which are native for Serial, USB and CAN by a concept of multiple client sessions.
- Low-level Communication Driver Each type of transport further defines a low-level API used to access the physical communication module. For example, the Serial transport defines a character-oriented API implemented by different serial communication modules like UART, LPUART, USART, and also USB-CDC. Similarly, the CAN transport defines a message-oriented API implemented by the FlexCAN or MCAN modules. Moreover, there are multiple different implementations for the same kind of communication peripherals. The difference between the implementation is in the way the low-level hardware registers are accessed. The *mcuxsdk* folder contains implementations which use MCUXpresso SDK drivers. These drivers should be used in applications based on the NXP MCUXpresso SDK. The "ampsdk" drivers target automotive-specific MCUs and their respective SDKs. The "dreg" implementations use a plain C-language access to hardware register addresses which makes it a universal and the most portable solution. In this case, users are encouraged to add more drivers for other communication modules or other respective SDKs and contribute the code back to NXP for integration.

The low-level drivers defined for the Networking transport enable datagram-oriented UDP and stream TCP communication. This implementation is demonstrated using the lwIP software stack but shall be portable to other TCP/IP stacks. It may sound surprisingly, but also the Segger J-Link RTT communication driver is linked to the Networking transport (RTT is stream oriented communication handled similarly to TCP).

**Replacing existing drivers** For all supported platforms, the driver described in this document replaces the V2 implementation and also older driver implementations that were available separately for individual platforms (PC Master SCI drivers).

**Clocks, pins, and peripheral initialization** The FreeMASTER communication driver is only responsible for runtime processing of the communication and must be integrated with an user application code to function properly. The user application code is responsible for general initialization of clock sources, pin multiplexers, and peripheral registers related to the communication speed. Such initialization should be done before calling the FMSTR\_Init function.

It is recommended to develop the user application using one of the Software Development Kits (SDKs) available from third parties or directly from NXP, such as MCUXpresso SDK, MCUXpresso IDE, and related tools. This approach simplifies the general configuration process significantly.

**MCUX presso SDK** The MCUX presso SDK is a software package provided by NXP which contains the device initialization code, linker files, and software drivers with example applications for the NXP family of MCUs. The MCUX presso Config Tools may be used to generate the clock-setup and pin-multiplexer setup code suitable for the selected processor.

The MCUXpresso SDK also contains this FreeMASTER communication driver as a "middleware" component which may be downloaded along with the example applications from https: //mcuxpresso.nxp.com/en/welcome.

**MCUXpresso SDK on GitHub** The FreeMASTER communication driver is also released as one of the middleware components of the MCUXpresso SDK on the GitHub. This release enables direct integration of the FreeMASTER source code Git repository into a target applications including Zephyr applications.

Related links:

- The official FreeMASTER middleware repository.
- Online version of this document

**FreeMASTER in Zephyr** The FreeMASTER middleware repository can be used with MCUXpresso SDK as well as a Zephyr module. Zephyr-specific samples which include examples of Kconfig and Device Tree configurations for Serial, USB and Network communications are available in separate repository. West manifest in this sample repository fetches the full Zephyr package including the FreeMASTER middleware repository used as a Zephyr module.

## **Example applications**

**MCUX SDK Example applications** There are several example applications available for each supported MCU platform.

• **fmstr\_uart** demonstrates a plain serial transmission, typically connecting to a computer's physical or virtual COM port. The typical transmission speed is 115200 bps.

- **fmstr\_can** demonstrates CAN bus communication. This requires a suitable CAN interface connected to the computer and interconnected with the target MCU using a properly terminated CAN bus. The typical transmission speed is 500 kbps. A FreeMASTER-over-CAN communication plug-in must be used.
- **fmstr\_usb\_cdc** uses an on-chip USB controller to implement a CDC communication class. It is connected directly to a computer's USB port and creates a virtual COM port device. The typical transmission speed is above 1 Mbps.
- **fmstr\_net** demonstrates the Network communication over UDP or TCP protocol. Existing examples use lwIP stack to implement the communication, but in general, it shall be possible to use any other TCP/IP stack to achieve the same functionality.
- **fmstr\_wifi** is the fmstr\_net application modified to use a WiFi network interface instead of a wired Ethernet connection.
- **fmstr\_rtt** demonstrates the communication over SEGGER J-Link RTT interface. Both fmstr\_net and fmstr\_rtt examples require the FreeMASTER TCP/UDP communication plug-in to be used on the PC host side.
- **fmstr\_eonce** uses the real-time data unit on the JTAG EOnCE module of the 56F800E family to implement pseudo-serial communication over the JTAG port. The typical transmission speed is around 10 kbps. This communication requires FreeMASTER JTAG/EOnCE communication plug-in.
- **fmstr\_pdbdm** uses JTAG or BDM debugging interface to access the target RAM directly while the CPU is running. Note that such approach can be used with any MCU application, even without any special driver code. The computer reads from and writes into the RAM directly without CPU intervention. The Packet-Driven BDM (PD-BDM) communication uses the same memory access to exchange command and response frames. With PD-BDM, the FreeMASTER tool is able to go beyond basic memory read/write operations and accesses also advanced features like Recorder, TSA, or Pipes. The typical transmission speed is around 10 kbps. A PD-BDM communication plug-in must be used in FreeMASTER and configured properly for the selected debugging interface. Note that this communication cannot be used while a debugging interface is used by a debugger session.
- **fmstr\_any** is a special example application which demonstrates how the NXP MCUXpresso Config Tools can be used to configure pins, clocks, peripherals, interrupts, and even the FreeMASTER "middleware" driver features in a graphical and user friendly way. The user can switch between the Serial, CAN, and other ways of communication and generate the required initialization code automatically.

**Zephyr sample spplications** Zephyr sample applications demonstrate Kconfig and Device Tree configuration which configure the FreeMASTER middleware module for a selected communication option (Serial, CAN, Network or RTT).

Refer to *readme.md* files in each sample directory for description of configuration options required to implement FreeMASTER connectivity.

## Description

This section shows how to add the FreeMASTER Communication Driver into application and how to configure the connection to the FreeMASTER visualization tool.

**Features** The FreeMASTER driver implements the FreeMASTER protocol V4 and provides the following features which may be accessed using the FreeMASTER visualization tool:

- Read/write access to any memory location on the target.
- Optional password protection of the read, read/write, and read/write/flash access levels.

- Atomic bit manipulation on the target memory (bit-wise write access).
- Optimal size-aligned access to memory which is also suitable to access the peripheral register space.
- Oscilloscope access—real-time access to target variables. The sample rate may be limited by the communication speed.
- Recorder— access to the fast transient recorder running on the board as a part of the FreeMASTER driver. The sample rate is only limited by the MCU CPU speed. The length of the data recorded depends on the amount of available memory.
- Multiple instances of Oscilloscopes and Recorders without the limitation of maximum number of variables.
- Application commands—high-level message delivery from the PC to the application.
- TSA tables—describing the data types, variables, files, or hyperlinks exported by the target application. The TSA newly supports also non-memory mapped resources like external EEPROM or SD Card files.
- Pipes—enabling the buffered stream-oriented data exchange for a general-purpose terminal-like communication, diagnostic data streaming, or other data exchange.

The FreeMASTER driver features:

- Full FreeMASTER protocol V4 implementation with a new V4 style of CRC used.
- Layered approach supporting Serial, CAN, Network, PD-BDM, and other transports.
- Layered low-level Serial transport driver architecture enabling to select UART, LPUART, USART, and other physical implementations of serial interfaces, including USB-CDC.
- Layered low-level CAN transport driver architecture enabling to select FlexCAN, msCAN, MCAN, and other physical implementations of the CAN interface.
- Layered low-level Networking transport enabling to select TCP, UDP or J-Link RTT communication.
- TSA support to write-protect memory regions or individual variables and to deny the access to the unsafe memory.
- The pipe callback handlers are invoked whenever new data is available for reading from the pipe.
- Two Serial Single-Wire modes of operation are enabled. The "external" mode has the RX and TX shorted on-board. The "true" single-wire mode interconnects internally when the MCU or UART modules support it.

The following sections briefly describe all FreeMASTER features implemented by the driver. See the PC-based FreeMASTER User Manual for more details on how to use the features to monitor, tune, or control an embedded application.

**Board Detection** The FreeMASTER protocol V4 defines the standard set of configuration values which the host PC tool reads to identify the target and to access other target resources properly. The configuration includes the following parameters:

- Version of the driver and the version of the protocol implemented.
- MTU as the Maximum size of the Transmission Unit (for example; communication buffer size).
- Application name, description, and version strings.
- Application build date and time as a string.
- Target processor byte ordering (little/big endian).
- Protection level that requires password authentication.

- Number of the Recorder and Oscilloscope instances.
- RAM Base Address for optimized memory access commands.

**Memory Read** This basic feature enables the host PC to read any data memory location by specifying the address and size of the required memory area. The device response frame must be shorter than the MTU to fit into the outgoing communication buffer. To read a device memory of any size, the host uses the information retrieved during the Board Detection and splits the large-block request to multiple partial requests.

The driver uses size-aligned operations to read the target memory (for example; uses proper read-word instruction when an address is aligned to 4 bytes).

**Memory Write** Similarly to the Memory Read operation, the Memory Write feature enables to write to any RAM memory location on the target device. A single write command frame must be shorter than the MTU to fit into the target communication buffer. Larger requests must be split into smaller ones.

The driver uses size-aligned operations to write to the target memory (for example; uses proper write-word instruction when an address is aligned to 4 bytes).

**Masked Memory Write** To implement the write access to a single bit or a group of bits of target variables, the Masked Memory Write feature is available in the FreeMASTER protocol and it is supported by the driver using the Read-Modify-Write approach.

Be careful when writing to bit fields of volatile variables that are also modified in an application interrupt. The interrupt may be serviced in the middle of a read-modify-write operation and it may cause data corruption.

**Oscilloscope** The protocol and driver enables any number of variables to be read at once with a single request from the host. This feature is called Oscilloscope and the FreeMASTER tool uses it to display a real-time graph of variable values.

The driver can be configured to support any number of Oscilloscope instances and enable simultaneously running graphs to be displayed on the host computer screen.

**Recorder** The protocol enables the host to select target variables whose values are then periodically recorded into a dedicated on-board memory buffer. After such data sampling stops (either on a host request or by evaluating a threshold-crossing condition), the data buffer is downloaded to the host and displayed as a graph. The data sampling rate is not limited by the speed of the communication line, so it enables displaying the variable transitions in a very high resolution.

The driver can be configured to support multiple Recorder instances and enable multiple recorder graphs to be displayed on the host screen. Having multiple recorders also enables setting the recording point differently for each instance. For example; one instance may be recording data in a general timer interrupt while another instance may record at a specific control algorithm time in the PWM interrupt.

**TSA** With the TSA feature, data types and variables can be described directly in the application source code. Such information is later provided to the FreeMASTER tool which may use it instead of reading symbol data from the application ELF executable file.

The information is encoded as so-called TSA tables which become direct part of the application code. The TSA tables contain descriptors of variables that shall be visible to the host tool. The descriptors can describe the memory areas by specifying the address and size of the memory

block or more conveniently using the C variable names directly. Different set of TSA descriptors can be used to encode information about the structure types, unions, enumerations, or arrays.

The driver also supports special types of TSA table entries to describe user resources like external EEPROM and SD Card files, memory-mapped files, virtual directories, web URL hyperlinks, and constant enumerations.

**TSA Safety** When the TSA is enabled in the application, the TSA Safety can be enabled and validate the memory accesses directly by the embedded-side driver. When the TSA Safety is turned on, any memory request received from the host is validated and accepted only if it belongs to a TSA-described object. The TSA entries can be declared as Read-Write or Read-Only so that the driver can actively deny the write access to the Read-Only objects.

**Application commands** The Application Commands are high-level messages that can be delivered from the PC Host to the embedded application for further processing. The embedded application can either poll the status, or be called back when a new Application Command arrives to be processed. After the embedded application acknowledges that the command is handled, the host receives the Result Code and reads the other return data from memory. Both the Application Commands and the Result Codes are specific to a given application and it is user's responsibility to define them. The FreeMASTER protocol and the FreeMASTER driver only implement the delivery channel and a set of API calls to enable the Application Command processing in general.

**Pipes** The Pipes enable buffered and stream-oriented data exchange between the PC Host and the target application. Any pipe can be written to and read from at both ends (either on the PC or the MCU). The data transmission is acknowledged using the special FreeMASTER protocol commands. It is guaranteed that the data bytes are delivered from the writer to the reader in a proper order and without losses.

**Serial single-wire operation** The MCU Serial Communication Driver natively supports normal dual-wire operation. Because the protocol is half-duplex only, the driver can also operate in two single-wire modes:

- "External" single-wire operation where the Receiver and Transmitter pins are shorted on the board. This mode is supported by default in the MCU driver because the Receiver and Transmitter units are enabled or disabled whenever needed. It is also easy to extend this operation for the RS485 communication.
- "True" single-wire mode which uses only a single pin and the direction switching is made by the UART module. This mode of operation must be enabled by defining the FM-STR\_SERIAL\_SINGLEWIRE configuration option.

**Multi-session support** With networking interface it is possible for multiple clients to access the target MCU simultaneously. Reading and writing of target memory is processed atomically so there is no risk of data corruption. The state-full resources such as Recorders or Oscilloscopes are locked to a client session upon first use and access is denied to other clients until lock is released..

Zephyr-specific

**Dedicated communication task** FreeMASTER communication may run isolated in a dedicated task. The task automates the FMSTR\_Init and FMSTR\_Poll calls together with periodic activities enabling the FreeMASTER UI to fetch information about tasks and CPU utilization. The task can be started automatically or manually, and it must be assigned a priority to be able to react on interrupts and other communication events. Refer to Zephyr FreeMASTER sample applications which all use this communication task.

**Zephyr shell and logging over FreeMASTER pipe** FreeMASTER implements a shell backend which may use FreeMASTER pipe as a I/O terminal and logging output. Refer to Zephyr FreeMASTER sample applications which all use this feature.

**Automatic TSA tables** TSA tables can be declared as "automatic" in Zephyr which make them automatically registered in the table list. This may be very useful when there are many TSA tables or when the tables are defined in different (often unrelated) libraries linked together. In this case user does not need to build a list of all tables manually.

**Driver files** The driver source files can be found in a top-level src folder, further divided into the sub-folders:

- *src/platforms* platform-specific folder—one folder exists for each supported processor platform (for example; 32-bit Little Endian platform). Each such folder contains a platform header file with data types and a code which implements the potentially platform-specific operations, such as aligned memory access.
- *src/common* folder—contains the common driver source files shared by the driver for all supported platforms. All the *.c* files must be added to the project, compiled, and linked together with the application.
  - *freemaster.h -* master driver header file, which declares the common data types, macros, and prototypes of the FreeMASTER driver API functions.
  - freemaster\_cfg.h.example this file can serve as an example of the FreeMASTER driver configuration file. Save this file into a project source code folder and rename it to freemaster\_cfg.h. The FreeMASTER driver code includes this file to get the projectspecific configuration options and to optimize the compilation of the driver.
  - *freemaster\_defcfg.h* defines the default values for each FreeMASTER configuration option if the option is not set in the *freemaster\_cfg.h* file.
  - *freemaster\_protocol.h* defines the FreeMASTER protocol constants used internally by the driver.
  - *freemaster\_protocol.c* implements the FreeMASTER protocol decoder and handles the basic Get Configuration Value, Memory Read, and Memory Write commands.
  - *freemaster\_rec.c* handles the Recorder-specific commands and implements the Recorder sampling and triggering routines. When the Recorder is disabled by the FreeMASTER driver configuration file, this file only compiles to empty API functions.
  - *freemaster\_scope.c* handles the Oscilloscope-specific commands. If the Oscilloscope is disabled by the FreeMASTER driver configuration file, this file compiles as void.
  - *freemaster\_pipes.c* implements the Pipes functionality when the Pipes feature is enabled.
  - *freemaster\_appcmd.c* handles the communication commands used to deliver and execute the Application Commands within the context of the embedded application. When the Application Commands are disabled by the FreeMASTER driver configuration file, this file only compiles to empty API functions.

- *freemaster\_tsa.c* handles the commands specific to the TSA feature. This feature enables the FreeMASTER host tool to obtain the TSA memory descriptors declared in the embedded application. If the TSA is disabled by the FreeMASTER driver configuration file, this file compiles as void.
- *freemaster\_tsa.h* contains the declaration of the macros used to define the TSA memory descriptors. This file is indirectly included into the user application code (via *freemaster.h*).
- *freemaster\_sha.c* implements the SHA-1 hash code used in the password authentication algorithm.
- *freemaster\_private.h* contains the declarations of functions and data types used internally in the driver. It also contains the C pre-processor statements to perform the compile-time verification of the user configuration provided in the *freemaster\_cfg.h* file.
- *freemaster\_serial.c* implements the serial protocol logic including the CRC, FIFO queuing, and other communication-related operations. This code calls the functions of the low-level communication driver indirectly via a character-oriented API exported by the specific low-level driver.
- *freemaster\_serial.h* defines the low-level character-oriented Serial API.
- *freemaster\_can.c* implements the CAN protocol logic including the CAN message preparation, signalling using the first data byte in the CAN frame, and other communication-related operations. This code calls the functions of the low-level communication driver indirectly via a message-oriented API exported by the specific low-level driver.
- freemaster\_can.h defines the low-level message-oriented CAN API.
- *freemaster\_net.c* implements the Network protocol transport logic including multiple session management code.
- *freemaster\_net.h* definitions related to the Network transport.
- *freemaster\_pdbdm.c* implements the packet-driven BDM communication buffer and other communication-related operations.
- *freemaster\_utils.c* aligned memory copy routines, circular buffer management and other utility functions
- *freemaster\_utils.h* definitions related to utility code.
- *src/drivers/[sdk]/serial* contains the code related to the serial communication implemented using one of the supported SDK frameworks.
  - *freemaster\_serial\_XXX.c* and *.h* implement low-level access to the communication peripheral registers. Different files exist for the UART, LPUART, USART, and other kinds of Serial communication modules.
- *src/drivers/[sdk]/can* contains the code related to the serial communication implemented using one of the supported SDK frameworks.
  - *freemaster\_XXX.c* and *.h* implement low-level access to the communication peripheral registers. Different files exist for the FlexCAN, msCAN, MCAN, and other kinds of CAN communication modules.
- *src/drivers/[sdk]/network* contains low-level code adapting the FreeMASTER Network transport to an underlying TCP/IP or RTT stack.
  - *freemaster\_net\_lwip\_tcp.c* and *\_udp.c* default networking implementation of TCP and UDP transports using lwIP stack.
  - freemaster\_net\_segger\_rtt.c implementation of network transport using Segger J-Link RTT interface

**Driver configuration** The driver is configured using a single header file (*freemaster\_cfg.h*). Create this file and save it together with other project source files before compiling the driver code. All FreeMASTER driver source files include the *freemaster\_cfg.h* file and use the macros defined here for the conditional and parameterized compilation. The C compiler must locate the configuration file when compiling the driver files. Typically, it can be achieved by putting this file into a folder where the other project-specific included files are stored.

As a starting point to create the configuration file, get the *freemaster\_cfg.h.example* file, rename it to *freemaster\_cfg.h*, and save it into the project area.

**Note:** It is NOT recommended to leave the *freemaster\_cfg.h* file in the FreeMASTER driver source code folder. The configuration file must be placed at a project-specific location, so that it does not affect the other applications that use the same driver.

**Configurable items** This section describes the configuration options which can be defined in *freemaster\_cfg.h.* 

#### Interrupt modes

#define FMSTR\_LONG\_INTR [0|1] #define FMSTR\_SHORT\_INTR [0|1] #define FMSTR\_POLL\_DRIVEN [0|1]

Value Type boolean (0 or 1)

**Description** Exactly one of the three macros must be defined to non-zero. The others must be defined to zero or left undefined. The non-zero-defined constant selects the interrupt mode of the driver. See *Driver interrupt modes*.

- FMSTR\_LONG\_INTR long interrupt mode
- FMSTR\_SHORT\_INTR short interrupt mode
- FMSTR POLL DRIVEN poll-driven mode

**Note:** Some options may not be supported by all communication interfaces. For example, the FMSTR\_SHORT\_INTR option is not supported by the USB\_CDC interface.

#### **Protocol transport**

#define FMSTR\_TRANSPORT [identifier]

**Value Type** Driver identifiers are structure instance names defined in FreeMASTER source code. Specify one of existing instances to make use of the protocol transport.

**Description** Use one of the pre-defined constants, as implemented by the FreeMASTER code. The current driver supports the following transports:

- FMSTR\_SERIAL serial communication protocol
- FMSTR\_CAN using CAN communication
- FMSTR\_PDBDM using packet-driven BDM communication
- **FMSTR\_NET** network communication using TCP or UDP protocol

**Serial transport** This section describes configuration parameters used when serial transport is used:

#define FMSTR\_TRANSPORT FMSTR\_SERIAL

**FMSTR\_SERIAL\_DRV** Select what low-level driver interface will be used when implementing the Serial communication.

#define FMSTR\_SERIAL\_DRV [identifier]

**Value Type** Driver identifiers are structure instance names defined in FreeMASTER drivers code. Specify one of existing serial driver instances.

**Description** When using MCUXpresso SDK, use one of the following constants (see /*drivers/mcuxsdk/serial* implementation):

- **FMSTR\_SERIAL\_MCUX\_UART** UART driver
- FMSTR\_SERIAL\_MCUX\_LPUART LPUART driver
- **FMSTR\_SERIAL\_MCUX\_USART** USART driver
- FMSTR\_SERIAL\_MCUX\_MINIUSART miniUSART driver
- FMSTR\_SERIAL\_MCUX\_QSCI DSC QSCI driver
- **FMSTR\_SERIAL\_MCUX\_USB** USB/CDC class driver (also see code in the */sup-port/mcuxsdk\_usb* folder)
- FMSTR\_SERIAL\_56F800E\_EONCE DSC JTAG EOnCE driver

Other SDKs or BSPs may define custom low-level driver interface structure which may be used as FMSTR\_SERIAL\_DRV. For example:

• **FMSTR\_SERIAL\_DREG\_UART** - demonstrates the low-level interface implemented without the MCUXpresso SDK and using direct access to peripheral registers.

## FMSTR\_SERIAL\_BASE

#define FMSTR\_SERIAL\_BASE [address|symbol]

Value Type Optional address value (numeric or symbolic)

**Description** Specify the base address of the UART, LPUART, USART, or other serial peripheral module to be used for the communication. This value is not defined by default. User application should call FMSTR\_SetSerialBaseAddress() to select the peripheral module.

## FMSTR\_COMM\_BUFFER\_SIZE

#define FMSTR\_COMM\_BUFFER\_SIZE [number]

Value Type 0 or a value in range 32...255

**Description** Specify the size of the communication buffer to be allocated by the driver. Default value, which suits all driver features, is used when this option is defined as 0.

## FMSTR\_COMM\_RQUEUE\_SIZE

#define FMSTR\_COMM\_RQUEUE\_SIZE [number]

Value Type Value in range 0...255

**Description** Specify the size of the FIFO receiver queue used to quickly receive and store characters in the FMSTR\_SHORT\_INTR interrupt mode. The default value is 32 B.

## FMSTR\_SERIAL\_SINGLEWIRE

#define FMSTR\_SERIAL\_SINGLEWIRE [0|1]

Value Type Boolean 0 or 1.

**Description** Set to non-zero to enable the "True" single-wire mode which uses a single MCU pin to communicate. The low-level driver enables the pin direction switching when the MCU peripheral supports it.

**CAN Bus transport** This section describes configuration parameters used when CAN transport is used:

#define FMSTR\_TRANSPORT FMSTR\_CAN

**FMSTR\_CAN\_DRV** Select what low-level driver interface will be used when implementing the CAN communication.

#define FMSTR\_CAN\_DRV [identifier]

**Value Type** Driver identifiers are structure instance names defined in FreeMASTER drivers code. Specify one of existing CAN driver instances.

**Description** When using MCUXpresso SDK, use one of the following constants (see /*drivers/mcuxsdk/can implementation*):

- FMSTR\_CAN\_MCUX\_FLEXCAN FlexCAN driver
- FMSTR\_CAN\_MCUX\_MCAN MCAN driver
- FMSTR\_CAN\_MCUX\_MSCAN msCAN driver
- FMSTR\_CAN\_MCUX\_DSCFLEXCAN DSC FlexCAN driver
- FMSTR\_CAN\_MCUX\_DSCMSCAN DSC msCAN driver

Other SDKs or BSPs may define the custom low-level driver interface structure which may be used as FMSTR\_CAN\_DRV.

FMSTR\_CAN\_BASE

#define FMSTR\_CAN\_BASE [address|symbol]

Value Type Optional address value (numeric or symbolic)

**Description** Specify the base address of the FlexCAN, msCAN, or other CAN peripheral module to be used for the communication. This value is not defined by default. User application should call FMSTR\_SetCanBaseAddress() to select the peripheral module.

#### FMSTR\_CAN\_CMDID

#define FMSTR\_CAN\_CMDID [number]

Value Type CAN identifier (11-bit or 29-bit number)

**Description** CAN message identifier used for FreeMASTER commands (direction from PC Host tool to target application). When declaring 29-bit identifier, combine the numeric value with FMSTR\_CAN\_EXTID bit. Default value is 0x7AA.

#### FMSTR\_CAN\_RSPID

#define FMSTR\_CAN\_RSPID [number]

Value Type CAN identifier (11-bit or 29-bit number)

**Description** CAN message identifier used for responding messages (direction from target application to PC Host tool). When declaring 29-bit identifier, combine the numeric value with FMSTR\_CAN\_EXTID bit. Note that both *CMDID* and *RSPID* values may be the same. Default value is 0x7AA.

#### FMSTR\_FLEXCAN\_TXMB

#define FMSTR\_FLEXCAN\_TXMB [number]

**Value Type** Number in range of 0..N where N is number of CAN message-buffers supported by HW module.

**Description** Only used when the FlexCAN low-level driver is used. Define the FlexCAN message buffer for CAN frame transmission. Default value is 0.

## FMSTR\_FLEXCAN\_RXMB

#define FMSTR\_FLEXCAN\_RXMB [number]

**Value Type** Number in range of 0..N where N is number of CAN message-buffers supported by HW module.

**Description** Only used when the FlexCAN low-level driver is used. Define the FlexCAN message buffer for CAN frame reception. Note that the FreeMASTER driver may also operate with a common message buffer used by both TX and RX directions. Default value is 1.

**Network transport** This section describes configuration parameters used when Network transport is used:

#define FMSTR\_TRANSPORT FMSTR\_NET

FMSTR\_NET\_DRV Select network interface implementation.

#define FMSTR\_NET\_DRV [identifier]

**Value Type** Identifiers are structure instance names defined in FreeMASTER drivers code. Specify one of existing NET driver instances.

**Description** When using MCUXpresso SDK, use one of the following constants (see /*drivers/mcuxsdk/network implementation*):

- FMSTR\_NET\_LWIP\_TCP TCP communication using lwIP stack
- FMSTR\_NET\_LWIP\_UDP UDP communication using lwIP stack
- FMSTR\_NET\_SEGGER\_RTT Communication using SEGGER J-Link RTT interface

Other SDKs or BSPs may define the custom networking interface which may be used as FM-STR\_CAN\_DRV.

Add another row below:

## FMSTR\_NET\_PORT

#define FMSTR\_NET\_PORT [number]

Value Type TCP or UDP port number (short integer)

**Description** Specifies the server port number used by TCP or UDP protocols.

## FMSTR\_NET\_BLOCKING\_TIMEOUT

#define FMSTR\_NET\_BLOCKING\_TIMEOUT [number]

Value Type Timeout as number of milliseconds

**Description** This value specifies a timeout in milliseconds for which the network socket operations may block the execution inside *FMSTR\_Poll*. This may be set high (e.g. 250) when a dedicated RTOS task is used to handle FreeMASTER protocol polling. Set to a lower value when the polling task is also responsible for other operations. Set to 0 to attempt to use non-blocking socket operations.

#### FMSTR\_NET\_AUTODISCOVERY

#define FMSTR\_NET\_AUTODISCOVERY [0|1]

Value Type Boolean 0 or 1.

**Description** This option enables the FreeMASTER driver to use a separate UDP socket to broadcast auto-discovery messages to network. This helps the FreeMASTER tool to discover the target device address, port and protocol options.

**Debugging options** 

FMSTR\_DISABLE

#define FMSTR\_DISABLE [0|1]

**Value Type** boolean (0 or 1)

**Description** Define as non-zero to disable all FreeMASTER features, exclude the driver code from build, and compile all its API functions empty. This may be useful to remove FreeMASTER without modifying any application source code. Default value is 0 (false).

#### FMSTR\_DEBUG\_TX

#define FMSTR\_DEBUG\_TX [0|1]

Value Type Boolean 0 or 1.

**Description** Define as non-zero to enable the driver to periodically transmit test frames out on the selected communication interface (SCI or CAN). With the debug transmission enabled, it is simpler to detect problems in the baudrate or other communication configuration settings.

The test frames are transmitted until the first valid command frame is received from the PC Host tool. The test frame is a valid error status frame, as defined by the protocol format. On the serial line, the test frame consists of three printable characters (+©W) which are easy to capture using the serial terminal tools.

This feature requires the FMSTR\_Poll() function to be called periodically. Default value is 0 (false).

#### FMSTR\_APPLICATION\_STR

#define FMSTR\_APPLICATION\_STR

Value Type String.

**Description** Name of the application visible in FreeMASTER host application.

**Memory access** 

## FMSTR\_USE\_READMEM

#define FMSTR\_USE\_READMEM [0|1]

Value Type Boolean 0 or 1.

**Description** Define as non-zero to implement the Memory Read command and enable FreeMASTER to have read access to memory and variables. The access can be further restricted by using a TSA feature. Default value is 1 (true).

#### FMSTR\_USE\_WRITEMEM

#define FMSTR\_USE\_WRITEMEM [0|1]

Value Type Boolean 0 or 1.

**Description** Define as non-zero to implement the Memory Write command. The default value is 1 (true).

Oscilloscope options

#### FMSTR\_USE\_SCOPE

#define FMSTR\_USE\_SCOPE [number]

Value Type Integer number.

**Description** Number of Oscilloscope instances to be supported. Set to 0 to disable the Oscilloscope feature. Default value is 0.

#### FMSTR\_MAX\_SCOPE\_VARS

#define FMSTR\_MAX\_SCOPE\_VARS [number]

Value Type Integer number larger than 2.

**Description** Number of variables to be supported by each Oscilloscope instance. Default value is 8.

#### **Recorder options**

#### FMSTR\_USE\_RECORDER

 $\# define \ FMSTR\_USE\_RECORDER \ [number]$ 

#### Value Type Integer number.

**Description** Number of Recorder instances to be supported. Set to 0 to disable the Recorder feature. Default value is 0.

#### FMSTR\_REC\_BUFF\_SIZE

#define FMSTR\_REC\_BUFF\_SIZE [number]

**Value Type** Integer number larger than 2.

**Description** Defines the size of the memory buffer used by the Recorder instance #0. Default: not defined, user shall call 'FMSTR\_RecorderCreate()" API function to specify this parameter in run time.

#### FMSTR\_REC\_TIMEBASE

 $\# define \ FMSTR\_REC\_TIMEBASE \ [time \ specification]$ 

Value Type Number (nanoseconds time).

**Description** Defines the base sampling rate in nanoseconds (sampling speed) Recorder instance #0.

Use one of the following macros:

- FMSTR\_REC\_BASE\_SECONDS(x)
- FMSTR\_REC\_BASE\_MILLISEC(x)
- FMSTR\_REC\_BASE\_MICROSEC(x)
- FMSTR\_REC\_BASE\_NANOSEC(x)

Default: not defined, user shall call 'FMSTR\_RecorderCreate()" API function to specify this parameter in run time.

#### FMSTR\_REC\_FLOAT\_TRIG

 $\# define \ FMSTR\_REC\_FLOAT\_TRIG \ [0|1]$ 

Value Type Boolean 0 or 1.

**Description** Define as non-zero to implement the floating-point triggering. Be aware that floating-point triggering may grow the code size by linking the floating-point standard library. Default value is 0 (false).

#### **Application Commands options**

## FMSTR\_USE\_APPCMD

#define FMSTR\_USE\_APPCMD [0|1]

Value Type Boolean 0 or 1.

**Description** Define as non-zero to implement the Application Commands feature. Default value is 0 (false).

## FMSTR\_APPCMD\_BUFF\_SIZE

#define FMSTR\_APPCMD\_BUFF\_SIZE [size]

Value Type Numeric buffer size in range 1..255

**Description** The size of the Application Command data buffer allocated by the driver. The buffer stores the (optional) parameters of the Application Command which waits to be processed.

## FMSTR\_MAX\_APPCMD\_CALLS

#define FMSTR\_MAX\_APPCMD\_CALLS [number]

Value Type Number in range 0..255

 $\label{eq:Description} \begin{array}{ll} \mbox{The number of different Application Commands that can be assigned a callback handler function using $FMSTR_RegisterAppCmdCall()$. Default value is 0$. \\ \end{array}$ 

## **TSA options**

## FMSTR\_USE\_TSA

#define FMSTR\_USE\_TSA [0|1]

Value Type Boolean 0 or 1.

**Description** Enable the FreeMASTER TSA feature to be used. With this option enabled, the TSA tables defined in the applications are made available to the FreeMASTER host tool. Default value is 0 (false).

## FMSTR\_USE\_TSA\_SAFETY

#define FMSTR\_USE\_TSA\_SAFETY [0|1]

Value Type Boolean 0 or 1.

**Description** Enable the memory access validation in the FreeMASTER driver. With this option, the host tool is not able to access the memory which is not described by at least one TSA descriptor. Also a write access is denied for objects defined as read-only in TSA tables. Default value is 0 (false).

#### FMSTR\_USE\_TSA\_INROM

#define FMSTR\_USE\_TSA\_INROM [0|1]

Value Type Boolean 0 or 1.

**Description** Declare all TSA descriptors as *const*, which enables the linker to put the data into the flash memory. The actual result depends on linker settings or the linker commands used in the project. Default value is 0 (false).

#### FMSTR\_USE\_TSA\_DYNAMIC

#define FMSTR\_USE\_TSA\_DYNAMIC [0|1]

Value Type Boolean 0 or 1.

**Description** Enable runtime-defined TSA entries to be added to the TSA table by the FM-STR\_SetUpTsaBuff() and FMSTR\_TsaAddVar() functions. Default value is 0 (false).

**Pipes options** 

#### FMSTR\_USE\_PIPES

#define FMSTR\_USE\_PIPES [0|1]

Value Type Boolean 0 or 1.

**Description** Enable the FreeMASTER Pipes feature to be used. Default value is 0 (false).

#### FMSTR\_MAX\_PIPES\_COUNT

#define FMSTR\_MAX\_PIPES\_COUNT [number]

**Value Type** Number in range 1..63.

**Description** The number of simultaneous pipe connections to support. The default value is 1.

**Driver interrupt modes** To implement the communication, the FreeMASTER driver handles the Serial or CAN module's receive and transmit requests. Use the *freemaster\_cfg.h* configuration file to select whether the driver processes the communication automatically in the interrupt service routine handler or if it only polls the status of the module (typically during the application idle time).

This section describes each of the interrupt mode in more details.

### **Completely Interrupt-Driven operation** Activated using:

#define FMSTR\_LONG\_INTR 1

In this mode, both the communication and the FreeMASTER protocol decoding is done in the *FMSTR\_SerialIsr*, *FMSTR\_CanIsr*, or other interrupt service routine. Because the protocol execution may be a lengthy task (especially with the TSA-Safety enabled) it is recommended to use this mode only if the interrupt prioritization scheme is possible in the application and the FreeMAS-TER interrupt is assigned to a lower (the lowest) priority.

In this mode, the application code must register its own interrupt handler for all interrupt vectors related to the selected communication interface and call the FMSTR\_SerialIsr or FM-STR\_CanIsr functions from that handler.

#### Mixed Interrupt and Polling Modes Activated using:

#### #define FMSTR\_SHORT\_INTR 1

In this mode, the communication processing time is split between the interrupt routine and the main application loop or task. The raw communication is handled by the *FMSTR\_SerialIsr, FM-STR\_CanIsr*, or other interrupt service routine, while the protocol decoding and execution is handled by the *FMSTR\_Poll* routine. Call *FMSTR\_Poll* during the idle time in the application main loop.

The interrupt processing in this mode is relatively fast and deterministic. Upon a serial-receive event, the received character is only placed into a FIFO-like queue and it is not further processed. Upon a CAN receive event, the received frame is stored into a receive buffer. When transmitting, the characters are fetched from the prepared transmit buffer.

In this mode, the application code must register its own interrupt handler for all interrupt vectors related to the selected communication interface and call the *FMSTR\_SerialIsr* or *FM-STR\_CanIsr* functions from that handler.

When the serial interface is used as the serial communication interface, ensure that the *FM*-*STR\_Poll* function is called at least once per *N* character time periods. *N* is the length of the FreeMASTER FIFO queue (*FMSTR\_COMM\_RQUEUE\_SIZE*) and the character time is the time needed to transmit or receive a single byte over the SCI line.

#### **Completely Poll-driven**

#define FMSTR\_POLL\_DRIVEN 1

In this mode, both the communication and the FreeMASTER protocol decoding are done in the *FMSTR\_Poll* routine. No interrupts are needed and the *FMSTR\_SerialIsr*, *FMSTR\_CanIsr*, and similar handlers compile to an empty code.

When using this mode, ensure that the *FMSTR\_Poll* function is called by the application at least once per the serial "character time" which is the time needed to transmit or receive a single character.

In the latter two modes (*FMSTR\_SHORT\_INTR* and *FMSTR\_POLL\_DRIVEN*), the protocol handling takes place in the FMSTR\_Poll routine. An application interrupt can occur in the middle of the

Read Memory or Write Memory commands' execution and corrupt the variable being accessed by the FreeMASTER driver. In these two modes, some issues or glitches may occur when using FreeMASTER to visualize or monitor volatile variables modified in interrupt servicing code.

The same issue may appear even in the full interrupt mode (FMSTR\_LONG\_INTR), if volatile variables are modified in the interrupt code with a priority higher than the priority of the communication interrupt.

**Data types** Simple portability was one of the main requirements when writing the FreeMAS-TER driver. This is why the driver code uses the privately-declared data types and the vast majority of the platform-dependent code is separated in the platform-dependent source files. The data types used in the driver API are all defined in the platform-specific header file.

To prevent name conflicts with the symbols used in the application, all data types, macros, and functions have the FMSTR\_prefix. The only global variables used in the driver are the transport and low-level API structures exported from the driver-implementation layer to upper layers. Other than that, all private variables are declared as static and named using the fmstr\_prefix.

**Communication interface initialization** The FreeMASTER driver does not perform neither the initialization nor the configuration of the peripheral module that it uses to communicate. It is the application startup code responsibility to configure the communication module before the FreeMASTER driver is initialized by the FMSTR\_Init call.

When the Serial communication module is used as the FreeMASTER communication interface, configure the UART receive and transmit pins, the serial communication baud rate, parity (no-parity), the character length (eight bits), and the number of stop bits (one) before initializing the FreeMASTER driver. For either the long or the short interrupt modes of the driver (see *Driver interrupt modes*), configure the interrupt controller and register an application-specific interrupt handler for all interrupt sources related to the selected serial peripheral module. Call the FMSTR\_SerialIsr function from the application handler.

When a CAN module is used as the FreeMASTER communication interface, configure the CAN receive and transmit pins and the CAN module bit rate before initializing the FreeMASTER driver. For either the long or the short interrupt modes of the driver (see *Driver interrupt modes*), configure the interrupt controller and register an application-specific interrupt handler for all interrupt sources related to the selected CAN peripheral module. Call the FMSTR\_CanIsr function from the application handler.

**Note:** It is not necessary to enable or unmask the serial nor the CAN interrupts before initializing the FreeMASTER driver. The driver enables or disables the interrupts and communication lines, as required during runtime.

**FreeMASTER Recorder calls** When using the FreeMASTER Recorder in the application (FM-STR\_USE\_RECORDER > 0), call the FMSTR\_RecorderCreate function early after FMSTR\_Init to set up each recorder instance to be used in the application. Then call the FMSTR\_Recorder function periodically in the code where the data recording should occur. A typical place to call the Recorder routine is at the timer or PWM interrupts, but it can be anywhere else. The example applications provided together with the driver code call the FMSTR\_Recorder in the main application loop.

In applications where FMSTR\_Recorder is called periodically with a constant period, specify the period in the Recorder configuration structure before calling FMSTR\_RecorderCreate. This setting enables the PC Host FreeMASTER tool to display the X-axis of the Recorder graph properly scaled for the time domain.

**Driver usage** Start using or evaluating FreeMASTER by opening some of the example applications available in the driver setup package.

Follow these steps to enable the basic FreeMASTER connectivity in the application:

- Make sure that all \**c* files of the FreeMASTER driver from the *src/common/platforms/[your\_platform]* folder are a part of the project. See *Driver files* for more details.
- Configure the FreeMASTER driver by creating or editing the *freemaster\_cfg.h* file and by saving it into the application project directory. See *Driver configuration* for more details.
- Include the *freemaster.h* file into any application source file that makes the FreeMASTER API calls.
- Initialize the Serial or CAN modules. Set the baud rate, parity, and other parameters of the communication. Do not enable the communication interrupts in the interrupt mask registers.
- For the FMSTR\_LONG\_INTR and FMSTR\_SHORT\_INTR modes, install the applicationspecific interrupt routine and call the FMSTR\_SerialIsr or FMSTR\_CanIsr functions from this handler.
- Call the FMSTR\_Init function early on in the application initialization code.
- Call the FMSTR\_RecorderCreate functions for each Recorder instance to enable the Recorder feature.
- In the main application loop, call the FMSTR\_Poll API function periodically when the application is idle.
- For the FMSTR\_SHORT\_INTR and FMSTR\_LONG\_INTR modes, enable the interrupts globally so that the interrupts can be handled by the CPU.

**Communication troubleshooting** The most common problem that causes communication issues is a wrong baud rate setting or a wrong pin multiplexer setting of the target MCU. When a communication between the PC Host running FreeMASTER and the target MCU cannot be established, try enabling the FMSTR\_DEBUG\_TX option in the *freemaster\_cfg.h* file and call the FM-STR\_Poll function periodically in the main application task loop.

With this feature enabled, the FreeMASTER driver periodically transmits a test frame through the Serial or CAN lines. Use a logic analyzer or an oscilloscope to monitor the signals at the communication pins of the CPU device to examine whether the bit rate and signal polarity are configured properly.

## **Driver** API

This section describes the driver Application Programmers' Interface (API) needed to initialize and use the FreeMASTER serial communication driver.

**Control API** There are three key functions to initialize and use the driver.

## FMSTR\_Init

## Prototype

FMSTR\_BOOL FMSTR\_Init(void);

- Declaration: *freemaster.h*
- Implementation: *freemaster\_protocol.c*

**Description** This function initializes the internal variables of the FreeMASTER driver and enables the communication interface. This function does not change the configuration of the selected communication module. The hardware module must be initialized before the *FMSTR\_Init* function is called.

A call to this function must occur before calling any other FreeMASTER driver API functions.

## FMSTR\_Poll

### Prototype

void FMSTR\_Poll(void);

- Declaration: freemaster.h
- Implementation: *freemaster\_protocol.c*

**Description** In the poll-driven or short interrupt modes, this function handles the protocol decoding and execution (see *Driver interrupt modes*). In the poll-driven mode, this function also handles the communication interface with the PC. Typically, the *FMSTR\_Poll* function is called during the "idle" time in the main application task loop.

To prevent the receive data overflow (loss) on a serial interface, make sure that the FMSTR\_Poll function is called at least once per the time calculated as:

N \* Tchar

where:

- *N* is equal to the length of the receive FIFO queue (configured by the FM-STR\_COMM\_RQUEUE\_SIZE macro). *N* is 1 for the poll-driven mode.
- *Tchar* is the character time, which is the time needed to transmit or receive a single byte over the SCI line.

**Note:** In the long interrupt mode, this function typically compiles as an empty function and can still be called. It is worthwhile to call this function regardless of the interrupt mode used in the application. This approach enables a convenient switching between the different interrupt modes only by changing the configuration macros in the *freemaster\_cfg.h* file.

## FMSTR\_SerialIsr / FMSTR\_CanIsr

#### **Prototype**

void FMSTR\_SerialIsr(void); void FMSTR\_CanIsr(void);

- Declaration: freemaster.h
- Implementation: *hw-specific low-level driver C file*

**Description** This function contains the interrupt-processing code of the FreeMASTER driver. In long or short interrupt modes (see *Driver interrupt modes*), this function must be called from the application interrupt service routine registered for the communication interrupt vector. On platforms where the communication module uses multiple interrupt vectors, the application should register a handler for all vectors and call this function at each interrupt.

**Note:** In a poll-driven mode, this function is compiled as an empty function and does not have to be used.

## **Recorder API**

## FMSTR\_RecorderCreate

## Prototype

FMSTR\_BOOL FMSTR\_RecorderCreate(FMSTR\_INDEX recIndex, FMSTR\_REC\_BUFF\* buffCfg);

- Declaration: *freemaster.h*
- Implementation: *freemaster\_rec.c*

**Description** This function registers a recorder instance and enables it to be used by the PC Host tool. Call this function for all recorder instances from 0 to the maximum number defined by the FMSTR\_USE\_RECORDER configuration option (minus one). An exception to this requirement is the recorder of instance 0 which may be automatically configured by FM-STR\_Init when the *freemaster\_cfg.h* configuration file defines the *FMSTR\_REC\_BUFF\_SIZE* and *FMSTR\_REC\_TIMEBASE* options.

For more information, see *Configurable items*.

#### FMSTR\_Recorder

#### Prototype

void FMSTR\_Recorder(FMSTR\_INDEX recIndex);

- Declaration: freemaster.h
- Implementation: *freemaster\_rec.c*

**Description** This function takes a sample of the variables being recorded using the FreeMAS-TER Recorder instance *recIndex*. If the selected Recorder is not active when the *FMSTR\_Recorder* function is being called, the function returns immediately. When the Recorder is active, the values of the variables being recorded are copied into the recorder buffer and the trigger conditions are evaluated.

If a trigger condition is satisfied, the Recorder enters the post-trigger mode, where it counts down the follow-up samples (number of *FMSTR\_Recorder* function calls) and de-activates the Recorder when the required post-trigger samples are finished.

The *FMSTR\_Recorder* function is typically called in the timer or PWM interrupt service routines. This function can also be called in the application main loop (for testing purposes).

## FMSTR\_RecorderTrigger

## Prototype

void FMSTR\_RecorderTrigger(FMSTR\_INDEX recIndex);

- Declaration: freemaster.h
- Implementation: *freemaster\_rec.c*

**Description** This function forces the Recorder trigger condition to happen, which causes the Recorder to be automatically deactivated after the post-trigger samples are sampled. Use this function in the application code for programmatic control over the Recorder triggering. This can be useful when a more complex triggering conditions need to be used.

**Fast Recorder API** The Fast Recorder feature is not available in the FreeMASTER driver version 3. This feature was heavily dependent on the target platform and it was only available for the 56F8xxxx DSCs.

**TSA Tables** When the TSA is enabled in the FreeMASTER driver configuration file (by setting the FMSTR\_USE\_TSA macro to a non-zero value), it defines the so-called TSA tables in the application. This section describes the macros that must to be used to define the TSA tables.

There can be any number of TSA tables spread across the application source files. There must be always exactly one TSA Table List defined, which informs the FreeMASTER driver about the active TSA tables.

When there is at least one TSA table and one TSA Table List defined in the application, the TSA information automatically appears in the FreeMASTER symbols list. The symbols can then be used to create FreeMASTER variables for visualization or control.

**TSA table definition** The TSA table describes the static or global variables together with their address, size, type, and access-protection information. If the TSA-described variables are of a structure type, the TSA table may also describe this type and provide an access to the individual structure members of the variable.

The TSA table definition begins with the FMSTR\_TSA\_TABLE\_BEGIN macro with a *table\_id* identifying the table. The *table\_id* shall be a valid C-langiage symbol.

 $FMSTR\_TSA\_TABLE\_BEGIN(table\_id)$ 

After this opening macro, the TSA descriptors are placed using these macros:

```
/* Adding variable descriptors */

FMSTR_TSA_RW_VAR(name, type) /* read/write variable entry */

FMSTR_TSA_RO_VAR(name, type) /* read-only variable entry */

/* Description of complex data types */

FMSTR_TSA_STRUCT(struct_name) /* structure or union type entry */

FMSTR_TSA_MEMBER(struct_name, member_name, type) /* structure member entry */

/* Memory blocks */

FMSTR_TSA_RW_MEM(name, type, address, size) /* read/write memory block */

FMSTR_TSA_RO_MEM(name, type, address, size) /* read-only memory block */
```

The table is closed using the FMSTR\_TSA\_TABLE\_END macro:

FMSTR\_TSA\_TABLE\_END()

**TSA descriptor parameters** The TSA descriptor macros accept these parameters:

- *name* variable name. The variable must be defined before the TSA descriptor references it.
- *type* variable or member type. Only one of the pre-defined type constants may be used (see below).
- *struct\_name* structure type name. The type must be defined (typedef) before the TSA descriptor references it.

• *member\_name* — structure member name.

**Note:** The structure member descriptors (FMSTR\_TSA\_MEMBER) must immediately follow the parent structure descriptor (FMSTR\_TSA\_STRUCT) in the table.

**Note:** To write-protect the variables in the FreeMASTER driver (FMSTR\_TSA\_RO\_VAR), enable the TSA-Safety feature in the configuration file.

**TSA variable types** The table lists *type* identifiers which can be used in TSA descriptors:

| Constant                                 | Description                                                    |
|------------------------------------------|----------------------------------------------------------------|
| FMSTR_TSA_UINTn                          | Unsigned integer type of size <i>n</i> bits (n=8,16,32,64)     |
| FMSTR_TSA_SINTn                          | Signed integer type of size <i>n</i> bits (n=8,16,32,64)       |
| FMSTR_TSA_FRACn                          | Fractional number of size <i>n</i> bits (n=16,32,64).          |
| FMSTR_TSA_FRAC_Q( <i>m</i> , <i>n</i> )  | Signed fractional number in general Q form (m+n+1 total bits)  |
| FMSTR_TSA_FRAC_UQ( <i>m</i> , <i>n</i> ) | Unsigned fractional number in general UQ form (m+n total bits) |
| FMSTR_TSA_FLOAT                          | 4-byte standard IEEE floating-point type                       |
| FMSTR_TSA_DOUBLE                         | 8-byte standard IEEE floating-point type                       |
| FMSTR_TSA_POINTER                        | Generic pointer type defined (platform-specific 16 or 32 bit)  |
| FM-<br>STR_TSA_USERTYPE(name)            | Structure or union type declared with FMSTR_TSA_STRUCT record  |

**TSA table list** There shall be exactly one TSA Table List in the application. The list contains one entry for each TSA table defined anywhere in the application.

The TSA Table List begins with the FMSTR\_TSA\_TABLE\_LIST\_BEGIN macro and continues with the TSA table entries for each table.

FMSTR\_TSA\_TABLE\_LIST\_BEGIN()

FMSTR\_TSA\_TABLE(table\_id) FMSTR\_TSA\_TABLE(table\_id2) FMSTR\_TSA\_TABLE(table\_id3)

The list is closed with the FMSTR\_TSA\_TABLE\_LIST\_END macro:

FMSTR\_TSA\_TABLE\_LIST\_END()

**TSA Active Content entries** FreeMASTER v2.0 and higher supports TSA Active Content, enabling the TSA tables to describe the memory-mapped files, virtual directories, and URL hyperlinks. FreeMASTER can access such objects similarly to accessing the files and folders on the local hard drive.

With this set of TSA entries, the FreeMASTER pages can be embedded directly into the target MCU flash and accessed by FreeMASTER directly over the communication line. The HTML-coded pages rendered inside the FreeMASTER window can access the TSA Active Content resources using a special URL referencing the *fmstr:* protocol.

This example provides an overview of the supported TSA Active Content entries:

```
FMSTR_TSA_TABLE_BEGIN(files_and_links)
```

```
/* Directory entry applies to all subsequent MEMFILE entries */
FMSTR_TSA_DIRECTORY("/text_files") /* entering a new virtual directory */
```

(continues on next page)

(continued from previous page)

/\* The readme.txt file will be accessible at the fmstr://text\_files/readme.txt URL \*/ FMSTR\_TSA\_MEMFILE("readme.txt", readme\_txt, sizeof(readme\_txt)) /\* memory-mapped file \*/

/\* Files can also be specified with a full path so the DIRECTORY entry does not apply \*/ FMSTR\_TSA\_MEMFILE("/index.htm", index, sizeof(index)) /\* memory-mapped file \*/ FMSTR\_TSA\_MEMFILE("/prj/demo.pmp", demo\_pmp, sizeof(demo\_pmp)) /\* memory-mapped file \*/

/\* Hyperlinks can point to a local MEMFILE object or to the Internet \*/ FMSTR\_TSA\_HREF("Board's Built-in Welcome Page", "/index.htm") FMSTR\_TSA\_HREF("FreeMASTER Home Page", "http://www.nxp.com/freemaster")

/\* Project file links simplify opening the projects from any URLs \*/ FMSTR\_TSA\_PROJECT("Demonstration Project (embedded)", "/prj/demo.pmp") FMSTR\_TSA\_PROJECT("Full Project (online)", "http://mycompany.com/prj/demo.pmp")

FMSTR\_TSA\_TABLE\_END()

## TSA API

## FMSTR\_SetUpTsaBuff

## Prototype

FMSTR\_BOOL FMSTR\_SetUpTsaBuff(FMSTR\_ADDR buffAddr, FMSTR\_SIZE buffSize);

- Declaration: *freemaster.h*
- Implementation: *freemaster\_tsa.c*

## Arguments

- *buffAddr* [in] address of the memory buffer for the dynamic TSA table
- *buffSize* [in] size of the memory buffer which determines the maximum number of TSA entries to be added in the runtime

**Description** This function must be used to assign the RAM memory buffer to the TSA subsystem when FMSTR\_USE\_TSA\_DYNAMIC is enabled. The memory buffer is then used to store the TSA entries added dynamically to the runtime TSA table using the FMSTR\_TsaAddVar function call. The runtime TSA table is processed by the FreeMASTER PC Host tool along with all static tables as soon as the communication port is open.

The size of the memory buffer determines the number of TSA entries that can be added dynamically. Depending on the MCU platform, one TSA entry takes either 8 or 16 bytes.

## FMSTR\_TsaAddVar

## Prototype

```
FMSTR_BOOL FMSTR_TsaAddVar(FMSTR_TSATBL_STRPTR tsaName, FMSTR_TSATBL_STRPTR

→ tsaType,

FMSTR_TSATBL_VOIDPTR varAddr, FMSTR_SIZE32 varSize,

FMSTR_SIZE flags);
```

• Declaration: *freemaster.h* 

• Implementation: *freemaster\_tsa.c* 

## Arguments

- *tsaName* [in] name of the object
- *tsaType* [in] name of the object type
- varAddr [in] address of the object
- varSize [in] size of the object
- *flags* [in] access flags; a combination of these values:
  - *FMSTR\_TSA\_INFO\_RO\_VAR* read-only memory-mapped object (typically a variable)
  - FMSTR\_TSA\_INFO\_RW\_VAR read/write memory-mapped object
  - *FMSTR\_TSA\_INFO\_NON\_VAR —* other entry, describing structure types, structure members, enumerations, and other types

**Description** This function can be called only when the dynamic TSA table is enabled by the FMSTR\_USE\_TSA\_DYNAMIC configuration option and when the FMSTR\_SetUpTsaBuff function call is made to assign the dynamic TSA table memory. This function adds an entry into the dynamic TSA table. It can be used to register a read-only or read/write memory object or describe an item of the user-defined type.

See *TSA table definition* for more details about the TSA table entries.

## **Application Commands API**

## FMSTR\_GetAppCmd

## Prototype

FMSTR\_APPCMD\_CODE FMSTR\_GetAppCmd(void);

- Declaration: *freemaster.h*
- Implementation: *freemaster\_appcmd.c*

**Description** This function can be used to detect if there is an Application Command waiting to be processed by the application. If no command is pending, this function returns the FM-STR\_APPCMDRESULT\_NOCMD constant. Otherwise, this function returns the code of the Application Command that must be processed. Use the FMSTR\_AppCmdAck call to acknowledge the Application Command after it is processed and to return the appropriate result code to the host.

The FMSTR\_GetAppCmd function does not report the commands for which a callback handler function exists. If the FMSTR\_GetAppCmd function is called when a callback-registered command is pending (and before it is actually processed by the callback function), this function returns FMSTR\_APPCMDRESULT\_NOCMD.

## FMSTR\_GetAppCmdData

## Prototype

 $FMSTR\_APPCMD\_PDATA\ FMSTR\_GetAppCmdData(FMSTR\_SIZE^*\ dataLen);$ 

- Declaration: freemaster.h
- Implementation: *freemaster\_appcmd.c*

## Arguments

• *dataLen* [out] - pointer to the variable that receives the length of the data available in the buffer. It can be NULL when this information is not needed.

**Description** This function can be used to retrieve the Application Command data when the application determines that an Application Command is pending (see *FMSTR\_GetAppCmd*).

There is just a single buffer to hold the Application Command data (the buffer length is FM-STR\_APPCMD\_BUFF\_SIZE bytes). If the data are to be used in the application after the command is processed by the FMSTR\_AppCmdAck call, copy the data out to a private buffer.

## FMSTR\_AppCmdAck

## Prototype

void FMSTR\_AppCmdAck(FMSTR\_APPCMD\_RESULT resultCode);

- Declaration: *freemaster.h*
- Implementation: *freemaster\_appcmd.c*

## Arguments

• *resultCode* [in] - the result code which is to be returned to FreeMASTER

**Description** This function is used when the Application Command processing finishes in the application. The resultCode passed to this function is returned back to the host and the driver is re-initialized to expect the next Application Command.

After this function is called and before the next Application Command arrives, the return value of the FMSTR\_GetAppCmd function is FMSTR\_APPCMDRESULT\_NOCMD.

## FMSTR\_AppCmdSetResponseData

## Prototype

 $void\ FMSTR\_AppCmdSetResponseData(FMSTR\_ADDR\ resultDataAddr,\ FMSTR\_SIZE\ resultDataLen);$ 

- Declaration: *freemaster.h*
- Implementation: *freemaster\_appcmd.c*

## Arguments

- *resultDataAddr* [in] pointer to the data buffer that is to be copied to the Application Command data buffer
- *resultDataLen* [in] length of the data to be copied. It must not exceed the FM-STR\_APPCMD\_BUFF\_SIZE value.

**Description** This function can be used before the Application Command processing finishes, when there are data to be returned back to the PC.

The response data buffer is copied into the Application Command data buffer, from where it is accessed when the host requires it. Do not use FMSTR\_GetAppCmdData and the data buffer after FMSTR\_AppCmdSetResponseData is called.

**Note:** The current version of FreeMASTER does not support the Application Command response data.

## FMSTR\_RegisterAppCmdCall

## Prototype

 $\label{eq:str_bound} FMSTR\_BOOL\ FMSTR\_RegisterAppCmdCall(FMSTR\_APPCMD\_CODE\ appCmdCode,\ FMSTR\_opPCMDFUNC\ callbackFunc);$ 

- Declaration: *freemaster.h*
- Implementation: *freemaster\_appcmd.c*

## Arguments

- appCmdCode [in] the Application Command code for which the callback is to be registered
- *callbackFunc* [in] pointer to the callback function that is to be registered. Use NULL to unregister a callback registered previously with this Application Command.

**Return value** This function returns a non-zero value when the callback function was successfully registered or unregistered. It can return zero when trying to register a callback function for more than FMSTR\_MAX\_APPCMD\_CALLS different Application Commands.

**Description** This function can be used to register the given function as a callback handler for the Application Command. The Application Command is identified using single-byte code. The callback function is invoked automatically by the FreeMASTER driver when the protocol decoder obtains a request to get the application command result code.

The prototype of the callback function is

FMSTR\_APPCMD\_RESULT HandlerFunction(FMSTR\_APPCMD\_CODE nAppcmd, FMSTR\_APPCMD\_PDATA pData, FMSTR\_SIZE nDataLen);

Where:

- nAppcmd -Application Command code
- *pData*—points to the Application Command data received (if any)
- *nDataLen*—information about the Application Command data length

The return value of the callback function is used as the Application Command Result Code and returned to FreeMASTER.

**Note:** The FMSTR\_MAX\_APPCMD\_CALLS configuration macro defines how many different Application Commands may be handled by a callback function. When FMSTR\_MAX\_APPCMD\_CALLS is undefined or defined as zero, the FMSTR\_RegisterAppCmdCall function always fails.

## **Pipes API**

## FMSTR\_PipeOpen

## Prototype

```
{\rm FMSTR\_HPIPE\ FMSTR\_PipeOpen(FMSTR\_PIPE\_PORT\ pipePort,\ FMSTR\_PPIPEFUNC\ pipeCallback,}
```

FMSTR\_ADDR pipeRxBuff, FMSTR\_PIPE\_SIZE pipeRxSize, FMSTR\_ADDR pipeTxBuff, FMSTR\_PIPE\_SIZE pipeTxSize, FMSTR\_U8 type, const FMSTR\_CHAR \*name);

- Declaration: *freemaster.h*
- Implementation: *freemaster\_pipes.c*

## Arguments

- pipePort [in] port number that identifies the pipe for the client
- *pipeCallback* [in] pointer to the callback function that is called whenever a pipe data status changes
- pipeRxBuff [in] address of the receive memory buffer
- pipeRxSize [in] size of the receive memory buffer
- *pipeTxBuff* [in] address of the transmit memory buffer
- *pipeTxSize* [in] size of the transmit memory buffer
- *type* [in] a combination of FMSTR\_PIPE\_MODE\_xxx and FMSTR\_PIPE\_SIZE\_xxx constants describing primary pipe data format and usage. This type helps FreeMASTER decide how to access the pipe by default. Optional, use 0 when undetermined.
- *name* [in] user name of the pipe port. This name is visible to the FreeMASTER user when creating the graphical pipe interface.

**Description** This function initializes a new pipe and makes it ready to accept or send the data to the PC Host client. The receive memory buffer is used to store the received data before they are read out by the FMSTR\_PipeRead call. When this buffer gets full, the PC Host client denies the data transmission into this pipe until there is enough free space again. The transmit memory buffer is used to store the data transmitted by the application to the PC Host client using the FMSTR\_PipeWrite call. The transmit buffer can get full when the PC Host is disconnected or when it is slow in receiving and reading out the pipe data.

The function returns the pipe handle which must be stored and used in the subsequent calls to manage the pipe object.

The callback function (if specified) is called whenever new data are received through the pipe and available for reading. This callback is also called when the data waiting in the transmit buffer are successfully pushed to the PC Host and the transmit buffer free space increases. The prototype of the callback function provided by the user application must be as follows. The *PipeHandler* name is only a placeholder and must be defined by the application. void PipeHandler(FMSTR\_HPIPE pipeHandle);

## FMSTR\_PipeClose

## Prototype

void FMSTR\_PipeClose(FMSTR\_HPIPE pipeHandle);

- Declaration: *freemaster.h*
- Implementation: *freemaster\_pipes.c*

## Arguments

• pipeHandle [in] - pipe handle returned from the FMSTR\_PipeOpen function call

**Description** This function de-initializes the pipe object. No data can be received or sent on the pipe after this call.

## FMSTR\_PipeWrite

#### Prototype

FMSTR\_PIPE\_SIZE FMSTR\_PipeWrite(FMSTR\_HPIPE pipeHandle, FMSTR\_ADDR pipeData, FMSTR\_PIPE\_SIZE pipeDataLen, FMSTR\_PIPE\_SIZE writeGranularity);

- Declaration: *freemaster.h*
- Implementation: *freemaster\_pipes.c*

## Arguments

- pipeHandle [in] pipe handle returned from the FMSTR\_PipeOpen function call
- pipeData [in] address of the data to be written
- *pipeDataLen* [in] length of the data to be written
- writeGranularity [in] size of the minimum unit of data which is to be written

**Description** This function puts the user-specified data into the pipe's transmit memory buffer and schedules it for transmission. This function returns the number of bytes that were successfully written into the buffer. This number may be smaller than the number of the requested bytes if there is not enough free space in the transmit buffer.

The *writeGranularity* argument can be used to split the data into smaller chunks, each of the size given by the *writeGranularity* value. The FMSTR\_PipeWrite function writes as many data chunks as possible into the transmit buffer and does not attempt to write an incomplete chunk. This feature can prove to be useful to avoid the intermediate caching when writing an array of integer values or other multi-byte data items. When making the nGranularity value equal to the nLength value, all data are considered as one chunk which is either written successfully as a whole or not at all. The nGranularity value of 0 or 1 disables the data-chunk approach.

## FMSTR\_PipeRead

## Prototype

FMSTR\_PIPE\_SIZE FMSTR\_PipeRead(FMSTR\_HPIPE pipeHandle, FMSTR\_ADDR pipeData, FMSTR\_PIPE\_SIZE pipeDataLen, FMSTR\_PIPE\_SIZE readGranularity);

- Declaration: *freemaster.h*
- Implementation: *freemaster\_pipes.c*

## Arguments

- *pipeHandle* [in] pipe handle returned from the FMSTR\_PipeOpen function call
- pipeData [in] address of the data buffer to be filled with the received data
- *pipeDataLen* [in] length of the data to be read
- *readGranularity* [in] size of the minimum unit of data which is to be read

**Description** This function copies the data received from the pipe from its receive buffer to the user buffer for further processing. The function returns the number of bytes that were successfully copied to the buffer. This number may be smaller than the number of the requested bytes if there is not enough data bytes available in the receive buffer.

The readGranularity argument can be used to copy the data in larger chunks in the same way as described in the FMSTR\_PipeWrite function.

**API data types** This section describes the data types used in the FreeMASTER driver. The information provided here can be useful when modifying or porting the FreeMASTER Communication Driver to new NXP platforms.

**Note:** The licensing conditions prohibit use of FreeMASTER and the FreeMASTER Communication Driver with non-NXP MPU or MCU products.

**Public common types** The table below describes the public data types used in the FreeMASTER driver API calls. The data types are declared in the *freemaster.h* header file.

| Type name    | Description                                                                    |
|--------------|--------------------------------------------------------------------------------|
| FM-          | Data type used to hold the memory address. On most platforms, this is normally |
| STR_ADDR     | a C-pointer, but it may also be a pure integer type.                           |
| For exam-    |                                                                                |
| type is      |                                                                                |
| defined as   |                                                                                |
| long inte-   |                                                                                |
| ger on the   |                                                                                |
| 56F8xxx      |                                                                                |
| platform     |                                                                                |
| wnere        |                                                                                |
| addresses    |                                                                                |
| must be      |                                                                                |
| supported,   |                                                                                |
| but the      |                                                                                |
| C-pointer    |                                                                                |
| may be       |                                                                                |
| bits wide    |                                                                                |
| in some      |                                                                                |
| compiler     |                                                                                |
| configura-   |                                                                                |
| tions.       | Data type used to hold the memory block size                                   |
| STR SIZE     | Data type used to hold the memory block size.                                  |
| It is re-    |                                                                                |
| quired       |                                                                                |
| that this    |                                                                                |
| type is un-  |                                                                                |
| at least 16  |                                                                                |
| bits wide    |                                                                                |
| integer.     |                                                                                |
| FM-          | Data type used as a general boolean type.                                      |
| STR_BOOL     |                                                                                |
| is used      |                                                                                |
| only in      |                                                                                |
| zero/non-    |                                                                                |
| zero con-    |                                                                                |
| ditions in   |                                                                                |
| code.        |                                                                                |
| FM-          | Data type used to hold the Application Command code.                           |
| STR_APPCM.   |                                                                                |
| Generally,   |                                                                                |
| this is an   |                                                                                |
| 8-bit value. |                                                                                |
| FM-          | Data type used to create the Application Command data buffer.                  |
| STR_APPCM.   |                                                                                |
| Generally,   |                                                                                |
| this is an   |                                                                                |
| 8-bit value  |                                                                                |
| FM-          | Data type used to hold the Application Command result code.                    |
| STR_APPCM    | Chanton 9 Middlewaya                                                           |
| Generally,   | Chapter 3. Middleware                                                          |
| this is an   |                                                                                |
| 8-bit value. |                                                                                |

**Public TSA types** The table describes the TSA-specific public data types. These types are declared in the *freemaster\_tsa.h* header file, which is included in the user application indirectly by the *freemaster.h* file.

| FM-<br>STR_TSA_TII                                       | Data type used to hold a descriptor index in the TSA table or a table index in the list of TSA tables. |
|----------------------------------------------------------|----------------------------------------------------------------------------------------------------|
| By default,<br>this is<br>defined<br>as FM-<br>STR SIZE. |                                                                                                    |
| FM-<br>STR_TSA_TS                                        | Data type used to hold a memory block size, as used in the TSA descriptors.                            |
| By default,                                              |                                                                                                    |
| this is                                                  |                                                                                                    |
| defined                                                  |                                                                                                    |
| as FM-                                                   |                                                                                                    |
| STR_SIZE.                                                |                                                                                                    |

**Public Pipes types** The table describes the data types used by the FreeMASTER Pipes API:

| FM-<br>STR HPIPE | Pipe handle that identifies the open-pipe object.       |
|------------------|---------------------------------------------------------|
| Generally        |                                                         |
| this is a        |                                                         |
| uns 15 a         |                                                         |
| pointer          |                                                         |
| to a vold        |                                                         |
| type.            |                                                         |
| FM-              | Integer type required to hold at least 7 bits of data.  |
| STR_PIPE_P(      |                                                         |
| Generally,       |                                                         |
| this is an       |                                                         |
| unsigned         |                                                         |
| 8-bit or         |                                                         |
| 16-hit type      |                                                         |
| $FM_{-}$         | Integer type required to hold at least 16 hits of data  |
| STD DIDE SI      | integer type required to note at least to bits of auta. |
| This is          |                                                         |
|                  |                                                         |
| usea to          |                                                         |
| store the        |                                                         |
| data buffer      |                                                         |
| sizes.           |                                                         |
| FM-              | Pointer to the pipe handler function.                   |
| STR PPIPEF       |                                                         |
| See FM-          |                                                         |
| STR PipeOpe      | n                                                       |
| for more         |                                                         |
| details          |                                                         |
| actuilo.         |                                                         |

**Internal types** The table describes the data types used internally by the FreeMASTER driver. The data types are declared in the platform-specific header file and they are not available in the application code.

| FMSTR_U8         | The smallest memory entity.                                     |
|------------------|-----------------------------------------------------------------|
| On the vast      |                                                                 |
| majority of      |                                                                 |
| platforms,       |                                                                 |
| unis is an       |                                                                 |
| 8-hit inte-      |                                                                 |
| ger.             |                                                                 |
| On the           |                                                                 |
| 56F8xx           |                                                                 |
| DSP plat-        |                                                                 |
| form, this       |                                                                 |
| is defined       |                                                                 |
| as an un-        |                                                                 |
| signed           |                                                                 |
| gor              |                                                                 |
| FM-              | Unsigned 16-bit integer.                                        |
| STR_U16          |                                                                 |
| FM-              | Unsigned 32-bit integer.                                        |
| STR_U32          |                                                                 |
| FMSTR_S8         | Signed 8-bit integer.                                           |
| FIVI-<br>STD S16 | Signed 16-bit integer.                                          |
| 51K_510<br>FM-   | Signed 32-bit integer                                           |
| STR_S32          |                                                                 |
| FM-              | 4-byte standard IEEE floating-point type.                       |
| STR_FLOAT        |                                                                 |
| FM-              | Data type forming a union with a structure of flag bit-fields.  |
| SIR_FLAGS<br>FM- | Data type holding a general size value, at least 8 hits wide    |
| STR SIZE8        | Duta type holanig a general size value, at least o bits whee.   |
| FM-              | General for-loop index. Must be signed, at least 16 bits wide.  |
| STR_INDEX        |                                                                 |
| FM-<br>STD BCHD  | A single character in the communication buffer.                 |
| Typically        |                                                                 |
| this is          |                                                                 |
| an 8-bit         |                                                                 |
| unsigned         |                                                                 |
| integer,         |                                                                 |
| except for       |                                                                 |
| the DSP          |                                                                 |
| platforms        |                                                                 |
| where it         |                                                                 |
| integer          |                                                                 |
| FM-              | A pointer to the communication buffer (an array of FMSTR BCHR). |
| STR_BPTR         | •                                                               |

## **Document references**

## Links

• This document online: https://mcuxpresso.nxp.com/mcuxsdk/latest/html/middleware/ freemaster/doc/index.html
- FreeMASTER tool home: www.nxp.com/freemaster
- FreeMASTER community area: community.nxp.com/community/freemaster
- FreeMASTER GitHub code repo: https://github.com/nxp-mcuxpresso/mcux-freemaster
- MCUXpresso SDK home: www.nxp.com/mcuxpresso
- MCUXpresso SDK builder: mcuxpresso.nxp.com/en

#### Documents

- FreeMASTER Usage Serial Driver Implementation (document AN4752)
- Integrating FreeMASTER Time Debugging Tool With CodeWarrior For Microcontrollers v10.X Project (document AN4771)
- Flash Driver Library For MC56F847xx And MC56F827xx DSC Family (document AN4860)

**Revision history** This Table summarizes the changes done to this document since the initial release.

| Revi-<br>sion | Date    | Description                                                                                                    |
|---------------|---------|----------------------------------------------------------------------------------------------------|
| 1.0           | 03/2006 | Limited initial release                                                                                                    |
| 2.0           | 09/2007 | Updated for FreeMASTER version. New Freescale doc-<br>ument template used.                                                                                                    |
| 2.1           | 12/2007 | Added description of the new Fast Recorder feature and its API.                                                                                                    |
| 2.2           | 04/2010 | Added support for MPC56xx platform, Added new API for use CAN interface.                                                                                                    |
| 2.3           | 04/2011 | Added support for Kxx Kinetis platform and MQX oper-<br>ating system.                                                                                                    |
| 2.4           | 06/2011 | Serial driver update, adds support for USB CDC inter-<br>face.                                                                                                    |
| 2.5           | 08/2011 | Added Packet Driven BDM interface.                                                                                                    |
| 2.7           | 12/2013 | Added FLEXCAN32 interface, byte access and isr call-<br>back configuration option.                                                                                                    |
| 2.8           | 06/2014 | Removed obsolete license text, see the software pack-<br>age content for up-to-date license.                                                                                                    |
| 2.9           | 03/2015 | Update for driver version 1.8.2 and 1.9: FreeMAS-<br>TER Pipes, TSA Active Content, LIN Transport Layer<br>support, DEBUG-TX communication troubleshooting,<br>Kinetis SDK support.                                                                                                    |
| 3.0           | 08/2016 | Update for driver version 2.0: Added support for<br>MPC56xx, MPC57xx, KEAxx and S32Kxx platforms.<br>New NXP document template as well as new license<br>agreement used. added MCAN interface. Folders struc-<br>ture at the installation destination was rearranged.                                                                 |
| 4.0           | 04/2019 | Update for driver released as part of FreeMASTER v3.0<br>and MCUXpresso SDK 2.6. Updated to match new V4<br>serial communication protocol and new configuration<br>options. This version of the document removes sub-<br>stantial portion of outdated information related to S08,<br>S12, ColdFire, Power and other legacy platforms. |
| 4.1           | 04/2020 | Minor update for FreeMASTER driver included in MCUXpresso SDK 2.8.                                                                                                    |
| 4.2           | 09/2020 | Added example applications description and informa-<br>tion about the MCUXpresso Config Tools. Fixed the<br>pipe-related API description.                                                                                                    |
| 4.3           | 10/2024 | Added description of Network and Segger J-Link RTT in-<br>terface configuration. Accompanying the MCUXpresso<br>SDK version 24.12.00.                                                                                                    |
| 4.4           | 04/2025 | Added Zephyr-specific information. Accompanying the MCUXpresso SDK version 25.06.00.                                                                                                    |

# **Chapter 4**

# RTOS

# 4.1 FreeRTOS

# 4.1.1 FreeRTOS kernel

Open source RTOS kernel for small devices.

FreeRTOS kernel for MCUXpresso SDK Readme

FreeRTOS kernel for MCUXpresso SDK ChangeLog

FreeRTOS kernel Readme

#### 4.1.2 FreeRTOS drivers

This is set of NXP provided FreeRTOS reentrant bus drivers.

# 4.1.3 backoffalgorithm

Algorithm for calculating exponential backoff with jitter for network retry attempts.

#### Readme

#### 4.1.4 corehttp

C language HTTP client library designed for embedded platforms.

#### 4.1.5 corejson

JSON parser.

Readme

# 4.1.6 coremqtt

MQTT publish/subscribe messaging library.

# 4.1.7 coremqtt-agent

The coreMQTT Agent library is a high level API that adds thread safety to the coreMQTT library.

#### Readme

# 4.1.8 corepkcs11

PKCS #11 key management library.

#### Readme

# 4.1.9 freertos-plus-tcp

Open source RTOS FreeRTOS Plus TCP.

#### Readme